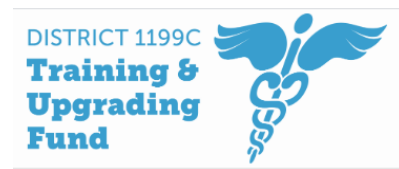

District 1199C Training Fund Agency Database

# USER GUIDE

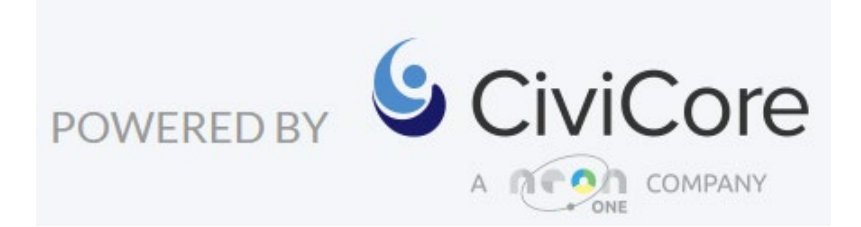

#### Contents

| Welcome to CiviCore                                          | 3  |
|--------------------------------------------------------------|----|
| Why Do We Need a Database?                                   | 4  |
| Additional Resources                                         | 4  |
| Accessing Data and FERPA Policies                            | 5  |
| To Login:                                                    | 8  |
| Staff link to enter data:                                    | 8  |
| Self-registration link for students to enter their own data: | 8  |
| Navigating CiviCore                                          | 9  |
| HOME                                                         |    |
| Display Pages                                                | 11 |
| The Data Entry Flow                                          | 13 |
| STUDENTS SECTION                                             | 14 |
| To Add a New Student:                                        | 14 |
| Options Under Students                                       | 15 |
| CLASSES SECTION                                              |    |
| ORGANIZATIONS SECTION                                        | 50 |
| CONTACTS SECTION                                             | 56 |
| REPORTS SECTION                                              | 60 |
| Why run reports in CiviCore?                                 | 60 |
| Building the Foundation                                      | 60 |
| Creating a Report                                            | 60 |
| Visualizing and Analyzing the Data                           | 66 |
| STAFF ADMIN INSTRUCTIONS                                     | 74 |
| GLOSSARY                                                     |    |

# Welcome to CiviCore

Welcome to CiviCore, your new Agency Database. CiviCore will be used to track student, class, organization, and contact information for your use on a daily basis regarding the main data points listed below. As an agency, we will be able to use this data to make strategic decisions in both the short- and long-term.

**Please note:** This database and user guide are both works in progress. If you have any feedback or requests for changes please contact Ruby Aidun (<u>raidun@1199ctraining.org</u>) or another CiviCore administrator.

#### MAIN DATA POINTS

#### Student (SECTION)

- **Student demographics** complete student information with additional info that may be required for your program.
- **Employment** (if relevant) For students who come into training WITH a job and for new placements during or after training (and whether or not it is related to training)

#### **Education** –

- 1. The enrollment in Training Fund programs/classes (both literacy and occupational training)
- 2. Post-secondary transitions upon completion of participation in Training Fund programs/classes.
- Status This will show progression of a student's experience at the Training Fund.
  - 1. General Program Status
  - 2. Credentials
  - 3. Process Status
  - 4. Measurable Skill Gains
- **Grades** This is decided on a departmental level if you are required to use grades. Entry of grades will result in a transcript.

**Classes (SECTION)** – Using classes will allow you to assign teachers, activities, attendance, etc. This section can also be used to track attendance at events, e.g. information sessions. Use of classes is decided on a departmental level.

Organizations (SECTION) – This section allows us to capture partner organization information and relationship history. This should be used to manage our communication, outreach, and history with various partners including employers, educational institutions, funders, community partners, etc.

**Contacts (SECTION)** – This section allows us to capture individual level information for people at organizations. This should also be used to track our teacher information (within the Training Fund Organization).

**Reports (SECTION)** – This section should be used to run data reports. There will be standard reports available, but you will also be able to create specific reports to your specifications.

#### Why Do We Need a Database?

Increasingly funders are asking for concrete numbers, and often want specific data. For example, a funder may ask how many black females achieved a certain certificate rather than just asking how many females, of any race, total. Using a database to collect all of this information allows anyone with access to quickly reference numbers needed while writing a grant application or report.

Additionally, having data from every program in one location can allow the Training Fund to:

- Accurately report to the Board updates about the Training Fund
- Track goals and outcomes across the Fund

• Determine where we can grow or improve, or where we need to implement preventative measures

• Examine where in the cycle we are losing students (application, during enrollment, after enrollment, not passing, etc.)

- Investigate if our students can get jobs
- Verify if union members know about this benefit

When used continuously and well, CiviCore can be used as a tool to develop future programing.

While familiarizing yourself with the database, and the information that can be collected, consider what questions you could answer for your own program or department.

#### Additional Resources

You can find additional CiviCore training videos at <u>HR/Finance Library (1199ctraining.org)</u> or on the <u>Civicore specific site (1199ctraining.org)</u>

# Accessing Data and FERPA Policies

Add a policy for staff access to student and other staff data

A. Every person who has been given access to Civic Core or who has access to or knowledge of confidential or sensitive information or data, is obligated to keep such data confidential. Accordingly, every District 1199c Training Fund employee, intern, volunteer, contractor, business associate, or guest who either has or will be given access to printed or online confidential data is required to read and acknowledge his or her understanding of this agreement before being granted access.

1. I will only access confidential or sensitive data for legitimate business purposes as permitted by the District 1199c Training Fund and will not use confidential or sensitive data for personal use. I understand that confidential or sensitive data includes but is not limited to databases and records containing student identifying information, contact information, educational records, work history, and income information

2. I will not leave confidential or sensitive data in view of others who do not have a legitimate business reason to view the data and I will only share confidential data with persons having authorized access. I will not discuss confidential or sensitive information or data in public places

3. I must safeguard my computer and Civic Core password and account information.

I agree to be bound by this confidentiality agreement and to take all reasonable, necessary, and appropriate steps to safeguard private data from disclosure to anyone except as permitted under this agreement and the policies listed below. I understand that violation of this agreement may subject me to possible disciplinary action affecting my employment or relationship with Princeton University.

Student education records as governed by the Family Educational Rights and Privacy Act (FERPA) and student and staff medical records as governed by the Health Insurance and Portability and Accountability Act (HIPAA).

#### Federal Educational Rights & Privacy Act (FERPA) Notification of Student Rights

#### **Notification of Student Rights**

The Family Educational Rights and Privacy Act (FERPA) affords students certain rights with respect to their education records, Health and Technology Training Institute respects the privacy rights of students and their families. These rights include:

# 1. The right to inspect and review the student's education records within 45 days of the day the organization receives a request for access.

A student should submit a written request to the Administrative Assistant/Records Coordinator or Director of their program that identifies the record(s) the student wishes to inspect. Either official will make arrangements for access and notify the student of the time and place where the records may be inspected.

# 2. The right to request the amendment of the student's education records that the student believes are inaccurate, misleading, or otherwise in violation of the student's privacy rights under FERPA.

A student who wishes to ask the school to amend a record should submit a written request to the Administrative Assistant/Records Coordinator or Director of the Practical Nursing Program, clearly identify the part of the record the student wants changed, and specify why it should be changed. If the school decides not to amend the record as requested, the

designated school official will notify the student in writing of the decision and the student's right to a hearing regarding the request for amendment. Additional information regarding the hearing procedures will be provided to the student when notified of the right to a hearing.

# 3. The right to provide written consent before the school discloses personally identifiable information from the student's education records, except to the extent that FERPA authorizes disclosure without consent.

The school discloses education records without a student's prior written consent under the FERPA exception for disclosure to school officials with legitimate educational interests. A school official is a person employed by the school in an administrative, supervisory, academic or research, or support staff position (including law enforcement unit personnel and health staff); a person or company with whom the school has contracted as its agent to provide a service instead of using school employees or officials (such as an attorney, auditor, or collection agent); a person serving on the Board of Directors; or a student serving on an official committee, such as a disciplinary or grievance committee, or assisting another school official in performing his or her tasks. A school official has a legitimate educational interest if the official needs to review an education record in order to fulfill his or her professional responsibilities for the school.

All students have records in that are maintained onsite or in archives. The privacy of

student records may be broken at a time of emergency defined in terms of the following considerations:

- the seriousness of the threat to health or safety
- $\circ$   $\;$  the need for access to the records in meeting the emergency
- whether the person requesting the records is in a position to deal with the emergency
- $\circ$  the extent to which time is of the essence in dealing with the emergency.

# 4. The right to file a complaint with the U.S. Department of Education concerning alleged failures by the school to comply with the requirements of FERPA.

The name and address of the Office that administers FERPA is:

Family Policy Compliance Office

#### U.S. Department of Education 400 Maryland Avenue, SW Washington, DC 20202-5901

NOTE: Any staff that has used tuition reimbursement or full-time scholarship are considered "students" in the CiviCore Database and their personal data security is protected by law.

Violation of this policy is grounds for disciplinary actions including warning and termination.

## To Login:

For first time users, contact an administrator create an account for you.

#### Staff link to enter data:

### https://1199ctraining.civicore.com

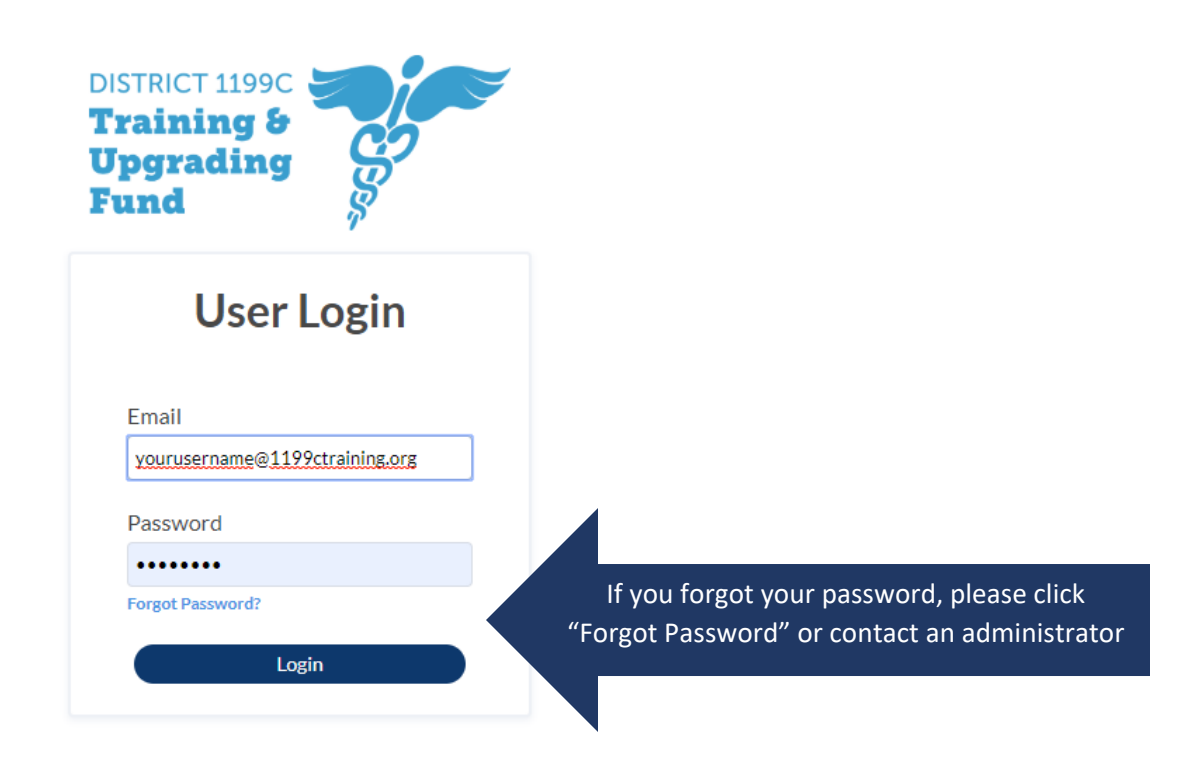

#### Self-registration link for students to enter their own data:

https://1199ctraining.civicore.com/index.php?section=review&action=new

Students should self-register. It depends on YOUR Program's process as to when students should be provided this link. Each program will be different. If you do not have students self-register, <u>you will be</u> <u>responsible for entering all student information.</u>

If the student has entered through assessment with Teresa Byrd, they have already completed this selfregistration. You do not need to send them this link again. \*Search for the student before sending them the link or inputting their information in the Students section\*

# Navigating CiviCore

| $\leftrightarrow$ $\rightarrow$ C                 | fwdev.civicore.com/1 | 199ctraining/index.php? |                 |            |                   |         |          |     | ० 🖈 🖪 🗭 🧶                 |
|---------------------------------------------------|----------------------|-------------------------|-----------------|------------|-------------------|---------|----------|-----|---------------------------|
| DISTRICT 1199C<br>Training &<br>Upgrading<br>Fund | <b>C</b> 22          | District 1              | 199C Training F | und Agency | y Database        |         |          |     | Stephanie Webb<br>Log Out |
| Home                                              | Students             | Classes                 | Organizations   | Contacts   | Admin Functions 🗸 | Reports | Calendar | Мар |                           |
|                                                   |                      |                         |                 |            |                   |         |          |     |                           |

#### **SECTIONS**

Sections are the different headings you will find at the top of the page when you log in.

**Home** – Where you will find any announcements or reminders, and at the bottom a dashboard to view the results of reports you've created.

Students – All information regarding students including demographics and outcomes

**Classes** – Where you will view and add attendance for all classes and events, for students or partners

**Organizations** – Includes information for our partner *organizations* (employer, education, funder, etc)

**Contacts** – *Individuals* at our partner organizations – includes teachers

**Reports** – Where you will go to run existing or ready-made reports

Calendar - Will show "Classes" scheduled in the system. Not used as a personal calendar

Map – Will show where a student is in relation to an organization or contact

# HOME

This is where you will find any agency wide announcements that are for the whole agency or reminders that are specific things you need to do.

| DISTRICT 1199C<br>Training &<br>Upgrading<br>Fund |                                      | District 1                  | 199C Training r            | WARNING: I<br>-und Agenc | Development Environment Cu<br>y Database | irrently Loaded what | is this? X |     | 4            | •   s | itephanie Webb<br>Log Out |
|---------------------------------------------------|--------------------------------------|-----------------------------|----------------------------|--------------------------|------------------------------------------|----------------------|------------|-----|--------------|-------|---------------------------|
| Home                                              | Students                             | Classes                     | Organizations              | Contacts                 | Admin Functions 🗸                        | Reports              | Calendar   | Мар |              |       |                           |
| _                                                 |                                      |                             |                            |                          |                                          |                      |            |     |              |       |                           |
| Hom                                               | ne                                   |                             |                            |                          |                                          |                      |            |     |              |       |                           |
| Job Wor<br>We are a<br><b>Remin</b>               | rkshop Event Jun<br>almost done with | e 9th<br>1 this database ai | nd almost ready to go live | 111                      |                                          |                      |            |     |              |       |                           |
| Items                                             | per page: 2   1-                     | 0 of 0 items                |                            |                          |                                          |                      |            |     | 1 of 0 pages | <     | 1 - >                     |
| Youth                                             | •                                    | Contact                     | 0                          | Organization 🔹           | Rem                                      | inder Due Date 🔹     |            |     | Reminder 🔹   |       |                           |
| Items (                                           | per page: 25 💌   1 -                 | 0 of 0 items                |                            |                          |                                          |                      |            |     | 1 of 0 pages | <     | 1 - >                     |
|                                                   |                                      |                             |                            |                          |                                          |                      |            |     |              |       |                           |
|                                                   |                                      |                             |                            |                          |                                          |                      |            |     |              |       |                           |

# **Display Pages**

Every section and child's table menu come with a **display page** that will show important "at a glance" information. Each display page is searchable and sortable.

#### Student Display Page:

| DISTRICT 1199C<br>Training &<br>Upgrading<br>Fund |                    | District 1        | 199C Training I | Fund Agency | Database          |         |          |     | Stephanie Webb Log Out |
|---------------------------------------------------|--------------------|-------------------|-----------------|-------------|-------------------|---------|----------|-----|------------------------|
| Home                                              | Students           | Classes           | Organizations   | Contacts    | Admin Functions 🗸 | Reports | Calendar | Map |                        |
| Stu                                               | dents              |                   |                 |             |                   |         |          |     | Add New Student        |
| Full N                                            | ame: Show All 👻    | Email: Show All - |                 |             |                   |         |          |     |                        |
| Items                                             | per page: 25 💌   1 | 25 of 1489 items  |                 |             |                   |         |          |     | 1 of 60 pages 🔨 1 👻 🗲  |
| First                                             | lame 🌼             |                   | Last Name ©     |             | Date of Birth ©   |         | Email 🌼  |     |                        |

#### Student/Status Display Page:

| Home       | Students | Classes         | Organizations           | Contacts  | Admin Functions 🗸 | Reports            | Calendar | Мар |         |              |                |
|------------|----------|-----------------|-------------------------|-----------|-------------------|--------------------|----------|-----|---------|--------------|----------------|
| Students   |          |                 |                         |           |                   |                    |          |     |         |              |                |
| Basic Info |          | Khairivy        | ah Abdul-Basit          |           |                   |                    |          |     |         |              |                |
| Referrals  |          |                 |                         |           |                   |                    |          |     |         |              |                |
| Reminders  |          |                 |                         |           |                   |                    |          |     |         |              |                |
| Status     |          | Status          |                         |           |                   |                    |          |     |         |              | Add New Status |
| Case Notes |          |                 |                         |           |                   |                    |          |     |         |              |                |
| Classes 1  |          | Items per page: | 25 🔻   1 - 0 of 0 items |           |                   |                    |          |     |         | 1 of 0 pages | < 1- >         |
| Grades     |          | Date •          |                         | Program © | Gene              | ral Program Status | 0        |     | Staff + | Comments a   |                |
| Documents  |          | Items per page: | 25 🔻   1 - 0 of 0 items |           |                   |                    |          |     |         | 1 of 0 pages | < 1 - >        |
| Education  |          |                 |                         |           |                   |                    |          |     |         |              |                |

#### **Organizations Display page:**

| DISTRICT 11990<br>Training &<br>Upgrading<br>Fund |                          | District 11     | 99C Training F       | Fund Agenc        | y Database                    |                     |          |     |                          | Stephanie Webb Log Out |
|---------------------------------------------------|--------------------------|-----------------|----------------------|-------------------|-------------------------------|---------------------|----------|-----|--------------------------|------------------------|
| Home                                              | Students                 | Classes         | Organizations        | Contacts          | Admin Functions $$            | Reports             | Calendar | Map |                          |                        |
| Org                                               | ganizations              |                 |                      |                   |                               |                     |          |     |                          | Add New Organization   |
| Orgar                                             | ization Name: Show /     | All ▼ Organizat | ion Type: Show All 🔻 | Relationship Mana | ager: Show All - Career Pathy | vays Served: Show / | dl 🕶     |     |                          |                        |
| Items                                             | per page: 25 👻   1 - 1 o | f 1 items       |                      |                   |                               |                     |          |     |                          | 1 of 1 pages < 1 - >   |
| Orga                                              | nization Name 0          |                 | Organization         | Туре о            |                               | Relationship Man    | ager 0   |     | Career Pathways Served 0 |                        |
| test                                              |                          |                 | Community-ba         | ased Organization |                               |                     |          |     | au au                    | Q 🌶 🥫                  |
| Items                                             | per page: 25 👻   1 - 1 o | f 1 items       |                      |                   |                               |                     |          |     |                          | 1 of 1 pages < 1 - >   |
|                                                   |                          |                 |                      |                   |                               |                     |          |     |                          |                        |

#### **Organizations/Relationships Display Page:**

| District 1994C          | District 1199C Training F                                       | Fund Agency Database     | aining.org                       |                                                        | Stephanle Webb Log Out        |
|-------------------------|-----------------------------------------------------------------|--------------------------|----------------------------------|--------------------------------------------------------|-------------------------------|
| Home Students           | Classes Organizations                                           | Contacts Admin Functions | <ul> <li>Reports Cale</li> </ul> | endar Map                                              |                               |
| Organizations           |                                                                 |                          |                                  |                                                        |                               |
| Basic Info<br>Documents | test                                                            |                          |                                  |                                                        |                               |
| Relationships           | Relationships                                                   |                          |                                  |                                                        | Add New Relationship          |
| Apprenticesnips         | Items per page: 25 •   1-0 of Oitems                            | Deter (Carton e          | Note Contract                    |                                                        | 1 of 0 pages < 1 v >          |
|                         | Staff Entering Notes ©<br>Items per page: 25 ¥   1-0 of 0 items | Date of Contact 0        | Mode of Contact ©                | Who was the primary point of contact for this engageme | nt? ⇒<br>1 of O pages < 1 × > |

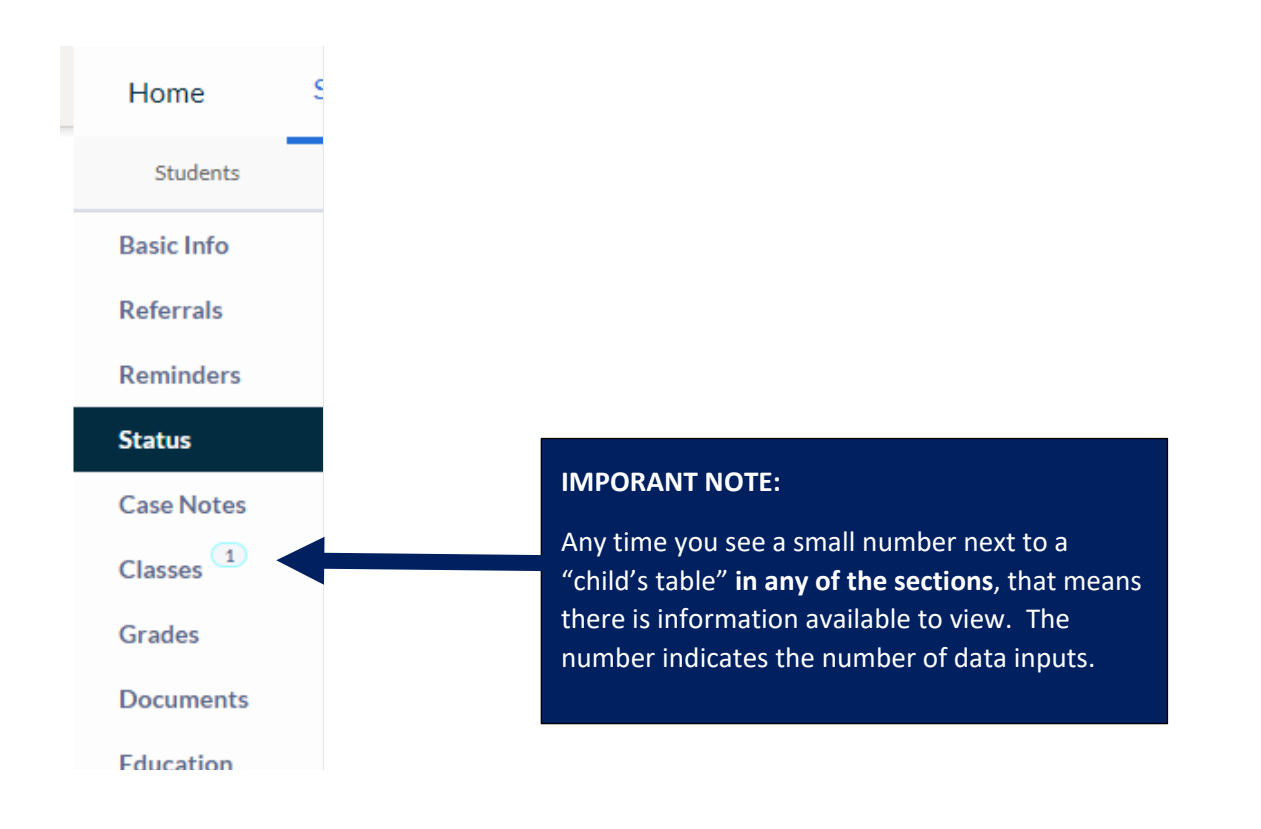

#### The Data Entry Flow

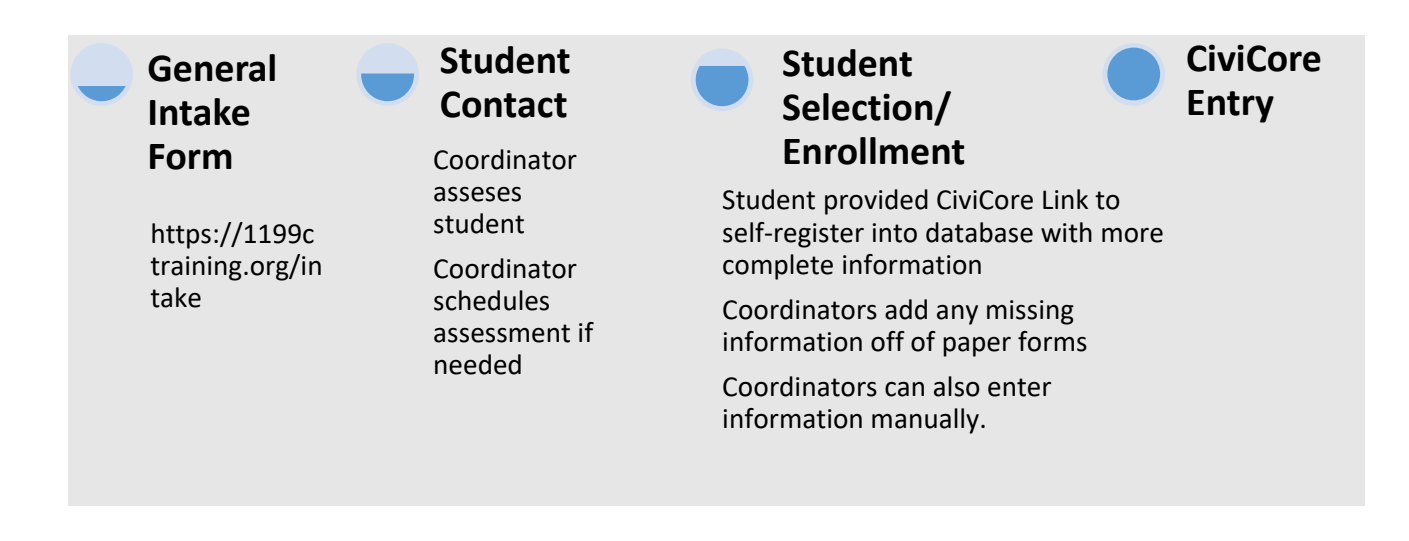

In most cases, students will enter their own information into CiviCore through a link you provided (please see "<u>Self-registration link</u>"), or they will have already entered their data during assessment. It is up to each department to determine if students will self-register or if that department will do basic info data entry into CiviCore.

Once a student self-registers it is up to the Staff Admins to approve the registration under Admin Functions. Please see the "<u>STAFF ADMIN INSTRUCTIONS</u>" section of this user guide.

# **STUDENTS SECTION**

Start by clicking "Students" in the top menu bar.

This will allow you to:

- 1. access all student records
- 2. enter a new student

| $\leftrightarrow$ $\rightarrow$ G                 | fwdev.civicore.com/1                  | 199ctraining/index.php? |                 |            |                   |         |          |     | २ 🖈 🖪 🖗 🤌              |
|---------------------------------------------------|---------------------------------------|-------------------------|-----------------|------------|-------------------|---------|----------|-----|------------------------|
| DISTRICT 1199C<br>Training &<br>Upgrading<br>Fund | S S S S S S S S S S S S S S S S S S S | District 1              | 199C Training F | und Agency | / Database        |         |          |     | Stephanie Webb Log Out |
| Home                                              | Students                              | Classes                 | Organizations   | Contacts   | Admin Functions 🗸 | Reports | Calendar | Map |                        |
|                                                   |                                       |                         |                 |            |                   |         |          |     |                        |

#### To Add a New Student:

Click on the "Add New Student" button in the top right hand corner of the Students tab. This will take you to a new page, as shown below:

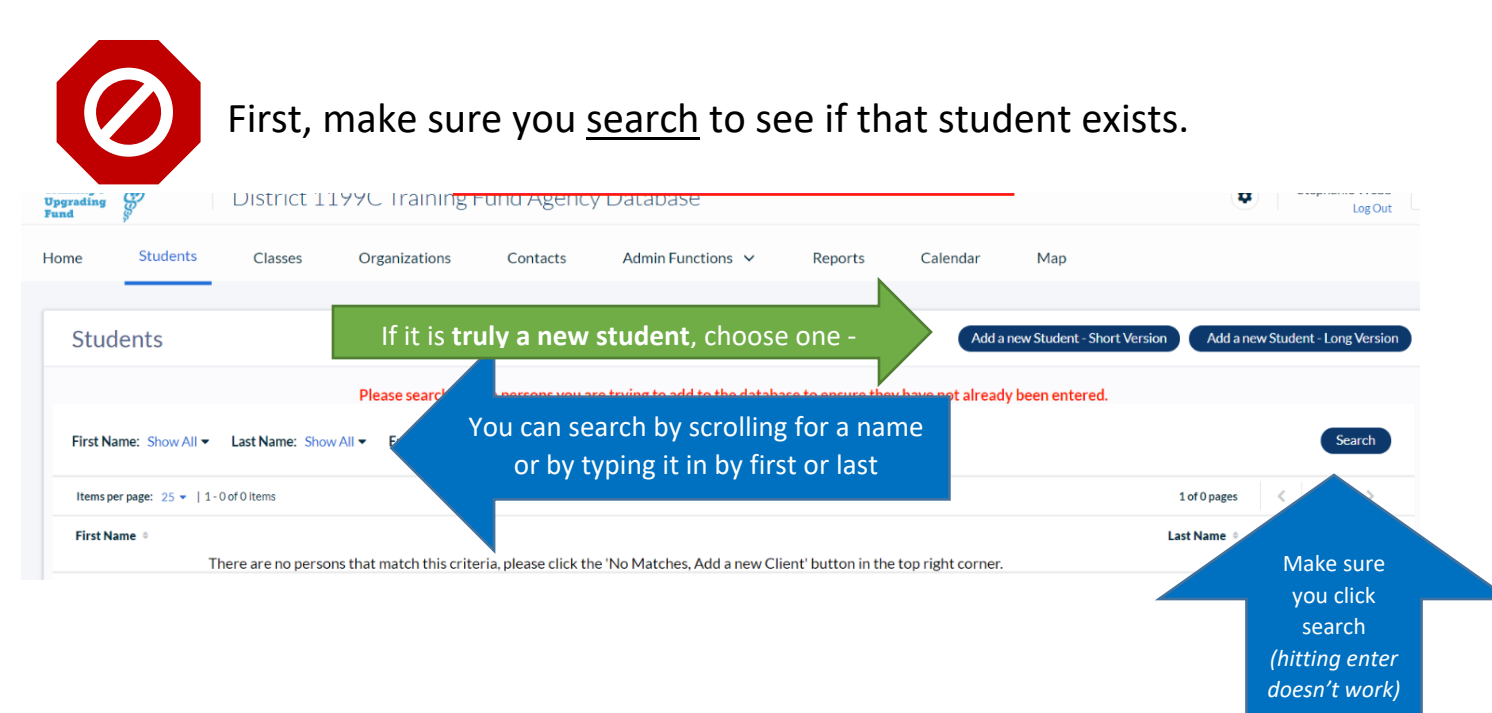

#### **Entering a New Student**

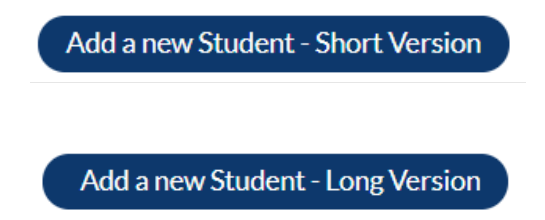

The **short form** is **only used** for programs and events that are one time or very short-term events such as OSHA training, CPR, or on-site trainings

This **long form** should be used for all students to collect the most information. Most students should fill this out on their own, but staff should go in and fill out any missing information.

#### **Options Under Students**

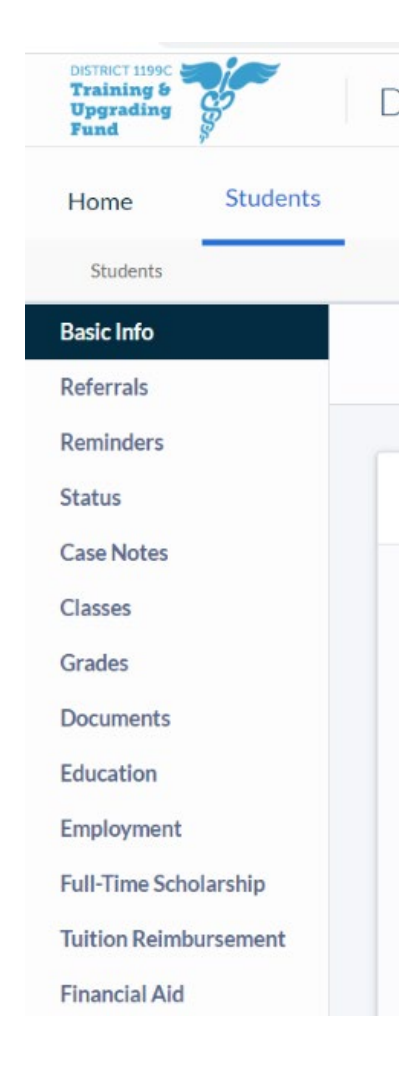

| Child's Table         | Basic Description                             |
|-----------------------|-----------------------------------------------|
| Basic Info            | Shows student's demographics information      |
| Referrals             | Shows where students have been referred       |
|                       | internally and externally                     |
| Reminders             | Set reminders for tasks for yourself or       |
|                       | coworkers                                     |
| Status                | To track the status of a student in different |
|                       | areas of participation                        |
| Case notes            | Keep detailed notes on student progress,      |
|                       | concerns, successes, etc.                     |
| Classes               | Shows the classes students are enrolled in    |
|                       | (tied to the "Classes" Section – View only    |
| Grades                | Where you will enter grades for a student in  |
|                       | your program. This is tied to reports which   |
|                       | will allow you to run a transcript.           |
| Documents             | Attach any important documents related to     |
|                       | a student.                                    |
| Education             | Tracking the current and continued            |
|                       | education record.                             |
| Employment            | Tracking the current and continued            |
|                       | employment record.                            |
| Full-Time Scholarship |                                               |
| Tuition Reimbursement | Only available to certain users.              |
| Financial Aid         |                                               |
|                       |                                               |

A full description of how to use each option follows.

#### Students: Basic Info

Student demographics and basic background information such as current education level, employment, and income

| District 11990<br>Training &<br>Upgrading<br>Fund | 5                           | District 1                      | 199C Training       | WARNING: [<br>-und Agenc | Development Environment C     | urrently Loaded   | Whats this? X |     | Stephanie Webb<br>Log Out            |                             |
|---------------------------------------------------|-----------------------------|---------------------------------|---------------------|--------------------------|-------------------------------|-------------------|---------------|-----|--------------------------------------|-----------------------------|
| Home                                              | Students                    | Classes                         | Organizations       | Contacts                 | Admin Functions 🗸             | Reports           | Calendar      | Map |                                      |                             |
| Studer                                            | nts                         |                                 |                     |                          |                               |                   |               |     |                                      |                             |
| Training Fu                                       | ind Applicatio              | n                               |                     |                          |                               |                   |               |     |                                      |                             |
| Please<br>EMPL                                    | note that you<br>LOYMENT/UN | must be a Distri<br>IION STATUS | ct 1199C Union Memb | er eligible under t      | ne Training Fund to take Cont | tinuing Education | classes       |     |                                      |                             |
| -                                                 | District 1199C St           | tatus                           |                     | Inactive                 |                               |                   |               |     |                                      |                             |
|                                                   | Select                      |                                 | -                   |                          |                               |                   |               |     | Information shoul<br>as completely a | d be entered<br>s possible. |
| CONT                                              | TACT INFORM                 | ATION                           |                     |                          |                               |                   |               |     | De su insel field                    | - h <b>*</b>                |
| •1                                                | First Name                  |                                 |                     | Middle Name              |                               | * Last N          | ame           |     | Required field                       | s nave a •                  |
| •                                                 | Date of Birth               |                                 |                     | Social Security Nur      | nber (XXX-XX-XXXX)            |                   |               |     |                                      |                             |
| h                                                 | MM/DD/YYYY                  |                                 | i                   |                          |                               |                   |               |     |                                      |                             |
| •                                                 | Address 1                   |                                 |                     | Address 2                |                               |                   |               |     |                                      |                             |
|                                                   |                             |                                 |                     |                          |                               |                   |               |     |                                      |                             |
| • •                                               | City                        |                                 |                     | • State                  |                               | * Zip Co          | de            |     |                                      |                             |

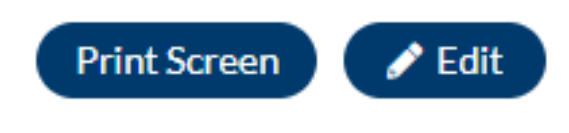

When you are viewing a studen'ts "Basic Info", you are able download a PDF by pressing the Print Screen button if you need an electronic or paper copy of a student's intake form.

You can also edit the data in the form to make additions or changes. This will be in the upper right corner of the page.

#### Students: Referrals

Used to make or track a student referral. This is mostly used internally, but there is an option at the end to track external referrals.

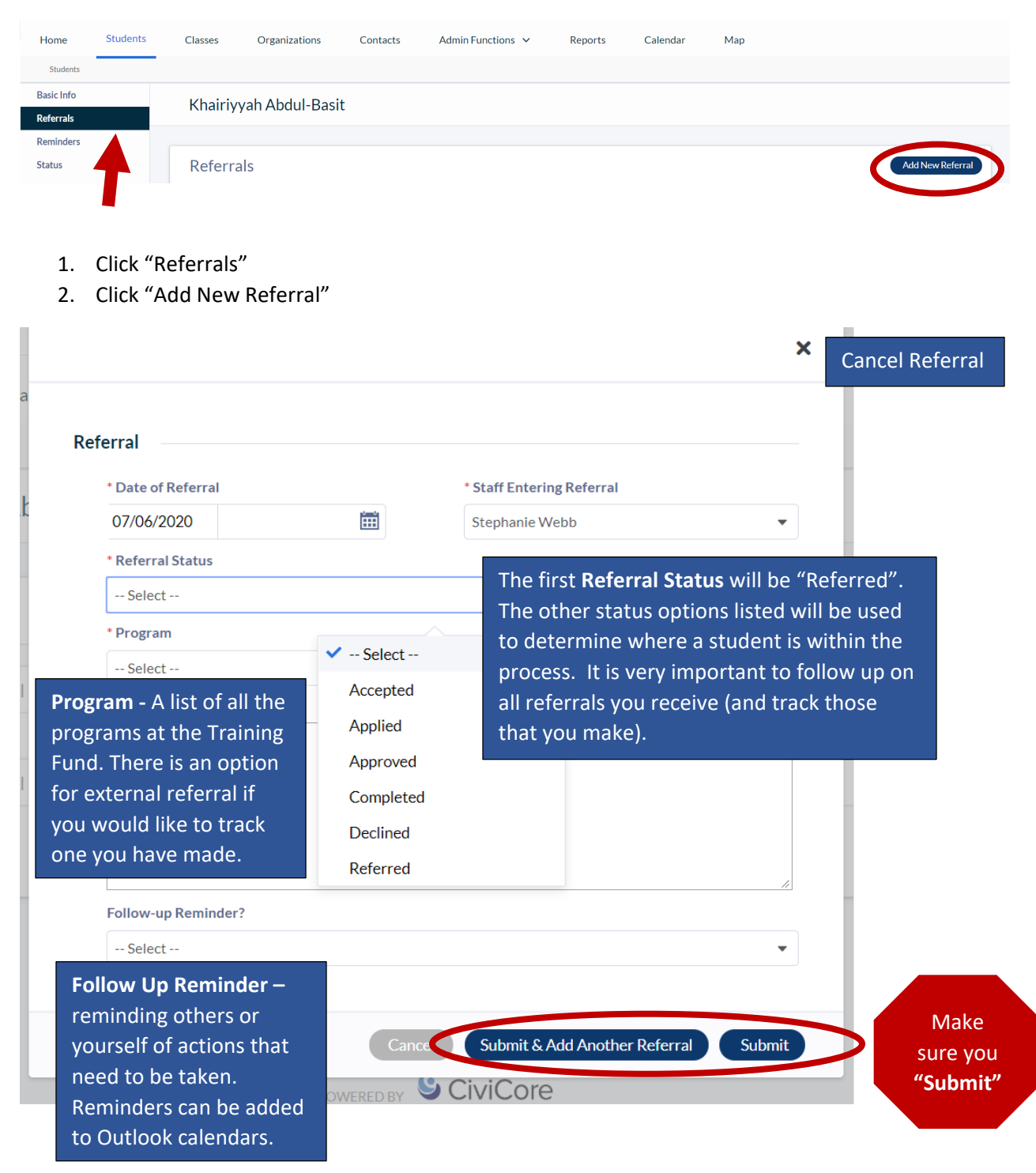

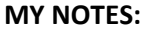

#### Students: Reminders

Used to remind yourself or others of tasks or events related to a specific student.

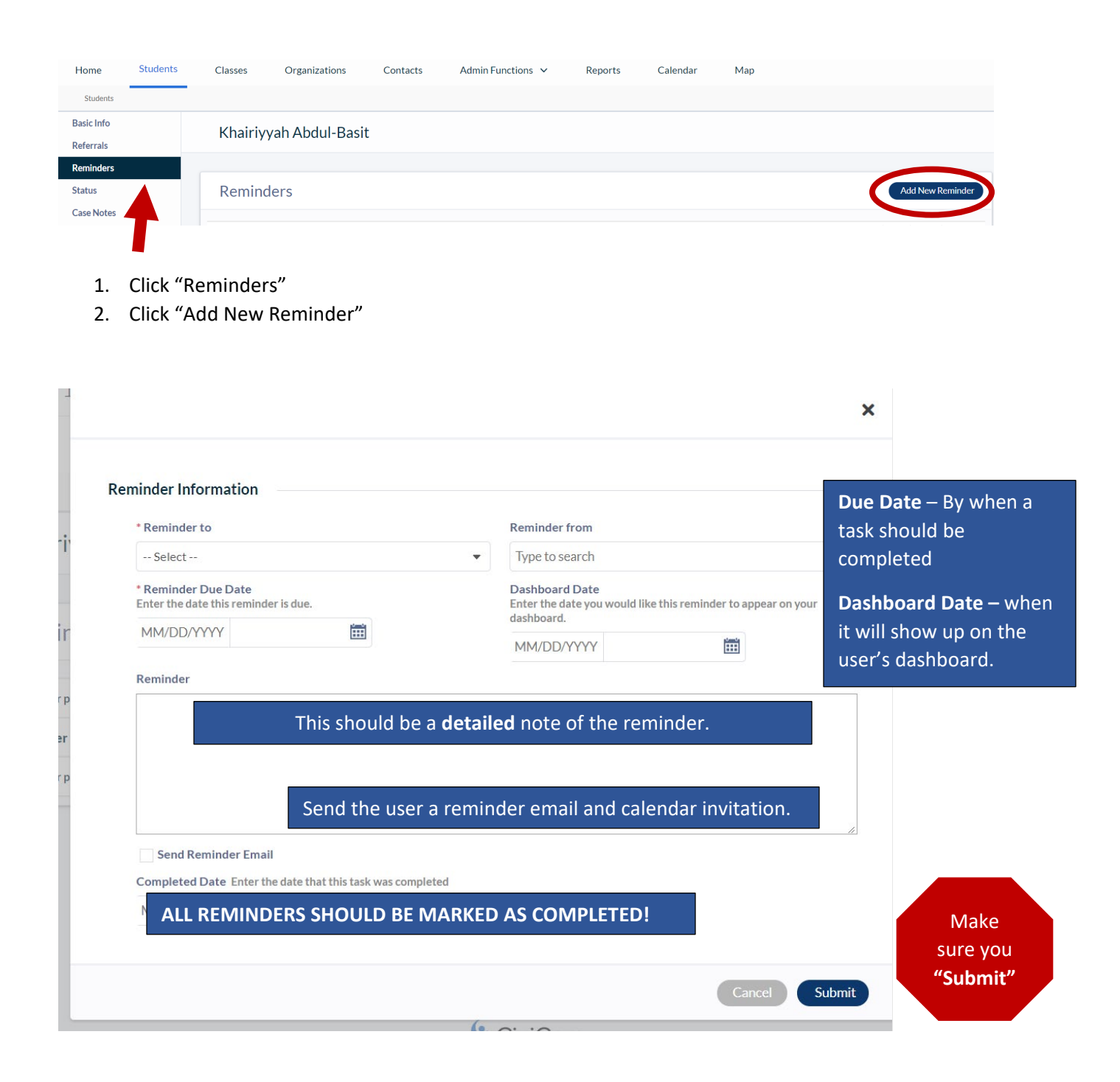

#### Students: Status

Used to track a student's progress through a program. In this tab we are able to track information that can answer questions such as:

How many students did we enroll this year?

Of the students enrolled, how many actually completed the program?

What were the reasons some students didn't complete the program?

Of the students who completed the program, how many passed the credentialling exam?

| Basic Info<br>Referrals | Khairiyyah Abdul-Basit                |                      |
|-------------------------|---------------------------------------|----------------------|
| Reminders Status        | Status                                | Add New Status       |
| Case Notes<br>Classes   | Items per page: 25 ≠   1-0 of 0 Items | 1 of 0 pages < 1 - > |
| Classes                 | Items per page: 25 ▼   1-0 of 0 Items | 1 of 0 pages 🕺 1 👻   |

- 1. Click "Status"
- 2. Click "Add New Status"

**FOR EVERY STATUS UPDATE** – You must include information on the staff entering the update, the date the update was made, and the program to which the update belongs. The staff and date fields automatically populate with your name and today's date. Be sure to change this if the status update occurred on a different day.

YOU MUST MAKE A NEW STATUS FOR EACH UPDATE, DO NOT CHANGE A PREVIOUS STATUS (unless to fix a mistake). E.g. Do not change an initial "Enrolled" status to "Completed" at the end of a course, create a new status when a student completes a program.

| itephanie Webb 🔹 07/06/2020 🗰 Select |
|--------------------------------------|
|                                      |
|                                      |

#### **General Program Status**

There are three main types of statuses: entry, exit, and outcomes.

**Entry** – A student should be enrolled in a program only once. To enroll a student, follow the steps above and then select "Enrolled" from the General Program Status drop down menu

**Exit** – This type of status indicates that the student is no longer in the program. Options include: Completed, Withdrew, Dismissed, Suspended, Terminated, Passed, Failed

A student should only have ONE exit status per program, I.e. a student can't be dismissed from a class twice

**Outcomes** – This type of status is for results after the conclusion of a program/class. Options include: Credentials, Clinical/Internship, Earned, or Measurable Skills Gain. A student CAN have more than one outcome, I.e. a student could pass a credential exam and also show MSG.

#### A good example:

#### Status

| Date 🌣     | Program 🌼                  | General Program Status 🔅                     | Credentials ©                 | Process Status Type © | Measurable Skill Gair |
|------------|----------------------------|----------------------------------------------|-------------------------------|-----------------------|-----------------------|
| 03/17/2021 | Dog<br>Catcher<br>Training | Completed                                    | -                             | -                     | -                     |
| 03/17/2021 | Dog<br>Catcher<br>Training | Credentials (provide more information below) | Dog<br>Catcher<br>Certificate |                       |                       |
| 10/26/2020 | Dog<br>Catcher             | Enrolled                                     |                               | -                     | -                     |

You can see in this good example that completing a training and earning a credential are TWO DIFFERENT status updates. The student's record should contain a status when they finish the training and another for when they pass the credential exam, if applicable.

#### What to avoid:

#### Status

| Items per page | : 25 -   1-20                     | f 2 items                |                                                   |                       |                                             |  |
|----------------|-----------------------------------|--------------------------|---------------------------------------------------|-----------------------|---------------------------------------------|--|
| Date 🌣         | Program 🌣                         | General Program Status 🔅 | Credentials +                                     | Process Status Type © | Measurable Skill Gain                       |  |
| 01/08/2021     | Fitness<br>Instructor<br>Training | Enrolled                 | CPR                                               |                       | Earned an Industry<br>Recognized Credential |  |
| 01/08/2021     | Fitness<br>Instructor<br>Training | Enrolled                 | Temporary<br>Fitness<br>Instructor<br>Certificate |                       | Earned an Industry<br>Recognized Credential |  |

In this example it appears as if the student was enrolled in the same program twice. However, the top line should have a General Program Status of "Credentials", not "Enrolled". The bottom line should also have a General Program Status of "Credentials", since the student achieved a Temporary Fitness Instructor Certificate. Additionally, there should be a status that indicates the true date when the student "Enrolled" and another when the student "Completed' the training.

Note: There are many other options in the drop-down menu (complete list below). Please discuss with your program and/or your department to ensure you understand if and when to use each option so that data entry is consistent.

- Applied
- Assigned
- Clinical/Internship
- Closed
- Completed
- Credentials (see below)
- Dismissed
- Earned
- Measurable Skills Gain (see below)
- Enrolled
- Failed
- Follow-up/retention
- Interviewed

- Leave of Absence
- Other
- Passed
- Pending
- Process Status (see below)
- Referred
- Reinstated
- Schedule Verification
- Scheduled
- Suspended
- Terminated
- Withdrew

**Credentials** – To track all types of credentials including certifications, HSE, and degree attainment.

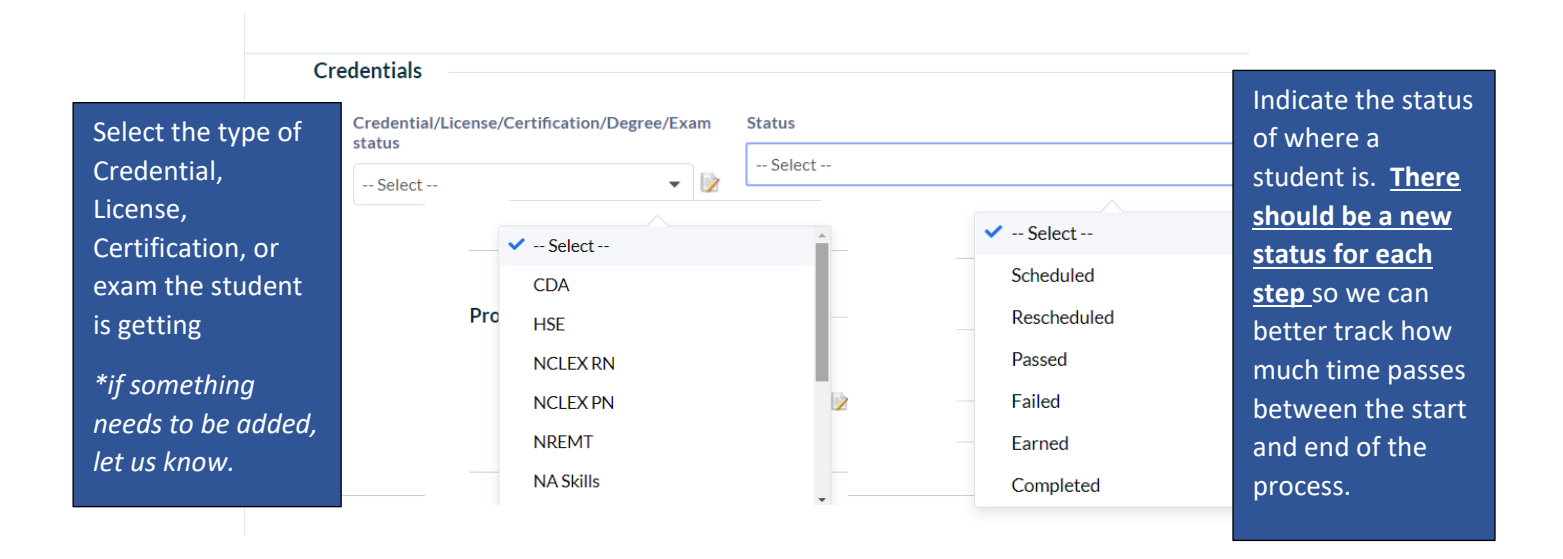

**Process Status Type** – To track where a student is within a process. *This is mostly used for Tuition Reimbursement and HTTI, however, if you have use to track a Process Status, it can be modified.* 

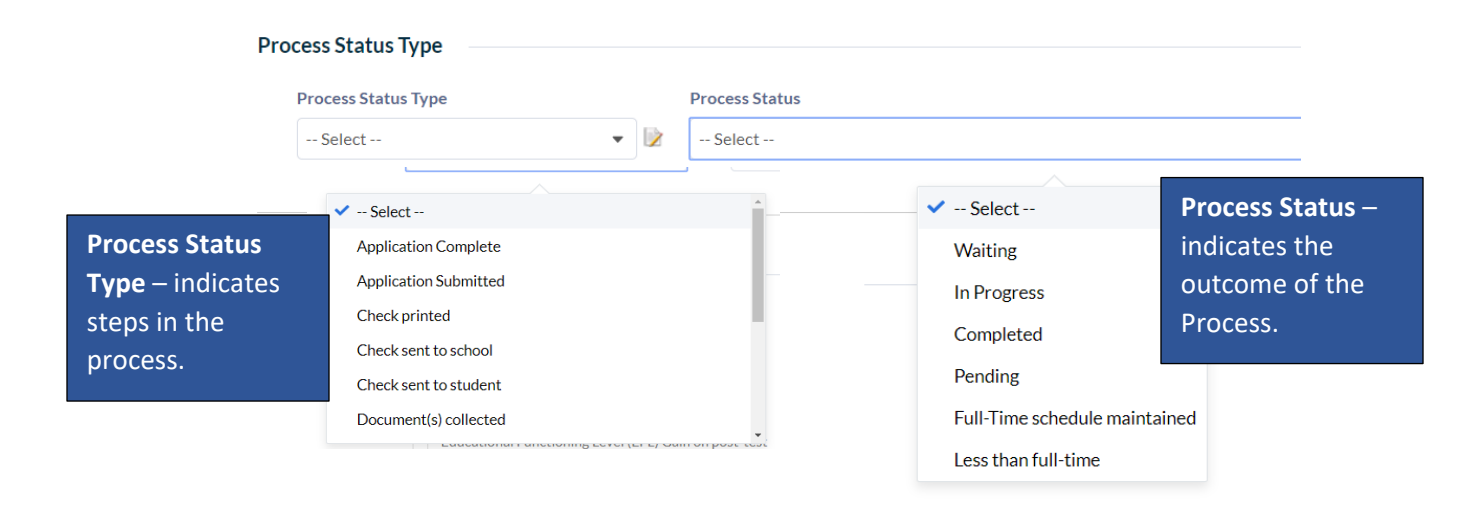

Measurable Skill Gain – Select the Measurable Skill Gains (MSG) as indicated by WIOA.

| Measurable Skill Gall | Measura | ble | Skill | Gain |
|-----------------------|---------|-----|-------|------|
|-----------------------|---------|-----|-------|------|

#### Measurable Skill Gain

- Completion of On-The-Job Training
- Completion of one year of an apprenticeship program
- Earned a HSE diploma (GED/HiSET)
- Earned an Industry Recognized Credential
- Educational Functioning Level (EFL) Gain on post-test
- Entered into post-secondary training
- Placed into unsubsidized employment 📝

**Notes** – It's always a good idea to add <u>detailed</u> notes for yourself or the next person reviewing a student record.

| Comments |  |           |      |          |
|----------|--|-----------|------|----------|
|          |  |           |      |          |
|          |  |           |      |          |
|          |  |           |      | Make     |
|          |  | /         |      | sure you |
|          |  |           | _    | "Submit" |
|          |  | Cancel Su | bmit |          |

#### Students: Case Notes

This section tracks additional services a student might receive, such as resume writing, mock interview practice, financial counseling, work or income support, barrier counseling, or academic counseling

| Home                    | Students | Classes       | Organizations            | Contacts   | Admin Functions 🗸 | Reports | Calendar       | Map    |                      |
|-------------------------|----------|---------------|--------------------------|------------|-------------------|---------|----------------|--------|----------------------|
| Students                |          |               |                          |            |                   |         |                |        |                      |
| Basic Info<br>Referrals |          | Khairiy       | yah Abdul-Basi           | t          |                   |         |                |        |                      |
| Reminders               |          |               |                          |            |                   |         |                |        |                      |
| Status                  |          | Case N        | otes                     |            |                   |         |                |        | Add New Case Note    |
| Case Notes              |          |               |                          |            |                   |         |                |        |                      |
| Classes                 |          | Items per pag | e: 25 -   1-0 of 0 items |            |                   |         |                |        | 1 of 0 pages < 1 - > |
| Grades                  |          | Session Date  | • •                      | Staff Ente | ring Case Note 🗧  |         | Session Catego | ries 🗧 | Notes +              |
| Documents               |          | Items per pag | e: 25 -   1-0 of 0 items |            |                   |         |                |        | 1 of 0 pages < 1 - > |
| Education               |          |               |                          |            |                   |         |                |        |                      |

- 1. Click "Case Notes"
- 2. Click "Add New Case Note"

#### EVERY CASE NOTE WILL REQUIRE THE ADMIN SECTION TO BE FILLED OUT.

| Case Notes                                                                             |                              |                                                                      |                                     |                                                             |
|----------------------------------------------------------------------------------------|------------------------------|----------------------------------------------------------------------|-------------------------------------|-------------------------------------------------------------|
| Admin  • Staff Entering Case Note  Stephanie Webb •                                    | * Session Date<br>07/06/2020 | Ē                                                                    | • Duration (in minutes)             | The duration of the sessions is important to better help us |
| • Mode of Contact                                                                      | * Session Categories Select  | ~                                                                    |                                     | each category typically<br>takes.                           |
| were in touch with the student<br>(in person meeting, telephone,<br>text, email, etc.) |                              | Academic Couns<br>Barrier Counseli<br>Case Manageme<br>Employment Co | seling *                            |                                                             |
| Employment Retention<br>Verified Employment<br>Mock Interview<br>Resume Writing        |                              | Financial Counse<br>Income Support:<br>Work/Education                | eling<br>s Counseling<br>n Supports |                                                             |

#### Employment

#### **Employment Focus of Session**

- Referred to an employer for Interview
- Employment Retention
- Verified Employment
- Mock Interview
- Resume Writing
- Application Assistance 📝

Use to track the types of employment counseling a student receives.

#### Financial

#### **Financial Focus of Session**

- Credit Counseling
- Housing Rental or Purchase
- Banking
- VITA Tax Preparation 📝

#### Only use if you are providing Financial Counseling or Referrals

#### Work Support Focus of Session

- Received clothing/uniform assistance
- Received supplies/equipment assistance
- Received books or assistance to purchase books
- Received stipend
- Received Individual Training Account (ITA) assistance 📝

#### Did Student Receive Work Support Funds \$

Yes

Clothing/Uniform Assistance \$ Amount

Supplies/Equipment Assistance \$ Amount

Books or Book Purchase Assistance \$ Amount

Stipend Assistance \$ Amount

Individual Training Account Assistance \$ Amount

Total Work Support \$ Amount

\$ 0

Use to track the Work Supports students receive. If you say "Yes" to "Did the student receive work support funds?" These other options will come up allowing you to put in the Total Amount provided to or for the student. The Total Work Support Amount will automatically calculate the total amount spent per student.

#### **Income Supports**

|                                 | General Benefits Screening Results                                                                                                    |                                                                                                    |                                                       |                                                                |
|---------------------------------|----------------------------------------------------------------------------------------------------|----------------------------------------------------------------------------------------------------|-------------------------------------------------------|----------------------------------------------------------------|
|                                 | Select                                                                                                    |                                                                                                    |                                                       |                                                                |
|                                 | Eligible Benefits                                                                                                    | Eligible for the following benefit                                                                                                    | 5                                                     |                                                                |
| lf a                            | Yes   Yes  Yes  Yes  Yes  Yes  Yes  Yes                                                                                                    | Child Care Subsidies<br>FAFSA<br>Financial Aid (Grants)                                                                                                    |                                                       |                                                                |
| sel<br>for<br>typ<br>inc<br>stu | lect "Yes" that they are eligible<br>r benefits, the list of benefit<br>bes will populate. You can<br>dicate for which you help<br>udents apply. | Head Start/Early     Medical benefit/Health Insi     Other Non-Recurring Assis     Recurring Cash Assistance/     Subsidized Housing     Unemployment Compensat     Utility Assistance     WIC (Women Infants and C | irance<br>tance (cash or nor<br>Payments, SNAP<br>ion | n-cash)<br>(food stamps and comparable programs)               |
|                                 | SNAP (Application/Reapplication)                                                                                                    | TANF (Application/Reapplicatio                                                                                                    | n)                                                    | Child Care Subsidies                                           |
|                                 | Select 🔻                                                                                                    | Select                                                                                                    | -                                                     | Select                                                         |
|                                 | Received transportation assistance                                                                                                    | Child support assistance                                                                                                    | These are<br>already r                                | e Yes/No responses if a student is<br>eceiving these benefits. |

#### **Barrier Counseling**

#### Barrier Focus of Session

| Barrier Plan                            |
|-----------------------------------------|
| Childcare                               |
| Driver's License Acquisition/Assistance |

- Housing
- Legal Aid
- Mental Health Referrals/Support
- Outreach
- Physical Health Referrals/Support
- Transportation is a second second

Our students face barriers that prevent them from coming to school or finding employment. This is a way to track counseling that addresses those issues.

#### Academic Counseling

#### Academic Focus of Session

- Program retention
- License/certification information
- FAFSA (application, discussion, etc.)
- Financial Aid
- Transition to post-secondary
- Grades
- Attendance 📝

Academic Counseling is related to issues specifically related to academic or occupational training as well as transition to post-secondary training.

| Did you refer student to outside agency | Outside Agency Reference                               | Case Management – This type of counseling                               |  |  |  |
|-----------------------------------------|--------------------------------------------------------|-------------------------------------------------------------------------|--|--|--|
| Yes                                     | Type to search                                         | requires us to refer a student to an external                           |  |  |  |
|                                         |                                                        | it will ask the Name of the Organization.                               |  |  |  |
| Neter                                   |                                                        |                                                                         |  |  |  |
| Notes<br>This sho                       | ould be <b>details</b> that wi                         | ll be helpful for you                                                   |  |  |  |
| Notes<br>This sho<br>or                 | ould be <b>details</b> that wi<br>someone else looking | Il be helpful for you<br>at this record. Make                           |  |  |  |
| Notes<br>This sho                       | ould be <b>details</b> that wi<br>someone else looking | Il be helpful for you<br>at this record.<br>Make<br>sure you<br>"Submit |  |  |  |

#### Students: Classes

This screen would just show any of a student's scheduled classes or activities. It is tied to the "Classes" section. *You cannot edit this page*.

| Home                    | Students | Cla         | isses           | Organizations          | Contacts      | Admin Functions $\checkmark$ | Reports          | Calendar   | Мар |              |         |
|-------------------------|----------|-------------|-----------------|------------------------|---------------|------------------------------|------------------|------------|-----|--------------|---------|
| Students                |          |             |                 |                        |               |                              |                  |            |     |              |         |
| Basic Info<br>Referrals |          | к           | hairiyya        | h Abdul-Basit          |               |                              |                  |            |     |              |         |
| Reminders               |          |             |                 |                        |               |                              |                  |            |     |              |         |
| Status                  |          | С           | lasses          |                        |               |                              |                  |            |     |              |         |
| Case Notes              |          |             |                 |                        |               |                              |                  |            |     |              |         |
| Classes                 |          | Ite         | ems per page: 2 | 5 💌   1 - 0 of 0 items |               |                              |                  |            |     | 1 of 0 pages | < 1 - > |
| Grades                  | Ľ        | lasses - Na | ame 🗧           |                        | Enroll Date 🗧 |                              | Completed/Dismis | sed date 🗧 |     |              |         |
| Documents               |          | Ite         | ems per page: 2 | 5 🔹   1 - 0 of 0 items |               |                              |                  |            |     | 1 of 0 pages | < 1 - > |
| Education               |          |             |                 |                        |               |                              |                  |            |     |              |         |
| Employment              |          |             |                 |                        |               |                              |                  |            |     |              |         |

#### Students: Grades

This is where you will enter all grades for a student and will allow you to ultimately create a transcript.

| Reminders                       |                                              |                                     |                |                              |                                                              |
|---------------------------------|----------------------------------------------|-------------------------------------|----------------|------------------------------|--------------------------------------------------------------|
| Status                          | Grades                                       |                                     |                |                              | Add Grade Record                                             |
| Case Notes                      |                                              |                                     |                |                              |                                                              |
| Classes                         | Items per page: 25 💌   1 -                   | 0 of 0 items                        |                |                              | 1 of O pages < 1 - >                                         |
|                                 |                                              |                                     |                |                              |                                                              |
| Grades                          | Academic Year 🌼                              | Term/Cycle/Module •                 | Program Name 🌼 | Course Title & Course Code 🌼 | Course Letter Grade 🌼                                        |
| Grades<br>Documents             | Academic Year •<br>Items per page: 25 •   1- | Term/Cycle/Module •<br>0 of 0 items | Program Name 🌼 | Course Title & Course Code 🔅 | Course Letter Grade   1 of 0 pages                           |
| Grades<br>Docy tents<br>Example | Academic Year ©                              | Term/Cycle/Module   O of 0 items    | Program Name 🌼 | Course Title & Course Code 🔹 | Course Letter Grade<br>1 of O pages $\langle 1 \vee \rangle$ |

- 1. Click "Grades"
- 2. Click "Add New Grade"

| * Staff creating record     |            | * Date Record Created        |           |       |                          |
|-----------------------------|------------|------------------------------|-----------|-------|--------------------------|
| Type to search              |            | MM/DD/YYYY                   |           | Gra   | de information shoul     |
| * Academic Year             |            | * Term/Cycle/Module          |           | be    | entered completely       |
| Select                      | -          | Select                       | •         | 🖻 for | everything your track    |
| * Program Name              |            | * Course Title & Course Code | •         | Wh    | at is entered is able to |
| Select                      | -          | Select                       | •         | 🖻 be  | out on a transcript.     |
| Number of Credits Attempted |            | Number of Credits Earned     |           |       |                          |
| * Course Letter Grade       |            | Course Percentage Grade      |           | *N(   | OTF – Please provide     |
| Select                      | -          |                              |           | COL   | rse titles/course code   |
| Notes                       |            |                              |           | cou   | the entions can be       |
|                             |            |                              |           | 50 0  |                          |
| Notes should be             | details th | nat will be helpfu           | l for you | upo   | latea                    |
| or someon                   | e else loc | king at this reco            | rd.       |       |                          |
|                             |            |                              |           |       |                          |
|                             |            |                              |           |       |                          |
|                             |            |                              |           |       | аке                      |
|                             |            |                              |           |       |                          |

#### Students: Documents

Any document can be uploaded that you would like to keep an electronic copy of for your or other's records. *If the list of Document Types needs to be amended, please let us know.* 

| Documents                          |                                                                                           |                                                                                                    | Add New Document                                                                                                    |
|------------------------------------|-------------------------------------------------------------------------------------------|----------------------------------------------------------------------------------------------------|----------------------------------------------------------------------------------------------------|
|                                    |                                                                                           |                                                                                                    |                                                                                                    |
| Items per page: 25 ▼   1-0 of 0 i  | iems                                                                                      |                                                                                                    | 1 of 0 pages < 1 - >                                                                                                    |
| Date 🗢                             | File Name 🗢                                                                               | Document Type 🌣                                                                                                    |                                                                                                    |
| Items per page: 25 ▼   1-0 of 0 in | iems                                                                                      |                                                                                                    | 1 of 0 pages < 1 - >                                                                                                    |
|                                    |                                                                                           |                                                                                                    |                                                                                                    |
|                                    |                                                                                           |                                                                                                    |                                                                                                    |
|                                    |                                                                                           |                                                                                                    |                                                                                                    |
|                                    | Documents<br>Items per page: 25 ¥   1-0of011<br>Date ©<br>Items per page: 25 ¥   1-0of011 | Documents         Items per page: 25 +   1-0of0Items         Date •       File Name •         Items per page: 25 +   1-0of0Items | Documents       Items per page: 25 *   1-0 of 0 items       Date *     File Name *       Document Type *       Items per page: 25 *   1-0 of 0 items |

- 1. Click "Documents"
- 2. Click "Add New Document"

| ocument Information     | File Name should be in this format -<br>DescriptiveFileName_DateOfDocument |
|-------------------------|----------------------------------------------------------------------------|
| * Date                  | * File Name 😯                                                              |
| MM/DD/YYYY              |                                                                            |
| * Document Type         | Name                                                                       |
| Select                  | No file is currently uploaded.                                             |
| Not V Select            | Upload File                                                                |
| 2 step PPD              |                                                                            |
| Agency intake form      | Notes should be <b>details</b> that will                                   |
| Attendance              | be helpful for you or someone                                              |
| CASAS registration data | else looking at this record.                                               |
| CCR Paperwork           |                                                                            |
| CDA Certification       |                                                                            |
|                         | Cancel Submit Make                                                         |

#### Students: Education

The education record will capture placement and program completion for internal programs at the Training Fund as well as for transitions to post-secondary education or additional training.

| Reminders  |                      |                           |                             |                         |                          |
|------------|----------------------|---------------------------|-----------------------------|-------------------------|--------------------------|
| Status     | Education            |                           |                             |                         | Add New Education Record |
| Case Notes |                      |                           |                             |                         |                          |
| Classes    | Items per page: 25 💌 | 1 - 0 of 0 items          |                             |                         | 1 of 0 pages < 1 👻 >     |
| Grades     | Start Date ≑         | Educational Institution 🗧 | Education Placement Level 🔅 | Specific Program Name 🔅 | Staff Member 🔅           |
| Documents  |                      | 1-0 of 0 items            |                             |                         | 1 of 0 pages             |
|            | Items per page: 25 🔻 |                           |                             |                         |                          |
| Education  | Items per page: 25 - |                           |                             |                         |                          |

- 1. Click "Education"
- 2. Click "Add New Education Record"

| Contact with                             |        | Staff Member                                                                                                    |
|------------------------------------------|--------|----------------------------------------------------------------------------------------------------|
| Select                                   | -      | Type to search                                                                                                    |
| * Chart Data                             |        | Chudant la constitue duration programme esta ta Tarinina Fund Fancilles att                                                                                                    |
| Start Date                               | وتسعلو | It is your important for data surpasses to indicate if a student come into the                                                                                                    |
| MM/DD/TTTT                               |        | Training Fund already enrolled in or having completed another training pro                                                                                                    |
|                                          |        |                                                                                                    |
| ogram                                    |        |                                                                                                    |
| * Educational Institution                |        | * Education Placement Level                                                                                                    |
| Type to search                           |        | Select Placement Level represents the type of 🔹 📝                                                                                                    |
| * Specific Program Name                  |        | class at the Training Fund or externally.                                                                                                    |
|                                          |        |                                                                                                    |
|                                          |        |                                                                                                    |
|                                          |        | ✓ Select                                                                                                    |
|                                          |        | <ul> <li>Select</li> <li>Successful Program Completion, No Credential</li> <li>Successful completion or</li> </ul>                                                                                         |
| it Information                           |        | <ul> <li>Successful Program Completion, No Credential</li> <li>Successful Program Completion, with Credential</li> </ul>                                                                                   |
| it Information                           |        | <ul> <li>Select</li> <li>Successful Program Completion, No Credential</li> <li>Successful Program Completion, with Credential</li> <li>Exited Early from Program</li> </ul>                                |
| it Information<br>End Date<br>MM/DD/YYYY |        | <ul> <li>Select</li> <li>Successful Program Completion, No Credential</li> <li>Successful Program Completion, with Credential</li> <li>Exited Early from Program</li> <li> Select</li> </ul>               |
| it Information<br>End Date<br>MM/DD/YYYY |        | <ul> <li>Select</li> <li>Successful Program Completion, No Credential<br/>Successful Program Completion, with Credential<br/>Exited Early from Program</li> <li>Select</li> <li>Cancel Submit</li> </ul>   |
| it Information<br>End Date<br>MM/DD/YYYY |        | <ul> <li> Select</li> <li>Successful Program Completion, No Credential<br/>Successful Program Completion, with Credential<br/>Exited Early from Program</li> <li> Select</li> <li>Cancel Submit</li> </ul> |

#### Students: Employment

The employment record will capture existing employment information for incumbent workers as well as any placements made during or after training.

Data from this section can be used to answer questions such as:

- 1. Did the student's wage increase after completing this training or class?
- 2. Is the student working in a job related to the training?
- 3. How long was the student able to keep the job after completing training?

| Reminders                        |                                        |                   |          |             |                                                                      |
|----------------------------------|----------------------------------------|-------------------|----------|-------------|----------------------------------------------------------------------|
| Status                           | Employment                             |                   |          |             | Add New Employment Record                                            |
| Case Notes                       |                                        |                   |          |             |                                                                      |
| Classes                          | Items per page: 25 ▼   1               | - 0 of 0 items    |          |             | 1 of 0 pages < 1 - >                                                 |
|                                  |                                        |                   |          |             |                                                                      |
| Grades                           | Employer 🌼                             | Job Start Date 🌼  | Status 🌼 | Job Title 🌼 | Staff Member 🌼                                                       |
| Grades<br>Documents              | Employer •                             | Job Start Date •  | Status 👳 | Job Title 🔅 | Staff Member         1           1 of 0 pages          1 ~         > |
| Grades<br>Documents<br>Education | Employer ○<br>Items per page: 25 ♥   1 | Job Start Date  o | Status 🖗 | Job Title 🏼 | Staff Member ©<br>1 of O pages < 1 = >                               |

- 1. Click "Employment"
- 2. Click "Add New Employment Record"

The Employment information should be as complete as possible. It is extremely important to indicate if the student had the employment before enrollment (incumbent worker), were placed after training (regardless if it is within a specific career pathway), or if it is an update to the employment record. Updates to the employment record are the only way to track increases/decreases in wages, hours, benefits, etc., or other employment changes on that record. **Every job or wage change should have its own employment record.** Otherwise, the changes cannot be tracked.

| Date record created  |            | Staff Member    |                            |                                    |   |
|----------------------|------------|-----------------|----------------------------|------------------------------------|---|
| 07/07/2020           |            | Type to search  |                            |                                    |   |
| Employer             |            | Phone Number at | Work                       | Training Fund Employer             |   |
| Type to search       |            | ###-###-####    |                            | Select                             |   |
| Job Start Date       |            | * Status        |                            |                                    |   |
| MM/DD/YYYY           |            | Select          |                            |                                    | • |
| Contact with         |            |                 |                            |                                    |   |
| Select               | -          |                 | <ul> <li>Select</li> </ul> |                                    |   |
|                      |            |                 | Had this job before enro   | ollment                            |   |
| "Contact with" allo  | ws you to  |                 | Placed after training/ed   | lucation                           |   |
| indicate if the cont | act was    |                 | Update to employment       | (+/- wages, hours, benefits, etc.) |   |
| directly with the st | udent or a |                 |                            |                                    |   |

| Placement Details                                                                    |                             |                                               |          |
|--------------------------------------------------------------------------------------|-----------------------------|-----------------------------------------------|----------|
| Job Type                                                                             |                             |                                               |          |
| Select                                                                               | -                           |                                               |          |
| * Job Title                                                                          |                             | * Job Category                                |          |
|                                                                                      |                             | Select                                        |          |
| Is this job an internship?                                                           |                             | Is this job self-employment?                  |          |
| Select                                                                               | •                           | Select                                        |          |
| Industry Focus?                                                                      |                             |                                               |          |
| Select                                                                               |                             |                                               |          |
| Is this job related to training?                                                     | <ul> <li> Select</li> </ul> |                                               | <b>A</b> |
| Select                                                                               | 11-0000 N                   | Management Occupations                        |          |
| The Industry Focus is related to the                                                 | 13-0000 E                   | Business and Financial Operations Occupations |          |
| Standard Occupational Classification                                                 | 15-0000 0                   | Computer and Mathematical Occupations         | Pay      |
| (SOC) Codes and will allow us better to track placement data. <b>Don't forget to</b> | 17-0000 A                   | Architecture and Engineering Occupations      |          |
| select the appropriate SOC Code.                                                     | 19-0000 L                   | ife, Physical, and Social Science Occupations |          |
|                                                                                      | 21-0000 0                   | Community and Social Service Occupations      | •        |

#### Wage Information is important to input correctly and completely.

|        |               |            | Frequency of Pa |
|--------|---------------|------------|-----------------|
| Select | ▼<br>↓ Select | <b>~</b> 📝 | Select          |

Job Terminiation should be captured whether it was a positive or negative termnation from the job. For terminations, it should be made on the employment record of that job.

| ob Termination |                                                                                                    |                                               |
|----------------|----------------------------------------------------------------------------------------------------|-----------------------------------------------|
| Job End Date   | Reason for termination                                                                                                    |                                               |
| MM/DD/YYYY     | Select                                                                                                    | ▲ 📝                                           |
| otes           | <ul> <li>✓ Select</li> <li>Completed temporary/seasonal job</li> <li>Fired</li> <li>Quit</li> <li>Laid off</li> <li>Positive Withdrawl</li> </ul> | Make<br>sure you<br>"Submit"<br>Cancel Submit |

You should add "Notes" to explain any update or termination for information that is not captured elsewhere.

#### STUDENTS: TUITION REIMBURSEMENT/FULL-TIME SCHOLARSHIP/FINANCIAL AID

To access Tuition Reimbursement/Full-Time Scholarship/Financial Aid child's tables, you will have to be given special access and work in those departments. These options are available under the STUDENTS Section.

#### Full-Time Scholarship -

| Status<br>Case Notes  | Full-Time Scholarshi                  | p                  |           |                                    | Add Full-T   | Time Scholarship Record |
|-----------------------|---------------------------------------|--------------------|-----------|------------------------------------|--------------|-------------------------|
| Clase Notes           |                                       |                    |           |                                    | 4.70         |                         |
| Classes               | items per page: 25 • 11-0010 items    |                    |           |                                    | 1 of 0 pages |                         |
| Grades                | Date Record Created 🌼                 | School Attending 🌼 | Program 🌼 | Full-time Scholarship Start Date 🌼 | I            | Fiscal Year 🌼           |
| Documents             | Items per page: 25 -   1-0 of 0 items |                    |           |                                    | 1 of 0 pages | < 1 • >                 |
| Education             |                                       |                    |           |                                    |              |                         |
| Employment            |                                       |                    |           |                                    |              |                         |
| Full-Time Scholarship |                                       |                    |           |                                    |              |                         |
| Tuition Reimbursement |                                       |                    |           |                                    |              |                         |
| Financial Aid         |                                       |                    |           |                                    |              |                         |

- 1. Click "Full-Time Scholarship"
- 2. Click "Add New Full-Time Scholarship Record"

The top part of the record will be when the scholarship is initiated and should include information about the school the student is attending and degree they are seeking, when their scholarship began, and the student's anticipated graduation date.

| ull-Time Scholarship         |        |                            |                             |                       |             |
|------------------------------|--------|----------------------------|-----------------------------|-----------------------|-------------|
| * Date Record Created        |        |                            |                             |                       |             |
| 07/07/2020                   |        |                            |                             |                       |             |
| * School Attending           |        | * Program                  | Degree                      |                       |             |
| Type to search               |        |                            | Select                      | t                     | -           |
| * Full-time Scholarship Star | t Date | Scholarship Anticipated Gr | aduation or Completion Date |                       |             |
| MM/DD/YYYY                   |        | MM/DD/YYYY                 | i                           |                       |             |
| * Fiscal Year                |        | Ideally, there will be     | ONE RECORD por fiscal       | voar If all clots are | takon than  |
| Select                       |        | you may create anot        | her record, but be sure     | to select the same f  | iscal year. |

#### **Adding Semesters**

| emester 1 Tuition Amount Paid 😯   | Semester 1 Check Number            | Semester 1 Tuition Date Paid                  |
|-----------------------------------|------------------------------------|-----------------------------------------------|
|                                   |                                    | MM/DD/YYYY                                    |
| emester 1 Cost per Semester 💡     |                                    |                                               |
|                                   |                                    |                                               |
| emester 1 Start Date              | Semester 1 End Date                |                                               |
| MM/DD/YYYY                        | MM/DD/YYYY                         |                                               |
| emester 1 Books Check Number      | Semester 1 Books Check Amount      | Semester 1 Books Check Disbursement date      |
|                                   | \$                                 | MM/DD/YYYY                                    |
| emester 1 Uniform Check Number    | Semester 1 Uniform Check Amount    | Semester 1 Uniform Check Disbursement Date    |
|                                   | \$                                 | MM/DD/YYYY                                    |
| emester 1 Tutoring A Check Number | Semester 1 Tutoring A Check Amount | Semester 1 Tutoring A Check Distribution Date |
|                                   | \$                                 | MM/DD/YYYY                                    |
| emester 1 Tutoring B Check Number | Semester 1 Tutoring B Check Amount | Semester 1 Tutoring B Check Distribution Date |
|                                   | \$                                 | MM/DD/YYYY                                    |
| emester 1 Tutoring C Check Number | Semester 1 Tutoring C Check Amount | Semester 1 Tutoring C Check Distribution Date |
|                                   | \$                                 | MM/DD/YYYY                                    |
|                                   |                                    |                                               |
| mester 1 Course Completion Status |                                    |                                               |
| Select                            |                                    |                                               |

All costs for each semester should be entered into CiviCore including tuition, books, uniforms, and tutoring. Be sure to include the check number, amounts, and dates of disbursements. The final box called Total Education Costs per Semester will calculate the total costs. There are 4 Semesters for each "new record". If additional semesters are needed, you will need to create a new record and choose the same fiscal year.
FTS has additional costs that are covered for each student on an annual basis. The amounts should be entered here.

CiviCore will automatically calculate the 4 semesters of tuition + additional scholarship cost to determine the total cost per fiscal year.

| Additional Scholarship Fees             |                                     |                             |          |
|-----------------------------------------|-------------------------------------|-----------------------------|----------|
| Union Dues Amount                       |                                     |                             |          |
| \$                                      |                                     |                             |          |
| Biweekly Stipend Amount                 |                                     |                             |          |
| \$                                      |                                     |                             |          |
| Medical Benefits Amount                 |                                     |                             |          |
| \$                                      |                                     |                             |          |
| Calculations                            |                                     |                             |          |
| Calculations                            |                                     |                             |          |
| Total Education Costs (All 4 Semesters) | Total Additional Scholarship Amount | Total Costs Per Fiscal Year |          |
| \$ 0                                    | \$ 0                                | \$ 0                        |          |
|                                         |                                     |                             |          |
|                                         |                                     |                             |          |
| Notes                                   |                                     |                             |          |
|                                         |                                     |                             | Make     |
|                                         |                                     |                             | sure you |
|                                         |                                     |                             | "Submit" |
| 1                                       |                                     |                             |          |
|                                         |                                     | Cancel                      | Submit   |

**MY NOTES:** 

#### **Tuition Reimbursement –**

| Status                | Tuition Reimbursement                   |               |                                                         | Add New Tuition Record     |
|-----------------------|-----------------------------------------|---------------|---------------------------------------------------------|----------------------------|
| Case Notes            |                                         |               |                                                         |                            |
| Classes               | Items per page: 25 🔻   1 - 0 of 0 items |               |                                                         | 1 of 0 pages < 1 ->        |
| Grades                | Date Record Created 0                   | Fiscal Year 0 | Amount Paid by T&U for Fiscal Year do not use $ \circ $ | Remaining Annual Balance 0 |
| Documents             | Items per page: 25 🔻   1-0 of 0 items   |               |                                                         | 1 of 0 pages < 1 - >       |
| Education             |                                         |               |                                                         |                            |
| Employment            |                                         |               |                                                         |                            |
| Full-Time Scholarship |                                         |               |                                                         |                            |
| Tuition Reimbursement |                                         |               |                                                         |                            |
| Financial Aid         |                                         |               |                                                         |                            |

- 1. Click "Tuition Reimbursement"
- 2. Click "Add New Tuition Record"

Each tuition reimbursement record should represent the Fiscal Year. There are enough slots to capture up to 10 courses per year. If you need additional courses beyond 10, you will have to create a new record but for the same fiscal year. For a second record, in the amount Eligible, it will be whatever the remaining balance is from the first record.

| dmin Amount Eligible for                                                                                                 |                                                                               | Remaining Annual Balance                      | Remaining Annual Balance The remaining balance will populate once this form has been completed and submitted. |  |  |  |  |
|----------------------------------------------------------------------------------------------------|-------------------------------------------------------------------------------|-----------------------------------------------|----------------------------------------------------------------------------------------------------|--|--|--|--|
| nis is the amount the<br>le numbers of hours<br>ition Reimbursement                                                      | e student is eligible for<br>they work at their emp                           | based on<br>ployer.                           | It subtracts the amount used from the eligible amount.                                                        |  |  |  |  |
| * Date Record Created                                                                                                    |                                                                               | * Fiscal Year                                 |                                                                                                    |  |  |  |  |
|                                                                                                    |                                                                               |                                               |                                                                                                    |  |  |  |  |
| MM/DD/YYYY                                                                                                    | i                                                                             | Select                                        |                                                                                                    |  |  |  |  |
| MM/DD/YYYY Anticipated graduation or o                                                                                   | completion date                                                               | Select<br>For students persuing a degree or c | redential, what is the name of it?                                                                            |  |  |  |  |
| MM/DD/YYYY<br>Anticipated graduation or of<br>MM/DD/YYYY                                                                 | completion date                                                               | Select<br>For students persuing a degree or o | redential, what is the name of it?                                                                            |  |  |  |  |
| MM/DD/YYYY<br>Anticipated graduation or of<br>MM/DD/YYYY<br>If this course work is part of<br>specify what program you a | completion date<br>f a pre-requisite requirement,<br>are seeking admission to | Select<br>For students persuing a degree or o | redential, what is the name of it?<br>ional or degreed program, specify the diploma/degree you are seeking    |  |  |  |  |

**MY NOTES:** 

#### **Adding Courses**

| Select                                                           |                               |             |                  | •        |
|------------------------------------------------------------------|-------------------------------|-------------|------------------|----------|
| - Application Number                                             | 1 - Application Date          | 1 - Catego  | ry of coursework |          |
|                                                                  | MM/DD/YYYY                    | Select -    | -                | -        |
| - Course Completion Status                                       |                               |             |                  |          |
| Select                                                           |                               |             |                  | -        |
| re you entitled to receive or are you receiving tuition aid from | 1 - Check Distribution Status | 1 - Distrib | ution Date       |          |
| our institution?                                                 | Select                        | ▼ MM/DD/    | YYYY             |          |
| Select 🔻                                                         |                               |             |                  |          |
| - Course Check #                                                 | 1 - Course Check Amount       |             |                  |          |
|                                                                  | \$                            |             |                  |          |
| - What Semester Are you Asking Reimbursement for                 | 1 - School you wish to attend |             |                  |          |
| Select 🔹 📝                                                       | Type to search                |             |                  |          |
| - Course Title                                                   | 1 - Dept. & Catalog #         | 1 - Credits | 3                |          |
|                                                                  |                               |             |                  | Make     |
| - Start Date                                                     | 1 - End Date                  | 1 - Tuition | Per Course       | sure you |
| MM/DD/YYYY                                                       | MM/DD/YYYY                    | \$          |                  | "Submit  |
|                                                                  |                               |             |                  |          |

It is important to answer each question. Some of the options are:

Application numbers: come from the paper or electronic applications

- Category of coursework: Certification, Degree Program, Pre-Requisites, Vocational Program, Other
- Course Completion Status: Pass, Fail, Complete, Incomplete, In Progress

Check Distribution Status: Mailed to student, Mailed to school, Picked up by Student

School you wish to attend: This is a searchable list. The school <u>must</u> be added to Organizations section first.

| Admin                                                     |                          | -                                                                                                    |
|-----------------------------------------------------------|--------------------------|----------------------------------------------------------------------------------------------------|
| Amount Eligible for   S  I - Tuition Per Course  S        | Remaining Annual Balance | It is very important to fill in the amounts in these<br>boxes. This amount for each semester will total<br>together and be subtracted from the amount for<br>which the student is eligible. The system will<br>automatically total the total amount of Tuition |
| Total Amount Paid for Courses by T&U for Fiscal Y<br>\$ 0 | 'ear                     | student's remaining balance subtracted from the eligibility amount for the year.                                                                                                    |

**Tuition Reimbursement** 

#### Financial Aid -

| Home                                                                                                | Students            | Classes                      | Organizations                           | Contacts | Admin Functions $$ | Reports        | Calendar | Мар |                                        |                      |
|----------------------------------------------------------------------------------------------------|---------------------|------------------------------|-----------------------------------------|----------|--------------------|----------------|----------|-----|----------------------------------------|----------------------|
| Students                                                                                            |                     |                              |                                         |          |                    |                |          |     |                                        |                      |
| Basic Info                                                                                          |                     | Khairiv                      | vah Abdul-Basi                          | t        |                    |                |          |     |                                        |                      |
| Referrals                                                                                           |                     | i circairiy                  | yan yaar basi                           |          |                    |                |          |     |                                        |                      |
| Reminders                                                                                           |                     |                              |                                         |          |                    |                |          |     |                                        |                      |
| Status                                                                                              |                     | Financi                      | ial Aid                                 |          |                    |                |          |     |                                        | Add Financial Aid In |
| Case Notes                                                                                          |                     |                              |                                         |          |                    |                |          |     |                                        |                      |
| Classes 1                                                                                           |                     | Items per pag                | pe: 25 💌   1 - 0 of 0 items             |          |                    |                |          |     |                                        | 1 of 0 pages < 1 - > |
|                                                                                                    |                     |                              |                                         |          |                    |                |          |     |                                        |                      |
| Grades                                                                                              |                     | Date Record                  | Created 0                               |          | Financ             | ial Aid Type 🌼 |          |     | Total Financial Aid Type Award 🗧       |                      |
| Grades<br>Documents                                                                                 |                     | Date Record                  | ICreated ©                              |          | Financ             | ial Aid Type 🌼 |          |     | Total Financial Aid Type Award 🗧       | 1ofO pages < 1 - >   |
| Grades<br>Documents<br>Education                                                                    |                     | Date Record<br>Items per pag | ICreated ≎<br>ne: 25 ▼   1-0 of0 items  |          | Financ             | ial Aid Type 🌼 |          |     | Total Financial Aid Type Award 🔅       | iofOpages < 1.+ >    |
| Grades<br>Documents<br>Education<br>Employment                                                      | J                   | Date Record<br>Items per pag | ICreated ≎<br>te: 25 ▼   1-0 of 0 items |          | Financ             | ial Aid Type 🌣 |          |     | Total Financial Aid Type Award $\circ$ | 1of0pages C 1+ >     |
| Grades<br>Documents<br>Education<br>Employment<br>Full-Time Scho                                    | larship             | Date Record                  | ICreated ≎<br>ge: 25 ▼   1-0 of 0 items |          | Financ             | ial Aid Type ≎ |          |     | Total Financial Aid Type Award         | 1ofOpages < 1+ >     |
| Grades<br>Documents<br>Education<br>Employment<br>Full-Time Scho<br>Tuition Reimbu                  | larship             | Date Record                  | ICreated ≎<br>re: 25 ▼   1-0of0items    |          | Financ             | ial Aid Type ≎ |          |     | Total Financial Aid Type Award 🔅       | 1ofOpages 🤇 1+ 🗦     |
| Grades<br>Documents<br>Education<br>Employment<br>Full-Time Scho<br>Tuition Reimbu<br>Financial Aid | larship<br>ursement | Date Record                  | ICreated ⇒<br>ter 25 ▼   1-0 of 0 items |          | Financ             | ial Aid Type 🌼 |          |     | Total Financial Aid Type Award 🔅       | 1ofOpages 🤇 1 v 🗦    |

- 1. Click "Financial Aid"
- 2. Click "Add New Financial Aid Record"

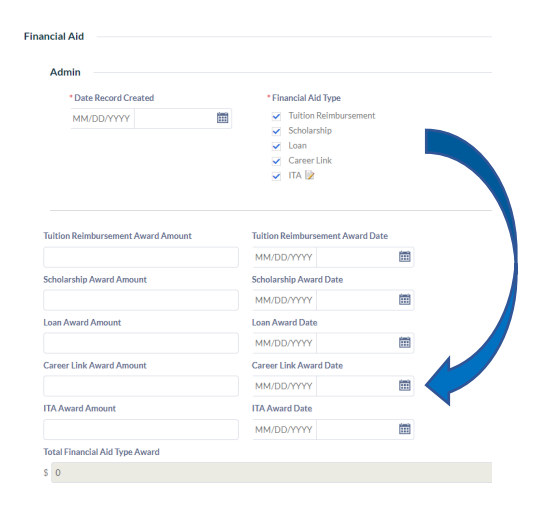

As you check boxes for the type of financial aid you are reporting on in this record, corresponding award amounts and disbursement dates will show up below.

The system will automatically calculate the Total Financial Aid Types Awarded.

#### You are able to capture additional information including:

| Additional Info                           |                                               |                                            |                     |
|-------------------------------------------|-----------------------------------------------|--------------------------------------------|---------------------|
| EFC #                                     | Has student received Any financial aid before | Is student in default on any student loans |                     |
|                                           | Select 🔻                                      | Select 💌                                   |                     |
|                                           |                                               |                                            |                     |
|                                           |                                               |                                            | Total Pell Amount   |
| PELL Grant                                |                                               |                                            | S 0                 |
| Is the student ineligible to receive PELL |                                               |                                            | Cost of Attendence  |
| Select                                    |                                               | -                                          | Ż                   |
| Pell Grant 1                              | 1 - Pell Date                                 |                                            | CiviCore will       |
|                                           | MM/DD/YYYY                                    | For up to 4 Pell                           | automatically total |
| • 1 - Verification Required Select        | •                                             | disbursements                              | the Total Award.    |

# **CLASSES SECTION**

This section is where you will go to view or add specific class or event information.

| District 11990<br>Training &<br>Upgrading<br>Fund |                      | -<br>District 1 | 199C Training F      | und Agenc                          | y Database        |            |          |     |                    | Stephanle Webb<br>Log Out |
|---------------------------------------------------|----------------------|-----------------|----------------------|------------------------------------|-------------------|------------|----------|-----|--------------------|---------------------------|
| Home                                              | Students             | Classes         | Organizations        | Contacts                           | Admin Functions 🗸 | Reports    | Calendar | Мар |                    |                           |
| Cla                                               | sses                 |                 |                      |                                    |                   |            |          |     |                    | Add New Class             |
| Class                                             | Name: Show All 🔻     | Type: Show All  | Start Date: All Time | <ul> <li>Staff Lead: St</li> </ul> | how All 🕶         |            |          |     |                    |                           |
| Items                                             | per page: 25 💌   1 - | 0 of 0 items    |                      |                                    |                   |            |          |     |                    | 1 of O pages 1 v >        |
| Class                                             | Name 🌼               |                 |                      | Type 🌣                             |                   | Staff Lead | 2        |     | Total Enrollment 0 |                           |
|                                                   |                      |                 |                      |                                    |                   |            |          |     |                    |                           |

- 1. Click "Classes"
- 2. Click "Add New Class"

| Students                       | Classes (                             | Organizations | Contacts | Admin Functions | ~ | Reports           | Calendar            | Мар    |     |
|--------------------------------|---------------------------------------|---------------|----------|-----------------|---|-------------------|---------------------|--------|-----|
| Classes                        |                                       |               |          |                 |   |                   |                     |        |     |
| sic Info                       |                                       |               |          |                 |   |                   |                     |        |     |
| * Class Name 😮                 |                                       | * Тур         | e        |                 |   | Is this a Partner | Activity or Student | Class? |     |
|                                |                                       | Se            | elect    |                 | - | Select            |                     |        | -   |
| * Staff Lead                   | Chaff Land in th                      | Othe          | r Staff  |                 |   |                   |                     |        |     |
| Type to search                 | Staff Lead is th                      |               |          |                 |   |                   |                     |        |     |
| Description                    | Program Coord                         | D. Prog       | ram      |                 |   |                   |                     |        |     |
|                                | or Manager.                           | Se            | elect    |                 |   |                   |                     |        | - 📝 |
|                                | This will                             |               |          |                 |   |                   |                     |        |     |
|                                | automatically                         |               |          |                 |   |                   |                     |        |     |
|                                | ,<br>come up wher                     | 1             |          |                 |   |                   |                     |        |     |
|                                | you start typin                       | g.            |          |                 |   |                   |                     |        |     |
| <ul> <li>Start Date</li> </ul> |                                       | End           | Date     |                 |   |                   |                     |        |     |
| MM/DD/YYYY                     | i i i i i i i i i i i i i i i i i i i | MM            | /DD/YYYY | Ξ               |   |                   |                     |        |     |

The first part of the Classes section is entering basic information.

The Class Name should be descriptive and at a minimum should include the Course Name/Type and

Session, Date, or Term. (You can click on the ? for a description)

For Example:

CCR4 July 2020

HTTI NA Summer 2020

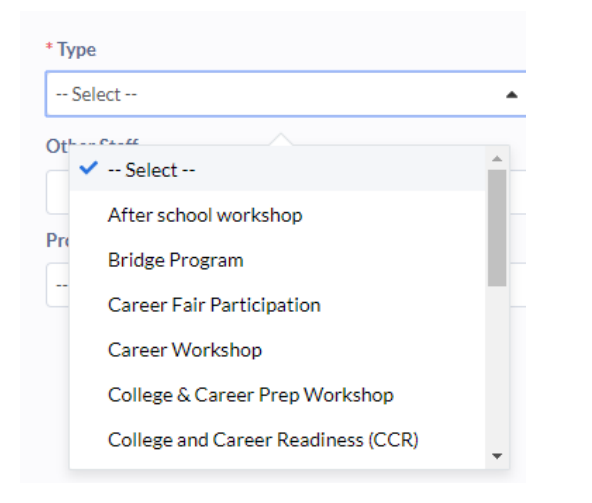

Be sure to select the correct class type. This will help you and other users distinguish this class from other types of classes in which one group of students may participate.

This is also important from a data perspective when we will run reports on the types of classes being offered at the Training Fund.

## It is also important to indicate if this is a Partner Activity or a Student Class.

**Partner Activity:** a one-time event that happens with a partner. This would most likely be a meeting that you want to capture information such as who attended. This is very important in terms of managing our partner relationships.

**Student Class:** This is regular daily classes or onetime/short-term events such as a career fair or workshop attended by our students.

| - Selec | t                          | <b>▲</b> [ |
|---------|----------------------------|------------|
|         | Calact                     |            |
|         | <ul> <li>Select</li> </ul> |            |
|         | Partner Activity           |            |

| Select     |                                             |   | • [ |
|------------|---------------------------------------------|---|-----|
|            | ✓ Select                                    | • |     |
|            | Addictions Counselor Apprenticeship         |   |     |
|            | Addictions Counselor Certification          |   |     |
| End Date   | All Learning Counts                         |   |     |
| MM/DD/YYYY | Basic Computer (Union)                      |   |     |
|            | Behavioral Health Tech (Union Member Class) |   |     |
|            | CCR ABE/GED                                 | • | •   |

Select your specific program. This will help us run reports based on all the classes you are running throughout the year.

The specific start date is required. Ideally, you will also add the end date and total number of hours possible.

Total Hours possible depends on how you plan to enter attendance (daily or for the whole program).

| Start Date                 |      | End Date   |  |  |
|----------------------------|------|------------|--|--|
| MM/DD/YYYY                 |      | MM/DD/YYYY |  |  |
| otal number of hours possi | ible |            |  |  |
|                            |      |            |  |  |

#### **Bulk Registration**

| Select      |  |
|-------------|--|
| Genders     |  |
| Ages        |  |
| Ethnicities |  |

On the basic information set-up, you can add Bulk Registration information to capture basic participant information. For example, this is a useful feature if you want to track how many people attended an info session.

**If you answer yes to the question**, "Is this a class where you only want to count the number of participants, not individuals?", more options will come up for you to enter specific information for the group as a whole.

| Not Collected      |                     |
|--------------------|---------------------|
|                    |                     |
| Males              |                     |
|                    |                     |
| Females            |                     |
| Transgender        |                     |
| Not Disclosed      |                     |
| Total Attendees    | Remaining Attendees |
| 0                  | 0                   |
| s<br>Not Collected |                     |
| 6 to 11 Years      |                     |
| 12 to 14 Years     | Make                |
|                    |                     |

#### **MY NOTES:**

## Copying a Class

As seen above, a lot of information must be entered before creating a class. This is cumbersome if the class is offered every year, or several sections occur at the same time. To duplicate a class, click on the 'Copy Class' button.

| Classes                                                      |                          |                               |                |                  |                | Add | l New                 | Class |
|--------------------------------------------------------------|--------------------------|-------------------------------|----------------|------------------|----------------|-----|-----------------------|-------|
| Class Name: Show All • Type: Show All •                      | Start Date: All Time 🗸   | StaffLead: Show All - Program | : Show All 🔻   |                  |                |     |                       |       |
| Items per page: 25 🔻   1 - 25 of 164 items                   |                          |                               |                |                  | 1 of 7 pages < | 1   | - 3                   | >     |
| Class Name 🔅                                                 | Type 🌣                   | Program 🗢                     | Staff Lead 🗢   | Total Enrollment | ٥              |     |                       |       |
| HTTI PN Level 4 Child Health Nursing-22                      | Workforce<br>Development | HTTI Practical Nursing (PN)   | 🔗 Renee Orgill | 0                | Copy Class     | Q   |                       | Î     |
| HTTI PN Level 4 Genrontology-22                              | Workforce<br>Development | HTTI Practical Nursing (PN)   | 🔗 Renee Orgill | 0                | Copy Class     | Q   | <b>M</b> <sup>2</sup> | Î     |
| HTTI PN Level 4 Nursing Care Of Childbearing<br>Families -22 | Workforce<br>Development | HTTI Practical Nursing (PN)   | 🔗 Renee Orgill | 0                | Copy Class     | ۹   | <b>M</b> <sup>2</sup> | Î     |
| HTTI PN Level 4 Nursing Management-22                        | Workforce<br>Development | HTTI Practical Nursing (PN)   | 🔗 Renee Orgill | 0                | Copy Class     | ۹   |                       | Î     |
| HTTI PN Level 1 Anatomy & Physiology 1-23                    | Workforce<br>Development | HTTI Practical Nursing (PN)   | 🔗 Renee Orgill | 0                | Copy Class     | Q   |                       | Ŧ     |

#### This will bring up a new window:

| asic Info                               |                                         |                            |
|-----------------------------------------|-----------------------------------------|----------------------------|
| * Class Name 😮                          | * Type Is this a Partner                | Activity or Student Class? |
| HTTI PN Level 4 Child Health Nursing-22 | Workforce Development 🔹 😥 Student Class | -                          |
| * Staff Lead                            | Other Staff                             |                            |
| Renee Orgill                            | Karen Poles                             |                            |
| Description                             | Program                                 |                            |
|                                         | HTTI Practical Nursing (PN)             | • ]                        |
| * Start Date                            | End Date                                |                            |
| MM/DD/YYYY                              | MM/DD/YYYY                              |                            |
| Total number of hours possible          |                                         |                            |
|                                         |                                         |                            |

You can review and edit any information, or leave it as is. You MUST enter in a Start Data. Once complete, hit submit. The new class will appear in the list of Classes.

## **Classes: Students**

| Home            | Students | Classes       | Organizations               | Contacts | Admin Functions 🗸 | Reports | Calendar | Мар                                    |                    |        |
|-----------------|----------|---------------|-----------------------------|----------|-------------------|---------|----------|----------------------------------------|--------------------|--------|
| Classes         |          |               |                             |          |                   |         |          |                                        |                    |        |
| Basic Info      |          | Test Cla      | 255                         |          |                   |         |          |                                        |                    |        |
| Students        |          | iest en       |                             |          |                   |         |          |                                        |                    |        |
| Contents        |          |               |                             |          |                   |         |          |                                        |                    |        |
| nce             |          | Studen        | nts                         |          |                   |         |          |                                        | Enroll St          | tudent |
| <b>F</b> uments |          |               |                             |          |                   |         |          |                                        |                    |        |
|                 |          | Items per pag | ge: 25 ▼   1 - 0 of 0 items |          |                   |         |          |                                        | 1 of 0 pages < 1 - | >      |
|                 |          | Student Nar   | me ÷                        |          | Enroll Date 🔅     |         |          | Completed/Dismissed date $\Rightarrow$ |                    |        |
|                 |          | Items per pag | ge: 25 ▼   1-0 of 0 items   |          |                   |         |          |                                        | 1 of 0 pages < 1 = | >      |

- 1. Click on a class name, from the Classes display page
- 2. Click "Students"
- 3. Click "Enroll Student" <u>NOTE:</u> this does not automatically create an "enrolled" status on the student's profile. You must go into the student's profile and create and "enrolled" status.

| Use the search to find the person you are looking for.                                    | Click on the 'Enroll' button next to the name. Wh                   | en done, click 'Close' in the bottom right hand corner. |
|-------------------------------------------------------------------------------------------|---------------------------------------------------------------------|---------------------------------------------------------|
| First Name: Show All ▼ Last Name: Show All ▼<br>Items per page: 25 ▼   1-25 of 1490 items | Click on "Show All" to<br>sort or search for a<br>specific student. | 1 of 60 pages 🔨 1 🗸 🖒                                   |
| First Name 🗢                                                                              | Last Name 🗢                                                         |                                                         |
| Khairiyyah                                                                                | Abdul-Basit                                                         | Enroll When you                                         |
| Sakinah                                                                                   | Abdul-Fattah                                                        | Enroll find your                                        |
| Ayanna                                                                                    | Abdullah                                                            | Enroll student,                                         |
| Jamillah                                                                                  | Abdullah                                                            | Enroll Simply Click                                     |
| Naliah                                                                                    | Abdullab                                                            | Enroll                                                  |

Note: the student must already be entered into the Students section in order to enroll them in a class

| Completed/Dismissed date • | Unenroll<br>Unenroll<br>Unenroll<br>Unenroll<br>Unenroll<br>Unenroll<br>Unenroll<br>Unenroll<br>Unenroll<br>Unenroll<br>Unenroll<br>Unenroll<br>Unenroll |                                                                |                                                                    |
|----------------------------|----------------------------------------------------------------------------------------------------|----------------------------------------------------------------|--------------------------------------------------------------------|
|                            | Unenroll<br>Unenroll<br>Unenroll<br>Unenroll<br>Unenroll<br>Unenroll<br>Unenroll<br>Unenroll<br>Unenroll<br>Unenroll<br>Unenroll                         |                                                                |                                                                    |
|                            | Unenroll<br>Unenroll<br>Unenroll<br>Unenroll<br>Unenroll<br>Unenroll<br>Unenroll<br>Unenroll<br>Unenroll                                                 |                                                                |                                                                    |
|                            | Unenroll<br>Unenroll<br>Unenroll<br>Unenroll<br>Unenroll<br>Unenroll<br>Unenroll<br>Unenroll                                                             |                                                                |                                                                    |
|                            | Unenroll<br>Unenroll<br>Unenroll<br>Unenroll<br>Unenroll<br>Unenroll                                                                                     | <br> <br> <br> <br>                                            |                                                                    |
|                            | Unenroll<br>Unenroll<br>Unenroll<br>Unenroll<br>Unenroll                                                                                                 | <br> <br> <br>                                                 |                                                                    |
|                            | Unenroll<br>Unenroll<br>Unenroll<br>Unenroll                                                                                                    | <br> <br>                                                      |                                                                    |
|                            | Unenroll<br>Unenroll<br>Unenroll                                                                                                    | 1                                                              |                                                                    |
|                            | Unenroll<br>Unenroll                                                                                                    | ¢.                                                             |                                                                    |
|                            | Unenroll                                                                                                    | ø                                                              |                                                                    |
|                            |                                                                                                    |                                                                | The Enroll and                                                     |
|                            | Unenroll                                                                                                    | Ø                                                              | can be edited                                                      |
|                            |                                                                                                    |                                                                | ×                                                                  |
| Enroll Date                | Completed/Dismissed date                                                                                                    |                                                                |                                                                    |
| 07/12/2021                 | MM/DD/YYYY                                                                                                    | Ĩ                                                              |                                                                    |
|                            | Enroll Date<br>07/12/2021                                                                                                    | Enroll Date Completed/Dismissed date 07/12/2021 III MM/DD/YYYY | Enroll Date Completed/Dismissed date 07/12/2021 III MM/DD/YYYY III |

The enroll and completed dates will automatically populate with the current date. However, if they actually enrolled or completed on a different day, the dates can be edited by clicking on the little pencil icon.

## Classes: Contacts

| Home                                | Students | Classes       | Organizations               | Contacts | Admin Functions $$ | Reports | Calendar | Мар     |         |                      |
|-------------------------------------|----------|---------------|-----------------------------|----------|--------------------|---------|----------|---------|---------|----------------------|
| Classes                             |          |               |                             |          |                    |         |          |         |         |                      |
| Basic Info<br>Students <sup>3</sup> |          | Test Cla      | ass                         |          |                    |         |          |         |         |                      |
| Contacts                            |          |               |                             |          |                    |         |          |         |         |                      |
| Attendance                          |          | Contac        | ots                         |          |                    |         |          |         |         | Enroll contacts      |
| Dr ts                               |          | Items per pag | ge: 25 ▼   1-0 of 0 items   |          |                    |         |          |         |         | 1 of 0 pages < 1 - > |
|                                     |          | Contact •     |                             |          | Enroll Date 0      |         |          | Unenrol | IDate 0 |                      |
| -                                   |          | Items per pag | ge: 25 ▼   1 - 0 of 0 items |          |                    |         |          |         |         | 1 of 0 pages < 1 ~ > |

- 1. Click "Contacts"
- 2. Click "Enroll Contacts"

Contacts for classes are the individual Contacts at an organization who are involved with a class. This includes teachers as a contact.

*The process is the same as enrolling a student.* You must make sure that the Contact is first entered under the Contact section of CiviCore.

## Classes: Adding Attendance

This section is most conviently used by the instructors on the day of the class, or immediately following. It is cumbersome to retroactively enter many days of attendance. Alternatively, this section could be used to indicate the total number of hours a class is, and in total how many hours a student completed.

Some questions that could be investigated using the data in this section include:

- 1. Of the students who passed the credentialling exam, on average how many hours of class did they miss?
- 2. Does attendance decline before a student withdraws?
- 3. Does attendance always drop during a certain time? Why? Is there anything we can do to support our students during this time?

| Home Sti               | udents | Classes      | Organizations            | Contacts | Admin Functions 🗸 | Reports | Calendar | Мар     |                    |                        |
|------------------------|--------|--------------|--------------------------|----------|-------------------|---------|----------|---------|--------------------|------------------------|
| Classes                |        |              |                          |          |                   |         |          |         |                    |                        |
| Basic Info<br>Students |        | Test Cla     | ass                      |          |                   |         |          |         |                    |                        |
| Contacts               |        |              |                          |          |                   |         |          |         |                    |                        |
| Attendance             |        | Attend       | lance                    |          |                   |         |          |         |                    | Add New Attendance Day |
| Downents               |        |              |                          |          |                   |         |          |         |                    |                        |
|                        |        | Items per pa | ge: 25 ▼   1-0 of0 items |          |                   |         |          |         |                    | 1 of 0 pages < 1 + >   |
|                        |        | Attendance   | Date 🌣                   |          |                   | Topic 🌣 |          | Hours + | Student Attended 🌼 |                        |

- 1. Click "Attendance"
- 2. Click "Add New Attendance Day"

| Test Class                                                    |                                                |                      |                                                                        |
|---------------------------------------------------------------|------------------------------------------------|----------------------|------------------------------------------------------------------------|
| Attendance                                                    |                                                |                      |                                                                        |
| Day Information  Attendance Date  MM/DD/YYYY  Hours  Comments |                                                | 25 *Start Time       |                                                                        |
| Student Name<br>Khairiyyah Abdul-Basit                        | Attendance   Attended  Did Not Attend  Excused | Partial Credit Hours | 👕 Don't set attendance                                                 |
| Nakiah Abdullah<br>Sure yo<br>Abosede Adekunle                | Attended      Did Not Attend     Excused       | 8                    | <ul> <li>Don't set attendance</li> <li>Don't set attendance</li> </ul> |
| Cancel Submit                                                 |                                                |                      |                                                                        |

It is important to select a Topic for you class. The topics are used to differentiate the types of attendance a student can have.

It is important to know if your program is tracking daily attendance in CiviCore or in some other database. For hours, enter in the total hours for **this class** (for example, 3 hours per class attendance record). If you are using some other database, put in the total hours possible.

Attended: If a student earns all possible hours (no absences, not tardy, didn't leave early).

Did Not Attend: If a student was absent.

**Excused:** The student was absent, but it was an excused absence.

Partial Credit Hours: Fill in if a student was late to class or left early and didn't early full attendance credit.

### Classes: Documents

| Home       | Students | Classes      | Organizations                | Contacts | Admin Functions 🗸 | Reports | Calendar  | Мар               |  |              |                  |   |
|------------|----------|--------------|------------------------------|----------|-------------------|---------|-----------|-------------------|--|--------------|------------------|---|
| Classes    | _        |              |                              |          |                   |         |           |                   |  |              |                  |   |
| Basic Info |          | Test CI      | ass                          |          |                   |         |           |                   |  |              |                  |   |
| Contacts   |          |              |                              |          |                   |         |           |                   |  |              |                  |   |
| Attendance |          | Docun        | nents                        |          |                   |         |           |                   |  | •            | Add New Document | ワ |
| Documents  |          |              |                              |          |                   |         |           |                   |  |              |                  | - |
|            |          | Items per pa | age: 25 ▼   1 - 0 of 0 items |          |                   |         |           |                   |  | 1 of 0 pages | < 1 - >          |   |
|            |          | Date 0       |                              | Docume   | ent Type 0        |         | Creator o | f Document Record |  | Fi           | le o             |   |

- 1. Click "Documents"
- 2. Click "Add New Document"

| Document Name                                 | * Document Time            |
|-----------------------------------------------|----------------------------|
|                                               | Select V                   |
| * Date                                        | Creator of Document Record |
| MM/DD/YYYY                                    | Type to search             |
| File 😮                                        | Notes                      |
| No file is currently uploaded.<br>Upload File |                            |
|                                               |                            |
|                                               |                            |
|                                               |                            |

Use **Documents** to keep track of any "documents" associated with this class.

#### Possibilities are:

- Sign-in sheets
- MOUs
- Syllabus
- Lesson Plans
- Quizzes/tests

## **MY NOTES:**

## **ORGANIZATIONS SECTION**

The Organization Section is where we track information on our Partner Organizations. Partner organizations could include any of the following:

Employers

Funders

Post-secondary institutions

**Training Provider** 

**Clinical Site** 

Community Partners: Housing agencies, health agencies, childcare providers

| DISTRICT 1199C<br>Training &<br>Upgrading<br>Fund |                    | District 1      | 199C Training F        | und Agency          | Database                   |                   |                    |     |                          | Stephanie We         | ebb<br>Out |
|---------------------------------------------------|--------------------|-----------------|------------------------|---------------------|----------------------------|-------------------|--------------------|-----|--------------------------|----------------------|------------|
| Home                                              | Students           | Classes         | Organizations          | Contacts            | Admin Functions $$         | Reports           | Calendar           | Map |                          |                      |            |
| Org                                               | anizations         |                 |                        |                     |                            |                   |                    |     |                          | Add New Organiza     | ation      |
| Organ                                             | zation Name: Show  | w All 👻 Organiz | ation Type: Show All 🔻 | Relationship Manage | r: Show All - Career Pathw | vays Served: Show | All 🗸              |     |                          |                      |            |
| Items ;                                           | erpage: 25 🔻   1-0 | 0 of 0 items    |                        |                     |                            |                   |                    |     |                          | 1 of 0 pages < 1 -   | >          |
| Organ                                             | zation Name 🌼      |                 |                        | Organization Type   |                            | Rela              | tionship Manager 🌼 |     | Career Pathways Served 0 |                      |            |
| Items (                                           | erpage: 25 🔻   1-0 | 0 of 0 items    |                        |                     |                            |                   |                    |     |                          | 1 of 0 pages < 1 - > | >          |

- 1. Click "Organizations"
- 2. Click "Add New Organization"

Just like with adding a new student, it is important to search first to see if the organization is in CiviCore already. Double <u>check for different spellings or abbreviations</u>. We want to avoid duplicate entries as much as possible to avoid confusion and ensure accurate data on reports.

| Home    | Students           | Classes        | Organizations         | Contacts              | Admin Functions        | Reports              | Calendar          | Мар                |                           |                                    |
|---------|--------------------|----------------|-----------------------|-----------------------|------------------------|----------------------|-------------------|--------------------|---------------------------|------------------------------------|
| Orga    | anizations         |                |                       |                       |                        |                      |                   |                    |                           | No Matches, Add a new Organization |
|         |                    |                |                       | Please search         | for the organization y | ou are trying to add | to the database t | o ensure they have | not already been entered. | $\smile$                           |
| Organiz | ation Name: Show / | All ▼ Organiza | tion Type: Show All 🔻 | Relationship Manager: | : Show All  Career Pa  | athways Served: Show | All 🕶             |                    |                           | Search                             |
|         |                    |                |                       |                       |                        |                      |                   |                    |                           |                                    |

3. Once you are sure it is a new organization, click "No Matches, Add New Organization".

#### **MY NOTES:**

## Organizations: Basic Information

Please fill out as completely and as accurately as possible. The more information we have, the less likely we are to have duplicates.

For the Organization Name, put in the full name with any abbreviations in parenthesis.

Example:

Temple University Health System (TUHS)

Community College of Philadelphia (CCP)

| Organization Name                                                                                                    |                                                                                 |                            |     |
|----------------------------------------------------------------------------------------------------|---------------------------------------------------------------------------------|----------------------------|-----|
| Organization Type                                                                                                    |                                                                                 |                            |     |
| Select                                                                                                    |                                                                                 |                            | - 📝 |
| Phone 1                                                                                                    | Phone 2                                                                         | Fax                        |     |
| ###-###-####                                                                                                    | ###-###                                                                         | ###-###-####               |     |
| Email                                                                                                    | Website                                                                         |                            |     |
|                                                                                                    |                                                                                 |                            |     |
| Facebook                                                                                                    | Twitter                                                                         |                            |     |
|                                                                                                    |                                                                                 |                            |     |
|                                                                                                    |                                                                                 |                            |     |
| sical Address Information                                                                                                    | Address 2                                                                       |                            |     |
| sical Address Information                                                                                                    | Address 2                                                                       |                            |     |
| ical Address Information                                                                                                    | Address 2<br>State                                                              | Zip Code                   |     |
| sical Address Information Address 1 City                                                                                         | Address 2<br>State<br>Select                                                    | Zip Code                   |     |
| sical Address Information<br>Address 1<br>City<br>Ing Address Information                                                        | Address 2<br>State<br>Select                                                    | Zip Code                   |     |
| sical Address Information Address 1 City ing Address Information                                                                 | Address 2<br>State                                                              | Zip Code                   |     |
| sical Address Information Address 1 City Ing Address Information Set Mailing Address Same as Physical A                          | Address 2<br>State<br>Select                                                    | Zip Code                   |     |
| sical Address Information Address 1 City Ing Address Information Set Mailing Address Same as Physical A Address 1                | Address 2<br>State<br>Select<br>ddress                                          | Zip Code                   |     |
| sical Address Information Address 1 City Ing Address Information Set Mailing Address Same as Physical A Address 1                | Address 2<br>State<br>                                                          | Zip Code                   |     |
| sical Address Information Address 1 City Ing Address Information Set Mailing Address Same as Physical A Address 1 City City City | Address 2<br>State<br>State<br>Select<br>ddress 2<br>ddress 2<br>State<br>State | Zip Code<br>V Dia Zip Code |     |

| Career Pathways Served         |                |                            |
|--------------------------------|----------------|----------------------------|
| Nursing and Direct Care        |                |                            |
| Allied Health                  |                |                            |
| Behavioral Health              |                |                            |
| Early Childhood Education      |                |                            |
| Community Health               |                |                            |
| Health Information             |                |                            |
| Other 📝                        |                |                            |
| Organization Engagement Levels | Organization E | ngagement Level Scale      |
| Clinical Site Location         | Select         |                            |
| Apprenticeship Sponsor         |                | <ul> <li>Select</li> </ul> |
| Industry Partnership (IP)      |                | New Relationship           |
| Board of Trustes               |                | new relationship           |
| Advisory Board                 |                | Working Relationship       |
| Speaks to Classes              |                |                            |
| Participates in Panels         |                | Strategic Partnership      |
| Hires Graduates                |                |                            |
| Hosts Onsite Training          |                |                            |
| Attends Career Fairs 📝         |                |                            |
| Relationship Manager 😮         |                |                            |
| Type to coarch                 |                |                            |

#### Be sure to select the:

**Career Pathways Served** 

Organizational Engagement Levels

Organizational Engagement Levels Scale

Relationship Manager – this is the Training Fund member who will the main point of contact with the

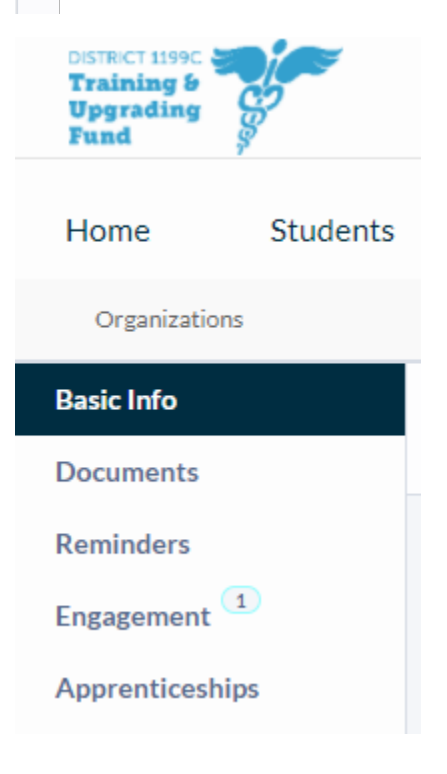

**Organization Information** is very much like student information.

Basic Info - basic organization information

**Documents** – a place to store any documents related to a specific organization. This may be an MOU, agreements, contracts, etc.

**Reminders** – you can set reminders internally for yourself or other staff to take an action with a specific organization.

Engagement and Apprenticeships are different and will be explored in more details below.

## Organizations: Engagement

We are working on improving the tracking of our relationships with various partner organizations. Often, different people within the agency are talking to the same organization, but each person has a different contact or different relationship. Ideally, there will be one "lead" contact at the Training Fund who will manage the relationship.

We are using the Employer Engagement Toolkit from Jobs for the Future (JFF):

EMPLOYER ENGAGEMENT TOOLKIT: FROM PLACEMENT TO PARTNERS

| DISTRICT 1199C<br>Training &<br>Upgrading<br>Fund |               | District 11   | .99C Training F         | Fund Agency | y Database        |               |                         | Training Staff<br>Log Out       |  |  |
|---------------------------------------------------|---------------|---------------|-------------------------|-------------|-------------------|---------------|-------------------------|---------------------------------|--|--|
| Home                                              | Students      | Classes       | Organizations           | Contacts    | Reports           | Calendar      | Мар                     |                                 |  |  |
| Organization                                      | Organizations |               |                         |             |                   |               |                         |                                 |  |  |
| Basic Info<br>Documents                           | 1             | Joy of L      | iving Recovery          | Program     |                   |               |                         |                                 |  |  |
| Reminders                                         |               |               |                         |             |                   |               |                         |                                 |  |  |
| Engagement                                        |               | Engage        | ment                    |             |                   |               |                         | Add New Engagement              |  |  |
| Apprenticesh                                      | lips          |               |                         |             |                   |               |                         |                                 |  |  |
|                                                   |               | Items per pag | 25 🔻   1 - 1 of 1 items |             |                   |               |                         | 1 of 1 pages < 1 - >            |  |  |
|                                                   |               | Staff Enterin | g Notes 🎄 🔹 Date of     | Contact • M | lode of Contact 🌼 | Who was the p | rimary point of contact | for this engagement? $\diamond$ |  |  |

- 1. Click "Engagement"
- 2. Click "Add New Engagement"

|                                                                                                    |                      | ×                                                                                                    |
|----------------------------------------------------------------------------------------------------|----------------------|----------------------------------------------------------------------------------------------------|
| * Staff Entering Notes                                                                                                    | * Date of Contact    |                                                                                                    |
| Type to search                                                                                                    | MM/DD/YYYY           |                                                                                                    |
| * Mode of Contact                                                                                                    | * Type of Engagement |                                                                                                    |
| Select 👻 🔰                                                                                                    | Select 💌             |                                                                                                    |
| • Who was the primary point of contact for this eng                                                                                                    | gement?              |                                                                                                    |
| Type to search                                                                                                    |                      |                                                                                                    |
| Advisory boards<br>Communities<br>Hiring and training needs<br>Students<br>Support of employers<br>Workforce challenges<br>Capacity Building<br>Customized training<br>Providing job candidates |                      | <ul><li>For the details here, the "Type of Engagement" is what is related to the JFF Toolkit.</li><li>If you select that the type of relationship you are reporting on is that the partner is <b>Advising</b> us, then you can make selections that explain more about how.</li></ul> |
| Co-Designing Develop workforce initiatives Develop ac inform quriculum                                                                                                    |                      | Always use the Notes section to add more details.                                                                                                    |

Please use the "Ladder of Employer Engagement" as a quick reference to define each of the types of engagement.

## Ladder of Employer Engagement

| New F                    | Relationship                                                                                                   | Working R                                                                                                    | elationship                                                              | Strategic                                 | Partnership                                     |  |
|--------------------------|----------------------------------------------------------------------------------------------------|----------------------------------------------------------------------------------------------------|--------------------------------------------------------------------------|-------------------------------------------|-------------------------------------------------|--|
|                          | Level 1                                                                                                    | Level 2                                                                                                    | Level 3                                                                  | Level 4                                   | Level 5                                         |  |
| Key employer<br>role     | Advising                                                                                                    | Capacity-building                                                                                                    | Co-designing                                                             | Convening                                 | Leading<br>Full strategic partner               |  |
| Stage of<br>relationship | Initial contact / new<br>relationship                                                                          | Establishing trust and credibility                                                                                      | Working relationship                                                     | Trusted provider and collaborator         |                                                 |  |
| Activity<br>examples     | Discuss hiring needs,<br>skills, competencies;<br>advise on curricula;<br>contract training; hire<br>graduates | Job site tours; speakers;<br>mock interviews;<br>internships; needs<br>assessment; loan/donate<br>equipment; recruiting | Curriculum and pathway<br>development; adjunct<br>faculty and preceptors | College-employer<br>sectoral partnerships | Multi-employer / multi-<br>college partnerships |  |

### **MY NOTES:**

## Organizations: Apprenticeships

You will use the "Apprenticeships" child's table when you need to track the status of an apprenticeship relationship with a particular employer or educational provider. *This is not applicable to most of our Organizations.* 

|                                                   | 1155cuanning.covicor | e.com/index.php:section- | -organizations.apprentices.npo | action-instatiwitz=24 |                      |         |           |               |              | ਼ ਮ 🖬 🕈 💌 । 🐲             |
|---------------------------------------------------|----------------------|--------------------------|--------------------------------|-----------------------|----------------------|---------|-----------|---------------|--------------|---------------------------|
| DISTRICT 1199C<br>Training &<br>Upgrading<br>Fund |                      | District 11              | 99C Training F                 | Fund Agency           | y Database           |         |           |               | ۵            | Stephanie Webb<br>Log Out |
| Home                                              | Students             | Classes                  | Organizations                  | Contacts              | Admin Functions 🗸    | Reports | Calendar  | Мар           |              |                           |
| Organization                                      | Organizations        |                          |                                |                       |                      |         |           |               |              |                           |
| Basic Info                                        |                      |                          |                                |                       |                      |         |           |               |              |                           |
| Documents                                         |                      |                          |                                |                       |                      |         |           |               |              |                           |
| Reminders                                         |                      |                          |                                |                       |                      |         |           |               |              |                           |
| Relationships                                     |                      | Appren                   | ticeships                      |                       |                      |         |           |               |              | Add New Apprenticeship    |
| Apprenticesh                                      | ips                  |                          |                                |                       |                      |         |           |               |              |                           |
|                                                   |                      | Items per page           | e: 25 🕶   1 - 0 of 0 items     |                       |                      |         |           |               | 1 of 0 pages | < 1 - >                   |
|                                                   |                      | Staff creating           | grecord 🌣                      | D                     | ate Record Created 🏾 |         | Program 🌼 | Status Type 🌼 |              | Status 🌣                  |
|                                                   |                      | Items per page           | e: 25 💌 l 1 - 0 of 0 items     |                       |                      |         |           |               | 1 of 0 pages | < 1+ >                    |

- 1. Click "Apprenticeships"
- 2. Click "Add New Apprenticeship"

Any specific apprenticeship information should only be added on this child's table, especially if you are uploading Apprentice related documents or tracking statuses.

| * Staff creating record                                                                                                    |            | * Date Record Created         |        | * Program |   |  |  |  |
|----------------------------------------------------------------------------------------------------|------------|-------------------------------|--------|-----------|---|--|--|--|
| Type to search                                                                                                    |            | MM/DD/YYYY                    |        | Select    | • |  |  |  |
| * Status Type                                                                                                    |            | Status                        |        |           |   |  |  |  |
| Select 💌 📝                                                                                                    |            | Select                        | Select |           |   |  |  |  |
| File Upload Type                                                                                                    |            | File ?                        |        |           |   |  |  |  |
| Select                                                                                                    | •          | No file is currently uploaded | 5<br>• |           |   |  |  |  |
| Notes * Status Type                                                                                                    |            |                               |        |           |   |  |  |  |
|                                                                                                    |            |                               |        |           |   |  |  |  |
| Select                                                                                                    |            | •                             |        |           |   |  |  |  |
| Select<br>File Unload Type                                                                                                    |            |                               |        |           |   |  |  |  |
| Select File LInbad Type     ✓     Select MOU for stipends                                                                                       |            | ▲ 🕼                           |        |           |   |  |  |  |
| Select     File Lieload Type     ✓ Select     MOU for stipends     Apprenticeship employe                                                       | er agreeme | • 📝                           |        |           |   |  |  |  |
| Select     Elle Unload Type     ✓ Select     MOU for stipends     Apprenticeship employe     Job Description                                    | er agreeme | ent                           |        |           |   |  |  |  |
| Select      File Unload Type      ✓ Select      MOU for stipends      Apprenticeship employe      Job Description      Collective Bargaining Ag | er agreeme | ent Amendment                 |        |           |   |  |  |  |

## **CONTACTS SECTION**

| DISTRICT 1199C<br>Training &<br>Upgrading<br>Fund |                                     | District 1                           | 199C Training F | Fund Agency | / Database        |         |          |     | Stephanie Webb<br>Log Out |
|---------------------------------------------------|-------------------------------------|--------------------------------------|-----------------|-------------|-------------------|---------|----------|-----|---------------------------|
| Home                                              | Students                            | Classes                              | Organizations   | Contacts    | Admin Functions 🗸 | Reports | Calendar | Map |                           |
| Con                                               | tacts                               |                                      |                 |             |                   |         |          |     | Add New Contact           |
| Full Na<br>Email A                                | me: Show All ▼<br>Address: Show All | Roles: Show All •<br>• Cell Phone: S | Show All 👻      |             |                   |         |          |     |                           |

After you search to see if a contact exists in the system already, you would Add New Contact.

## Contacts: Basic Info

Like with the Basic Info found in the Students and Organization Sections, you want to make sure you include as much detail as possible. This helps to make sure we have adequate information on the contact and helps to avoid duplicate data entry.

| c Information                                |     |                |   |                |
|----------------------------------------------|-----|----------------|---|----------------|
| * First Name                                 |     | Middle Name    |   | * Last Name    |
|                                              |     |                |   |                |
| Prefix                                       |     | Suffix         |   | Preferred Name |
| Select                                       | - D | Select         | • |                |
|                                              |     |                |   |                |
| Preferred Pronouns                           |     |                |   |                |
| Preferred Pronouns                           |     |                |   |                |
| Preferred Pronouns                           |     |                |   |                |
| Preferred Pronouns                           |     |                |   |                |
| Preferred Pronouns                           |     |                |   |                |
| Preferred Pronouns                           |     |                |   |                |
| Preferred Pronouns ne Address                |     | Home Address 2 |   |                |
| Preferred Pronouns ne Address Home Address 1 |     | Home Address 2 |   |                |
| Preferred Pronouns ne Address Home Address 1 |     | Home Address 2 |   |                |

## **MY NOTES:**

#### Basic Info cont.

**Roles:** explains the type of relationship this contact has with the Training Fund or within their organization.

| ntactoprmation                                                                                                    |                         |                                            |
|----------------------------------------------------------------------------------------------------|-------------------------|--------------------------------------------|
| Email                                                                                                    | Alternate Email Address |                                            |
| Cell Pune                                                                                                    | Home Phone              |                                            |
| ###- #-####                                                                                                    | ###-#########           |                                            |
| Work one                                                                                                    | Work Phone Ext. May Co  | ntact at Work                              |
| ####-####<br>Poles                                                                                                    | Yes                     |                                            |
| Advisory Directors -<br>Committee Current Former                                                                             | - Select                | search                                     |
| Committee     Community     Consultant       Volunteer     Partner     Consultant       Delegate     Driver     Former Staff | The R                   | elationship Manager is a required          |
| Media Mentor Organizer                                                                                                    | field                   | or every contact. The Relationship         |
| Principal School Staff Staff                                                                                                 | Mana                    | ger is the <b>main point of contact at</b> |
|                                                                                                    | the T                   | raining Fund with this Contact.            |
| Facebook                                                                                                    | Twitter                 |                                            |
|                                                                                                    |                         |                                            |
| Photo<br>No file is currently uploaded.                                                                                      | Website                 |                                            |
| Upload File                                                                                                    |                         |                                            |

Like with the other sections, there are some common child's tables. Basic Info, Documents, and Reminders act just like for the other sections.

Relationships, Contact Status, and Classes will be explored below.

| Contacts       |
|----------------|
| Basic Info     |
| Relationships  |
| Contact Status |
| Classes        |
| Documents      |
| Reminders      |
|                |

NOTE: These relationship statuses are still being defined. We will need your help to flesh them out. Please contact Ruby with any additional options you would like to have included.

## Contacts: Relationships

There are three types of relationships that a Contact can have: Organization, Contact, Student

| Organization Re            | lationships  |                            |                     |                                   |
|----------------------------|--------------|----------------------------|---------------------|-----------------------------------|
|                            |              |                            |                     | Add New Organization Relationship |
| Items per page: 25 💌   1 - | 0 of 0 items |                            |                     | 1 of O pages 🖌 1 🗸 💙              |
| Organization 🗧             | Rela         | ationship +                | Relationship Type 🗧 | Career Pathways 🗢                 |
| Items per page: 25 💌   1 - | 0 of 0 items |                            |                     | 1 of 0 pages 🔨 1 👻 🗦              |
|                            |              |                            |                     |                                   |
| Contact Relation           | nships       |                            |                     |                                   |
|                            | ionipo       |                            |                     | Add New Contact Delationship      |
|                            |              |                            |                     | Aut New Contact Relationship      |
| Items per page: 25 -   1-  | 0 of 0 items |                            |                     | 1 of 0 pages < 1 - >              |
| Contact 🗢                  | Contact +    | Relationship 🕆             | Relationship Type 🔅 | Career Pathways 🔅                 |
| Items per page: 25 -   1-  | 0 of 0 items |                            |                     | 1 of 0 pages < 1 - >              |
|                            |              |                            |                     |                                   |
| Student Deletion           | schine       |                            |                     |                                   |
| Student Relation           | iships       |                            |                     |                                   |
|                            |              |                            |                     | Add New Student Relationship      |
| Items per page: 25 - 1-    | 0 of 0 items |                            |                     | 1 of 0 pages < 1 👻 >              |
| Youth +                    |              | Contact Relation To Client | 4                   |                                   |

If the contact you are entering is a faculty at the Community College of Philadelphia, then this would be an Organizational Relationship the contact has.

If this contact works with someone else who has their own contact entry, this would be a Contact Relationship.

If this contact teaches certain students, these would be Student Relationships.

## Contacts: Contact Status

| Status               |                   |                   |  |
|----------------------|-------------------|-------------------|--|
| Select               |                   |                   |  |
| Staff entering notes |                   |                   |  |
| Type to search       |                   |                   |  |
| Date of contact      | * Mode of Contact | * Type of contact |  |
| MM/DD/YYYY           | Select            | ▼ 📝 Select        |  |
| Notes                |                   |                   |  |

This section is almost like a case note. It can be used to record meetings or other communications with this specific contact, including when and how it occurred, and the purpose or topic.

## **Contacts: Classes**

Information will only show up here if the Contact is enrolled in the "Class" section

For example, entering teachers as contacts and then enrolling them in all of the classes they teach allows us to over time see what they've taught and how often they teach.

## **REPORTS SECTION**

## Why run reports in CiviCore?

- To check your data entry for accuracy and completeness
- To pull data in real time to review student progress and/or program outcomes
- To calculate the number of students with particular backgrounds or outcomes
- To easily share reports with multiple people across the agency
- Important indicators to track or questions to ask are already organized in the forms

CiviCore is a powerful tool to help you to effectively monitor your programs.

## Building the Foundation

- 1. Discuss with your program/department to determine which portions of CiviCore to use. This should be detailed in your department's data policy.
- 2. Check that complete data is entered
- 3. Review the forms or questions in each portion of CiviCore that you are using
- 4. Formulate the questions that you want your report to answer

**NOTE**: Reports can only be constructed from data entered into the database. If the question is blank, i.e. there is no data, we cannot run a report nor can we learn anything. It is essential that every program collects as much accurate and complete data as possible, and <u>then enters it into CiviCore</u>.

| Creating a Repor                | t                                                           |                                                                                                    |               |                |            | Click here to<br>access the<br>report feature |                       |
|---------------------------------|-------------------------------------------------------------|----------------------------------------------------------------------------------------------------|---------------|----------------|------------|-----------------------------------------------|-----------------------|
| Training b<br>Upgrading<br>Fund | District 1199C Tra                                          | ining Fund Agency                                                                                                    | Database      |                |            | ~                                             | Ruby Aidun<br>Log Out |
| Home Students                   | Click here to<br>view your                                  | ions Contacts                                                                                                    | Admin Functi  | ons v R        | eports     | Calendar View More                            |                       |
| Saved Shared 1                  | saved reports Saved                                         |                                                                                                    |               |                |            |                                               | Create New Report     |
| Unsaved                         | Name: Show All ▼ Repr                                       | ort Type: Show All 🔻                                                                                                    |               |                |            | Click here to<br>create a new<br>report       |                       |
|                                 | Items per page: 25 ▼   1-8                                  | of 8 items                                                                                                    |               |                |            | 1 of 1 pages 🧹                                | 1 - >                 |
|                                 | Name 🗧                                                      | Description ¢                                                                                                    | Report Type 🗧 | Updated Date 🔅 | Updated By | \$                                            |                       |
|                                 | Temple Employees No<br>Tuition Reimbursement<br>FY2020-2021 | For determining temple<br>employees who didn't use<br>tuition reimbursement<br>Filters:<br>is NOT tuition reimbursement<br>Entered date between<br>7/1/2020 and 7/1/2021<br>Union Employers are Temple<br>Episcopal and TUHs |               | 08/18/2021     | Ruby Aidun | Run Edit                                      | Categorize            |

## Step 1 (of creating a report): Selecting Sections

Once you click on "Create New Report" you will be taken to this screen:

| Selec                | t Sections → 2 Select Fields → 3 Select Filters → 4 View Results<br>New Report<br>Step 1 Guide<br>Step 1 Guide<br>instructions |
|----------------------|----------------------------------------------------------------------------------------------------|
| Classes              | Data Summary Basic Info                                                                                                    |
| Organizations        | Data Summary Referrals                                                                                                    |
| Contacts             | Data         Summary         Reminders         Select the child table you're                                                   |
| Registration         | Oata         Summary         Status         interested in by clicking the                                                      |
| Salact the section   | Data         Summary         Case Notes         "Data" button to the left                                                      |
| you're interested in | Data Summary Class Basic info is always                                                                                        |
| you're interested in | Data Summary Attendance selected, and you can only                                                                             |
|                      | Data         Summary         Grades         select one other child tab.                                                        |
|                      | Data Summary Documents Here Status is selected                                                                                 |
|                      | Data Summary Education                                                                                                    |
|                      | Data Summary Employment                                                                                                    |
|                      | Data Summary Full-Time Scholarship                                                                                             |
|                      | Data Summary Tuition Reimbursement                                                                                             |
|                      | Data Summary Financial Aid                                                                                                    |
| 8 Heln Guide         | Select Fields > Be sure to scroll to the bottom and click "Select Fields"                                                      |

### Step 2: Selecting Fields

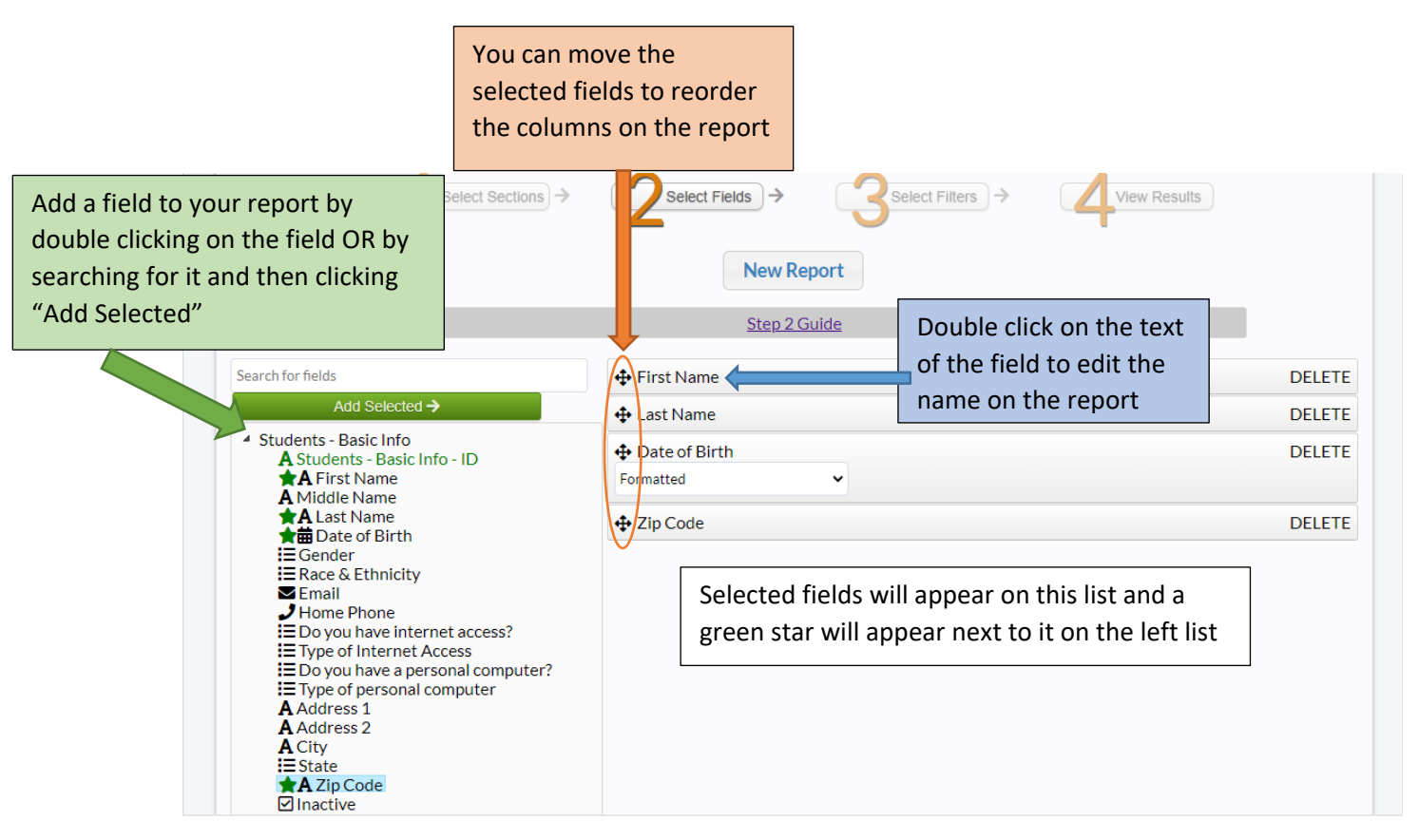

The selected fields (in the list on the right) will be the columns of your report

When you have selected all of the fields you're interested in, scroll down to the bottom of the page and click "Select Filters" to proceed.

| <ul> <li>Select Sections</li> </ul> | Select Filters -> |
|-------------------------------------|-------------------|
|-------------------------------------|-------------------|

#### Step 3: Filtering Data

Applying filters allows you to hone in on specific information, or weed out extraneous information.

This step can be the most challenging, but also the most useful step in creating a report. Try to play around and explore all of the possibilities of filtering the data to best answer the question you originally formulated.

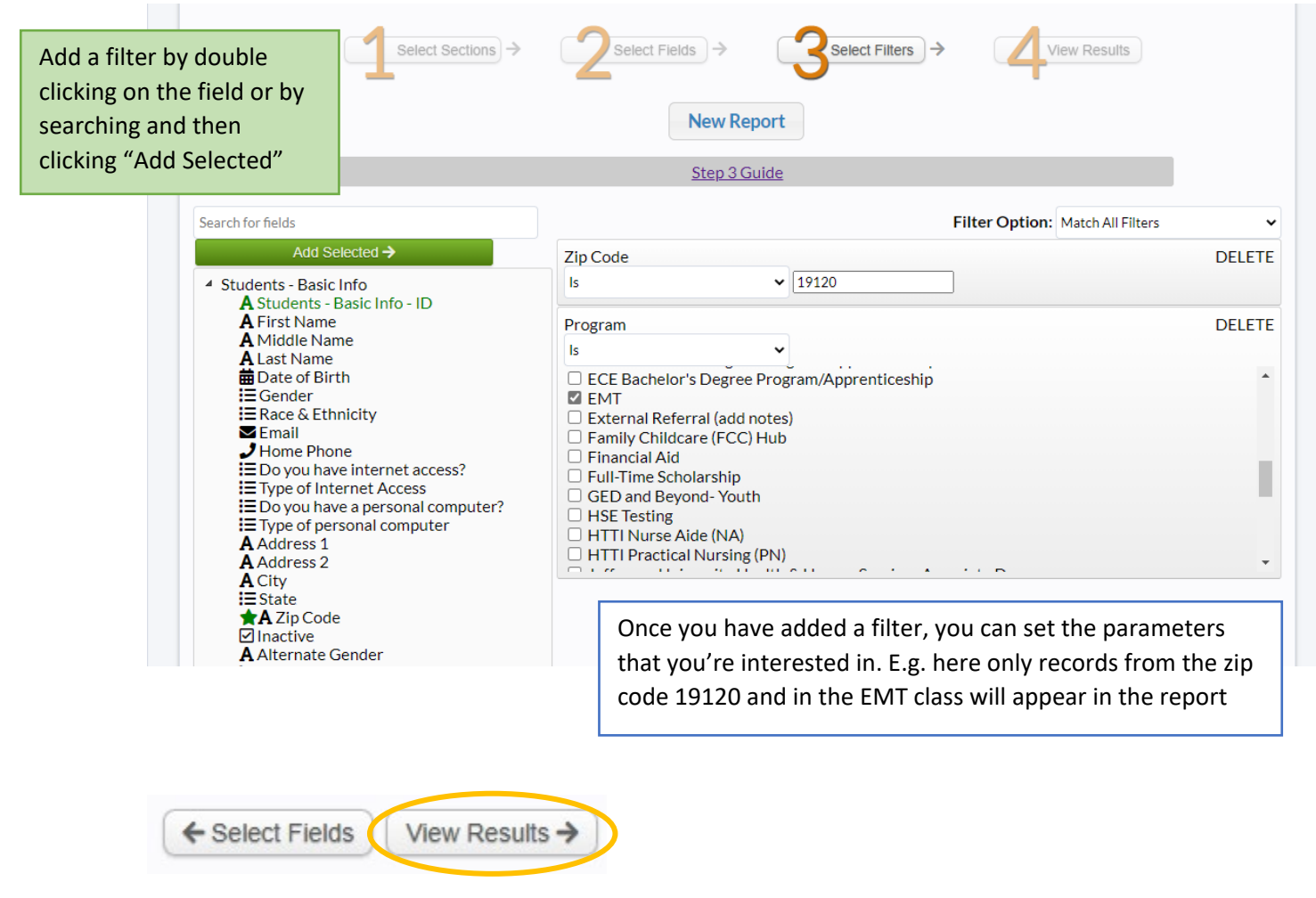

When you have added all of the filters you're interested in, click "View Results" to view the data.

**Dynamic Filters:** If you need to run the same report every month that asks for this month's results, using a dynamic filter saves you from having to edit the date range every time you run the report.

| Entered Date             |               |            |   |     |         | DELETE |
|--------------------------|---------------|------------|---|-----|---------|--------|
| Filter Date              | ~             |            |   |     |         |        |
| This is for filtering th | ne entire dat | e.         |   |     |         |        |
| Is between               | ~             | Static     | ~ |     | Dynamic | ~      |
|                          |               | 07/01/2021 |   | AND | Today   | ~      |

#### Filter Option:

| Filter Option: | Match All Filters | ~ |
|----------------|-------------------|---|
|                | Match All Filters |   |
|                | Match Any Filters |   |

At the top right of the filter page there is a drop-down menu. There are two options:

(1) Match All Filters – This option ensures that every record matches every filter. In the previous example, this means that every student record is from the 19120 zip code AND was part of the EMT program.

(2) Match Any Filters – This option allows for any records that match at least one filter. So in the previous example it would filter for student records that are either from the 19120 zip code OR was part of the EMT program.

#### Step 4: View Results

|                                       | <b>L</b>             |        |       |                                                             |
|---------------------------------------|----------------------|--------|-------|-------------------------------------------------------------|
|                                       |                      | New R  | eport |                                                             |
|                                       |                      | Step 4 | Guide |                                                             |
|                                       |                      |        |       |                                                             |
| Save Report                           | ~                    |        |       |                                                             |
| Save Report                           | ~                    |        |       | Export Export CSV                                           |
| Save Report<br>View data as: Raw Data | ✓ 1 - 25 of 48 items |        |       | Export Export CSV<br>1 of 2 pages $\langle 1 \cdot \rangle$ |

If this is a report that you want to save, once you click "Save Report" the page will become:

|                       | Select Sections →  |                 |         | View Results   |            |
|-----------------------|--------------------|-----------------|---------|----------------|------------|
|                       |                    | New Rep         | port    |                |            |
|                       |                    | <u>Step 4 G</u> | uide    |                |            |
| Example Repo          | rt for User Guide  |                 |         |                |            |
| Edit Details Shar     | re Report          |                 |         |                |            |
| View data as: Raw Dat | a 🗸                |                 |         |                |            |
|                       |                    |                 |         | Export         | Export CSV |
| Items per page: 25 💌  | 1 - 25 of 48 items |                 |         | 1 of 2 pages 🔍 | 1 • >      |
| First Name 🌼          | Last Name 🏾 🕯      | Date of Bi      | rth ≑ Z | Zip Code 🔅     |            |

Edit Details: This button will allow you to rename a report, or add a description of the report.

Share Report: Clicking on this button will bring up a new window that will allow you to share this report with another CiviCore user. You can only share reports that you have saved.

|                 | Select Sections > Zelect Fields > Select Filters >         | View Results         |
|-----------------|------------------------------------------------------------|----------------------|
|                 | New Report                                                 |                      |
|                 | ×                                                          |                      |
| Example F       |                                                            |                      |
| Edit Details    | Share with another user                                    |                      |
| View data as: F | Items per page: 25 •   1-0 of 0 items 1 of 0 pages < 1 • > |                      |
| Field data ds.  | User +                                                     |                      |
|                 | Items per page: 25 •   1-0 of 0 items 1 of 0 pages < 1 • > | Export Export CSV    |
| Items per page: |                                                            | 1 of 2 pages 🔨 1 👻 💙 |
| First Name      |                                                            | Code +               |
| Faithia         |                                                            | 050 ***              |
| Katie           | Close                                                      | 124 ***              |

The "View Data as" drop down menu and the Export options will be discussed in the next section, Analyzing the Data.

In the future you can rerun this same report with the new and updated data in CiviCore by finding the report in your saved reports and hitting the "Run" button.

| Example Report for User | <br> | 08/25/2021 | Ruby Aidun | Run | Edit | Categorize | Î |
|-------------------------|------|------------|------------|-----|------|------------|---|
| Guide                   |      |            |            |     |      |            |   |

## Visualizing and Analyzing the Data

Viewing Data as:

| Example Report for                 | User Guide  |                             |                  |    |
|------------------------------------|-------------|-----------------------------|------------------|----|
| Edit Details Share Report          |             |                             |                  |    |
| View data as: Raw Data             | ~           |                             |                  |    |
| Raw Data<br>Create New Displa      |             |                             | Export C         | sv |
| Items per page: 25 ▼   1 - 25 of 4 | 8 items     |                             | 1 of 2 pages 1 🔹 | >  |
| First Name 🔅                       | Last Name 🔅 | Date of Birth $\Rightarrow$ | Zip Code 🔅       |    |
|                                    |             |                             |                  |    |

From the drop-down menu, click "Create New Display". This will take you to a new page.

\*\*\*Note: You will only be able to create a new display if you created the report. This will not be an option on a report shared with you.\*\*\*

| Edit Display                                                    |                                                                                                    |  |  |  |  |  |
|-----------------------------------------------------------------|----------------------------------------------------------------------------------------------------|--|--|--|--|--|
| Title                                                           | Quick Filters                                                                                                    |  |  |  |  |  |
| Description Do you want to create a pivot table? No             |                                                                                                    |  |  |  |  |  |
| Columns                                                         | First Name Zip Code<br>Khairiyyah 19154                                                                                                    |  |  |  |  |  |
| First Name: Show                                                | Ayanna 19050                                                                                                    |  |  |  |  |  |
| Zip Code: Show                                                  | Jamillah 19124<br>Nakiah 19132<br>Usamah 19139<br>Zuria 19151<br>Thomas 19111<br>Manoucheka 19111<br>Ralph 19120                               |  |  |  |  |  |
|                                                                 | * Due to volume, only the first 1,000 rows are used to show how this display will appear.<br>Once the display is saved, all rows will be used. |  |  |  |  |  |
| <ul> <li>Display as chart</li> <li>Display as number</li> </ul> |                                                                                                    |  |  |  |  |  |
| Do you want to hide table headers?                              |                                                                                                    |  |  |  |  |  |
| No V                                                            |                                                                                                    |  |  |  |  |  |
| Save Cancel                                                     |                                                                                                    |  |  |  |  |  |

## Creating a Pivot Table and Chart:

| Edit Display                                |                                                     |                     |                                                             |                             |                                                |  |  |  |
|---------------------------------------------|-----------------------------------------------------|---------------------|-------------------------------------------------------------|-----------------------------|------------------------------------------------|--|--|--|
| Title<br>Example Display                    |                                                     | Quick Filters<br>1: |                                                             |                             |                                                |  |  |  |
| Description                                 |                                                     |                     |                                                             |                             | ~                                              |  |  |  |
| Do you want to create a pivot table?<br>Yes | Selecting Yes to create a pivot table will give you | •                   |                                                             |                             |                                                |  |  |  |
| Group By<br>1:<br>Zip Code<br>Delete        | the Group By options                                | ~                   | Grouped Data<br>Zip Code Count G<br>19154<br>19149<br>19050 | rouped Rec<br>7<br>32<br>21 | cords                                          |  |  |  |
| Summary:<br>Label:                          |                                                     | ~                   | 19124<br>19132<br>19139<br>19151                            | 39<br>23<br>28<br>32        | The Group By selection creates the rows of the |  |  |  |
| Count Grouped Records Create columns from   |                                                     | •                   | 19111<br>19120<br>08104<br>19104<br>19145                   | 56<br>4<br>19<br>16         | pivot table.<br>The Summary counts the         |  |  |  |
| Add Summary:                                | Delete                                              | •                   | 19152<br>19115<br>19121<br>19468<br>19064                   | 14<br>11<br>14<br>2<br>3    | options for columns                            |  |  |  |
|                                             |                                                     |                     | 19143                                                       | 42                          |                                                |  |  |  |

| The data can only be<br>presented as a chart if a<br>pivot table has been created | 19072 1<br>08048 1<br>19344 1<br>08063 1<br>19118 1<br>08034 1<br>08033 1<br>19938 1<br>19380 1<br>* Due to volume, only the first 1,000 rows are used to show how this display will appear.<br>Once the display is saved, all rows will be used. |
|-----------------------------------------------------------------------------------|----------------------------------------------------------------------------------------------------|
|-----------------------------------------------------------------------------------|----------------------------------------------------------------------------------------------------|

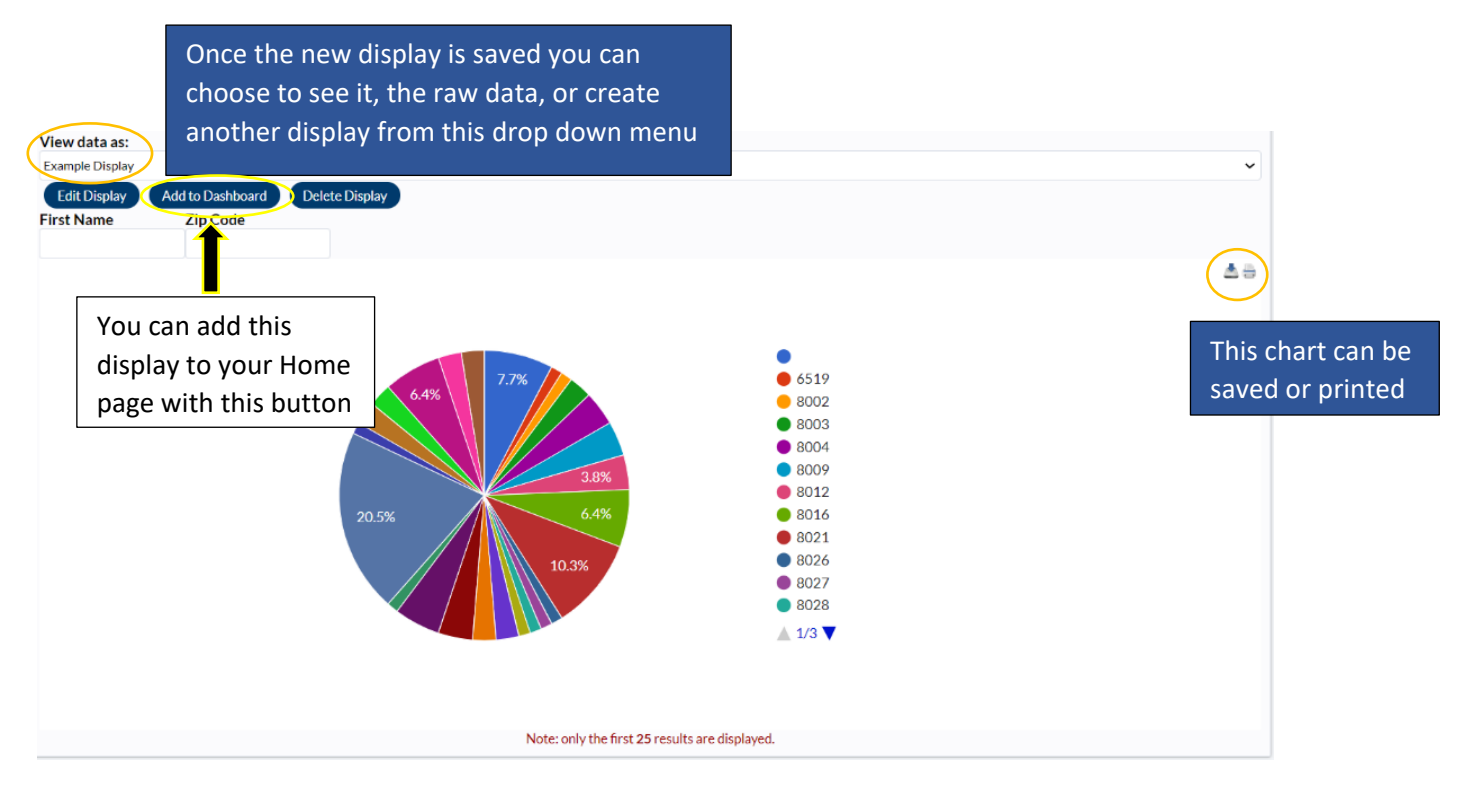

To find you Dashboard, go to your Home page, scroll to the bottom, and you will see the chart from the report.

Quick Filters:

| Edit Display                                                                                                    |                                                                                                    |
|----------------------------------------------------------------------------------------------------|----------------------------------------------------------------------------------------------------|
| Title         Example Display         Description         Do you want to create a pivot table?         No                                      | Quick Filters         1:         First Name         Delete         2:         cannot         be used simultaneously         Zip Code         with a pivot table         3: |
| Example Report for User Guide Edit Details Edit Report Share Report View data as: Example Display Edit Display Add to Dashboard Delete Display | Export Export CSV                                                                                                    |

Quick filters can sort the data. To search all records, not just the grouped records, be sure to NOT select the pivot table option.

First Name: Show All - Zip Code: Show All -

### **Exporting Data to Excel:**

Before exporting the data as an Excel file, click on the column header that you would like the data to be sorted by. For example, if you want the data sorted in alphabetical order by last name, click on the Last Name column. Then click Export.

It is possible to sort in Excel, but it is not as convenient.

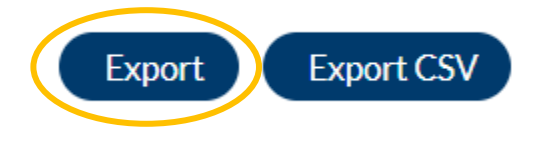

#### Pivot Tables in Excel:

Select all of the data in the Excel workbook by clicking on the triangle between row 1 and column A (circled in red)

| 5-          | e - <b>&amp; -</b> |                   |         |                             |      |                        |                            | export_0 | 18-31-2021 (1       | ).xlsx - Excel          |                       |                             |                  |           | Ruby Aidun    |       | T                            |                    | o    | ×    |
|-------------|--------------------|-------------------|---------|-----------------------------|------|------------------------|----------------------------|----------|---------------------|-------------------------|-----------------------|-----------------------------|------------------|-----------|---------------|-------|------------------------------|--------------------|------|------|
| File Ho     | ome Insert         | t Page            | Layout  | Formulas                    | Data | Review                 | View                       | Help     | 💡 Tel               | l me what y             | ou want to            | o do                        |                  |           |               |       |                              |                    | 년 Sh | hare |
| Paste       | Calibri            | - 1<br>  •   E5 • | 1 - A   | • A <sup>•</sup> ≡<br>A • ≡ |      | γ - 8 <sup>b</sup> . γ | Wrap Text<br>Merge & Cente | r •      | General<br>\$ ~ % 1 | •<br>00. 0.4<br>0.4 00. | Conditio<br>Formattir | nal Formata<br>ng * Table * | Cell<br>Styles ~ | Insert I  | Delete Format | Σ<br> | A<br>Z<br>Sort &<br>Filter * | Find &<br>Select ~ |      |      |
| Clipboard   | 5                  | Font              |         | D.                          |      | Alignment              |                            | 2        | Numbe               | r D                     |                       | Styles                      |                  |           | Cells         |       | Editing                      |                    |      | ~    |
| A1          | - 1 X              | V 1               | fx Fir: | st Name                     |      |                        |                            |          |                     |                         |                       |                             |                  |           |               |       |                              |                    |      | ~    |
|             | P                  | C                 | D       | E                           | E    | G                      | L L L                      |          | T E                 | K                       | 1.21                  | M                           | N                | 0         | P             | 0     | D                            |                    | c    |      |
| 1 Erst Na   | 7in Cod -          | C                 | 0       | -                           |      | 0                      |                            |          | ,                   | N                       |                       | IVI                         |                  | 0         | F             | ų     |                              |                    | 5    |      |
| 2 Khairiyya | 19154              |                   |         |                             |      |                        |                            |          |                     |                         |                       |                             |                  |           |               |       |                              |                    |      |      |
| 3 Sakinah   | 19149              |                   |         |                             |      |                        |                            |          |                     |                         |                       |                             |                  |           |               |       |                              |                    |      |      |
| 4 Avanna    | 19050              |                   |         |                             |      |                        |                            |          |                     |                         |                       |                             |                  |           |               |       |                              |                    |      |      |
| 5 Jamillah  | 19124              |                   |         |                             |      |                        |                            |          |                     |                         |                       |                             |                  |           |               |       |                              |                    |      |      |
| 6 Nakiah    | 19132              |                   |         |                             |      |                        |                            |          |                     |                         |                       |                             |                  |           |               |       |                              |                    |      |      |
| 7 Usamah    | 19139              |                   |         |                             |      |                        |                            |          |                     |                         |                       |                             |                  |           |               |       |                              |                    |      |      |
| 8 Zuria     | 19151              |                   |         |                             |      |                        |                            |          |                     |                         |                       |                             |                  |           |               |       |                              |                    |      |      |
| 9 Thomas    | 19111              |                   |         |                             |      |                        |                            |          |                     |                         |                       |                             |                  |           |               |       |                              |                    |      |      |
| 10 Manouch  | 19111              |                   |         |                             |      |                        |                            |          |                     |                         |                       |                             |                  |           |               |       |                              |                    |      |      |
| 11 Ralph    | 19120              |                   |         |                             |      |                        |                            |          |                     |                         |                       |                             |                  |           |               |       |                              |                    |      |      |
| 12 Ashley   | 08104              |                   |         |                             |      |                        |                            |          |                     |                         |                       |                             |                  |           |               |       |                              |                    |      |      |
| 13 Darryl   | 19104              |                   |         |                             |      |                        |                            |          |                     |                         |                       |                             |                  |           |               |       |                              |                    |      |      |
| 14 Dijon    | 19145              |                   |         |                             |      |                        |                            |          |                     |                         |                       |                             |                  |           |               |       |                              |                    |      |      |
| 15 Latifah  | 19139              |                   |         |                             |      |                        |                            |          |                     |                         |                       |                             |                  |           |               |       |                              |                    |      |      |
| 16 Adeolu   | 19152              |                   |         |                             |      |                        |                            |          |                     |                         |                       |                             |                  |           |               |       |                              |                    |      |      |
| 17 Abosede  | 19115              |                   |         |                             |      |                        |                            |          |                     |                         |                       |                             |                  |           |               |       |                              |                    |      |      |
| 18 Adenike  | 19111              |                   |         |                             |      |                        |                            |          |                     |                         |                       |                             |                  |           |               |       |                              |                    |      |      |
| 19 Jonea    | 19050              |                   |         |                             |      |                        |                            |          |                     |                         |                       |                             |                  |           |               |       |                              |                    |      |      |
| 20 Omotola  | 19124              |                   |         |                             |      |                        |                            |          |                     |                         |                       |                             |                  |           |               |       |                              |                    |      |      |
| 21 Nora     | 19149              |                   |         |                             |      |                        |                            |          |                     |                         |                       |                             |                  |           |               |       |                              |                    |      |      |
|             | CiviCore Ext       | ort G             | Ð       | -                           |      |                        |                            |          |                     | -                       | 100                   |                             |                  |           |               |       |                              |                    |      |      |
|             | CIVICOTE EX        | 011 (             | 9       |                             |      |                        |                            |          |                     |                         | 5                     | ·                           | 5.05             |           | 000 (200      | m     | 10152                        |                    | _    |      |
| Ready       |                    |                   |         |                             |      |                        |                            |          |                     |                         |                       |                             | Co               | unt: 5766 |               | 巴     |                              |                    | +    | 1009 |

Then click on the Insert tab and click on Pivot Table

| <b>G</b> 5                                                                                                    | - 0 - 8 -                                                                                                    |           |                                 |                                                                                                    |                                       |                                                                          |                                                                                                    |                                                                                                    |                                                                                                    |                                                                             |                                        |                                          |                                               |                                           |                                                                                                    | in 🎴                |           |                                 |           |
|----------------------------------------------------------------------------------------------------|----------------------------------------------------------------------------------------------------|-----------|---------------------------------|----------------------------------------------------------------------------------------------------|---------------------------------------|--------------------------------------------------------------------------|----------------------------------------------------------------------------------------------------|----------------------------------------------------------------------------------------------------|----------------------------------------------------------------------------------------------------|-----------------------------------------------------------------------------|----------------------------------------|------------------------------------------|-----------------------------------------------|-------------------------------------------|----------------------------------------------------------------------------------------------------|---------------------|-----------|---------------------------------|-----------|
| File                                                                                                    | Home Ins                                                                                                    | ert Pa    | ge Layout                       | Formulas                                                                                                    | Data                                  | Review                                                                   | View                                                                                                    | Help                                                                                                    | Q Te                                                                                                    | ll me what                                                                  | you want to                            | o do                                     |                                               |                                           |                                                                                                    |                     |           | යි Sha                          | re        |
| PivotTable                                                                                                    | iecommended<br>PivotTables                                                                                                    | Table     | Pictures                        | Shapes ¥<br>SmartArt<br>Screenshot ¥                                                                                                    | 🔡 Get                                 | Add-ins<br>Add-ins ~                                                     | Recon                                                                                                    | mmended<br>harts                                                                                                    | •• • ■ •<br>☆ • • • •                                                                                                    | ilii Pivo                                                                   | tChart                                 | BD<br>ap v                               | Line Colur                                    | nn Win/<br>Loss                           | Slicer Time                                                                                                    | aline Link          | Text      | Ω<br>Symbols<br>~               |           |
| Δ1                                                                                                    | y 1                                                                                                    | x         | fr Fir                          | st Name                                                                                                    |                                       | Address                                                                  |                                                                                                    |                                                                                                    | Charts                                                                                                    |                                                                             | (i                                     | All'S                                    | эрагка                                        | nes.                                      | 1 Pildela                                                                                                    | LITUS               |           |                                 | Ĵ         |
|                                                                                                    | P                                                                                                    | C         | D                               | E                                                                                                    | c                                     | 6                                                                        |                                                                                                    | i i                                                                                                    | L F                                                                                                    | K                                                                           |                                        | ,                                        |                                               |                                           |                                                                                                    |                     | P         | s                               |           |
| A First Name<br>2 Khairi<br>3 Sakina<br>4 Ayannili<br>6 Nakial<br>6 Nakial<br>7 Usam<br>8 Zuria<br>9 Thom<br>10 Mano<br>11 Ralph<br>13 Darryl<br>14 Dijon<br>15 Latifal<br>16 Adeol<br>17 Abose<br>18 Adeni<br>19 Jonea<br>20 Omoto                                                                                                    | a         B         B           av         ZIP Code         Signa           vysh <sup>2</sup> 19154         h         19149           a         19050         Signa           a         19024         a         19132           a         19130         19131         19131           a         19151         19124         19131           a         19151         19124         19145           a         19135         19134         19145           a         19136         19139         19152           a         19152         19152         19152           a         19152         19155         19155           a         19152         19155         19155           a         19152         19154         19156           a         19154         19156         19156           a         19124         19124         19124                                                                                                    |           | U                               |                                                                                                    | P                                     |                                                                          | H                                                                                                    |                                                                                                    |                                                                                                    | к.                                                                          | If yo<br>disp<br>grap<br>to a<br>inste | u're<br>layin<br>h, in<br>table<br>ead c | also<br>ng the<br>nstead<br>e, clic<br>of Piv | intere<br>data<br>d of o<br>k on<br>otTak | ested i<br>in a vi<br>r in ad<br>PivotC<br>ble                                                                                                    | n<br>dition<br>hart |           | 3                               |           |
| 21 Nora                                                                                                    | 19149                                                                                                    |           |                                 |                                                                                                    |                                       |                                                                          |                                                                                                    |                                                                                                    |                                                                                                    |                                                                             |                                        |                                          |                                               |                                           |                                                                                                    |                     |           |                                 |           |
|                                                                                                    |                                                                                                    |           |                                 |                                                                                                    |                                       |                                                                          |                                                                                                    |                                                                                                    |                                                                                                    |                                                                             |                                        |                                          |                                               |                                           |                                                                                                    |                     |           |                                 |           |
| Ready<br>File<br>PivotTable                                                                                                    | Home Ins<br>Recommended<br>PivotTables<br>Tables                                                                                                    | ert Pa    | ge Layout<br>Pictures           | Formulas<br>Shapes ~<br>SmartArt<br>Screenshot ~<br>rations                                                                                                    | Data<br>Ed Get<br>an My a             | Review<br>Add-ins<br>Add-ins<br>Add-ins                                  | View<br>reate Pivot Ia                                                                                                    | export_0<br>Help<br>ble<br>that you wa                                                                                                    | 8-31-2021 (                                                                                                    | 1).xlsx - Exc<br>II me what ;                                               | rel<br>you want to                     | do<br>40 1                               | × Colur                                       | Count: 5766                               | Ruby Aidu                                                                                                    | II II ·             | Text      | +<br>Ω<br>Symbols<br>ř          | 100%      |
| File<br>Five<br>PivotTable                                                                                                    | Home Ins<br>Home Ins<br>Recommended<br>PivotTables<br>Tables                                                                                                    | ert Pa    | ge Layout<br>Pictures<br>Illust | Formulas<br>Shapes ~<br>SmartArt<br>Screenshot ~<br>zations<br>rst Name                                                                                                    | <b>Data</b><br>⊞ Get<br><b>3</b> My 4 | Review<br>Add-ins<br>Add-ins<br>Add-ins<br>Add-ins                       | View<br>reate Pivot Ia<br>noose the data<br>Select a tai<br>Jable/                                                                                                    | export_0<br>Help<br>ble<br>that you was<br>ble or range<br>(Range: 'C                                                                                                    | 8-31-2021 (<br>Te<br>ant v analyze<br>wiCore Expor                                                                                                    | 1).xlsx - Exc<br>ill me what :<br>i <sup>n</sup> . ~                        | el<br>you want to                      | o do<br>2                                | × Colur<br>Sparkli                            | Count: 5766                               | Ruby Aidu<br>Ruby Aidu<br>Slicer Time<br>Filters                                                                                                    | III III -           | A<br>Text | +<br>C Sha<br>Ω<br>Symbols<br>ř | 100%<br>× |
| File<br>File<br>PivotTable<br>A1<br>A1<br>First N<br>Sakina<br>Sakina<br>A<br>Ayann<br>Sakina<br>A<br>Ayann<br>Sakina<br>Sakina<br>A<br>Ayann<br>Sakina<br>Sakina                                                                                                    | Home Ins<br>Recommended<br>PwotTables<br>Tables<br>21p Cod<br>yyah 19154<br>h 19149<br>a 19050<br>ch 19124<br>a 19050<br>dh 19124<br>a 19151<br>a 19151<br>a 19151<br>a 19151<br>a 19152<br>d 19152<br>d | Table     | ge Layout                       | Formulas<br>Shapes ~<br>SmarXrt<br>Screenshot ~<br>xations<br>tst Name<br>E<br>E<br>E<br>E<br>E<br>E<br>E<br>E<br>E<br>E<br>E<br>E<br>E<br>E<br>E<br>E<br>E<br>E<br>E                                                                                                    | F Data                                | Review Add-ins Ch Add-ins Ch G Ch Ch Ch Ch Ch Ch Ch Ch Ch Ch Ch Ch Ch    | View  reate Pivot Ia  recose the data  Select a tal  Iable/ Use an est  Cono  Use this w  Cono  Use this w  Cono  Use this w  Cono  Add this d                                  | export_0<br>Help<br>ble<br>that you wi<br>ble or range<br>Range: 'C 'C<br>concerned that a<br>sose Conner<br>erral data a<br>sose Conner<br>erral data a<br>sose Conner<br>erral data a<br>sose Conner<br>to or so or so<br>or so or so or so<br>or so or so<br>or so or so<br>or so or so or so<br>or so or so or so<br>or so or so or so<br>or so or so or so<br>or so or so or so<br>or so or so or so<br>or so or so or so or so<br>or so or so or so or so<br>or so or so or so or so<br>or so or so or so or so<br>or so or so or so or so or so or so<br>or so or so | B-31-2021 (<br>Te<br>Te<br>Te<br>Te<br>Te<br>Te<br>Te<br>Te<br>Te<br>Te                                                                                                    | 1) xlsx - Exc<br>Il me what<br>115A\$8<br>port to be place<br>tiple tables  | ced                                    | Cancel                                   | Colur                                         | Count: 5766                               | Billion Time                                                                                                    |                     | R         | +                               | 100%      |
| File<br>File<br>PivotTable<br>A1<br>A1<br>First N<br>Sakina<br>A4<br>Ayann<br>Sakina<br>A4<br>Ayann<br>Sakina<br>A4<br>Ayann<br>B3<br>Darryl<br>A5<br>Sakina<br>A4<br>Apa<br>Darryl<br>13<br>Darryl<br>14<br>Diaryl<br>15<br>Adeol<br>17<br>Abose<br>18<br>Adeol<br>17<br>Abose<br>18<br>Adeol<br>17<br>Abose<br>19<br>Jonea<br>20<br>C                                                                                                    | Home Ins<br>Recommended<br>Pivot Tables<br>7 Tables<br>7 Tab                                                                                    | Table     | ge Layout                       | Formulas<br>Shapes ~<br>SmarXrt<br>Screenshot ~<br>zations<br>tst Name<br>E<br>E<br>E<br>E<br>E<br>E<br>E<br>E<br>E<br>E<br>E<br>E<br>E<br>E<br>E<br>E<br>E<br>E<br>E                                                                                                    | F                                     | Review Add-ins Ch Add-ins Ch G Ch Ch Ch Ch Ch Ch Ch Ch Ch Ch Ch Ch Ch    | View  reate Pivot Ia  receive Pivot Ia  societa a tal  Iable/ Use an ext Cho Conne Use this w Conse Use this w Cose where y  New Work Disting w Locati noose whether Add this d | export_0<br>Help<br>ble<br>that you wi<br>ble or range<br>Range: © ©<br>erral data s<br>ose Connec<br>sose Connec<br>sose Connec<br>tion name<br>orkbook's D<br>over the D<br>over the D<br>over the D<br>over the D                                                                                                    | B-31-2021 (<br>Te<br>Te<br>ant to analyze<br>iviCore Expor<br>ource<br>bata Model<br>PivotTable re<br>b analyze mul<br>ata <u>M</u> odel                                                                                                    | 1) xlsx - Exc<br>Il me what i<br>15A\$8<br>port to be place<br>tiple tables | ced                                    | Cancel                                   | × Colur<br>Sparki                             | Count: 5766                               | Billion Time                                                                                                    |                     | R         | +                               | 100%      |
| File<br>File<br>PivotTable<br>A1<br>A1<br>First N<br>Sakina<br>A4<br>Ayann<br>Sakina<br>A4<br>Ayann<br>Sakina<br>A4<br>Ayann<br>B3<br>Darryl<br>A3<br>Darryl<br>A3<br>Darryl<br>A3<br>Darryl<br>A4<br>Darryl<br>A4<br>Darryl<br>A4<br>Darryl<br>A5<br>Darryl<br>A5<br>A5<br>Darryl<br>A5<br>Darryl<br>A5<br>D<br>A5<br>A5<br>D<br>A5<br>A5<br>A5<br>A5<br>A5<br>A5<br>A5<br>A5<br>A5<br>A5<br>A5<br>A5<br>A                                                                                                    | Home Ins<br>Recommended<br>Pivot Tables<br>7 Tables<br>7 Tab                                                                                    | Palert Pa | ge Layout                       | Formulas<br>Shapes ~<br>SmartArt<br>Screenshot ~<br>zations<br>to the second second secon | F                                     | Review Add-ins Ch Add-ins Ch Ch Ch Ch Ch Ch Ch Ch Ch Ch Ch Ch Ch         | View  reate Pivot Ia  roose the data  Select a tal  Iable/ Use an ed:  Conn Use this w Conn  Use this w Conses  Add this d                                                      | export_0<br>Help<br>ble<br>that you wi<br>ke or range<br>ernal data s<br>ose Connection name<br>orkbook's D<br>ose control<br>to ou want the<br>scheet<br>you want the<br>D<br>ork orksheet<br>at to the D                                                                                                    | B-31-2021 (<br>Te<br>ant to analyze<br>;<br>iviCore Expor<br>ource<br>;<br>iviCore Expor<br>ource<br>;<br>iviCore Expor<br>;<br>iviCore Expor<br>;<br>iviCore Expor<br>;<br>iviCore Expor<br>;<br>iviCore Expor<br>;<br>iviCore Expor<br>;<br>iviCore Expor<br>;<br>iviCore Expor<br>;<br>iviCore Expor<br>;<br>;<br>iviCore Expor<br>;<br>;<br>;<br>;<br>;<br>;<br>;<br>;<br>;<br>;<br>;<br>;<br>; | 1) xlsx - Exc<br>Il me what<br>15A\$8<br>port to be place<br>tiple tables   | ced                                    | Cancel                                   | × Colur<br>Sparki                             | Count: 5766                               | B III O III O IIII O III O III O III O III O III O III O III O III O III O III O III O III O III O III O III O III O III O III O III O III O III O III O III O III O III O III O III O III O III O III O III O III O III O III O III O III O III O III O III O III O III O III O III O IIII O IIII O IIII O IIII O IIII O IIII O IIII O IIII O IIII O IIII O IIII O IIII O IIII O IIII O IIII O IIII O IIII O IIII O IIII O IIII O IIII O IIII O IIII O IIII O IIII O IIII O IIII O IIII O IIII O IIII O IIII O IIII O IIII O IIII O IIII O IIII O IIII O IIII O IIII O IIII O IIIII O IIIII O IIIII O IIIII O IIIII O IIIII O IIIII O IIIII O IIIIII |                     | R         | +                               | 100%      |
| File<br>File<br>PivotTable<br>A1<br>A1<br>First N<br>Sakina<br>A4<br>Ayann<br>Sakina<br>A4<br>Ayann<br>Sakina<br>A4<br>Ayann<br>B3<br>Sakina<br>A4<br>Ayann<br>B3<br>Aanill<br>A4<br>B3<br>Darryl<br>13<br>Darryl<br>14<br>Diarryl<br>14<br>Diarryl<br>15<br>Latifal<br>16<br>Adeol<br>17<br>Abose<br>18<br>Adeol<br>17<br>Abose<br>18<br>Adeol<br>17<br>Abose<br>18<br>Adeol<br>17<br>Abose<br>18<br>Adeol<br>17<br>Abose<br>18<br>Adeol<br>17<br>Abose<br>18<br>Adeol<br>17<br>Abose<br>18<br>Adeol<br>17<br>Abose<br>18<br>Adeol<br>17<br>Abose<br>18<br>Adeol<br>17<br>Abose<br>18<br>Adeol<br>17<br>Abose<br>18<br>Adeol<br>17<br>Abose<br>18<br>Adose<br>19<br>Jonea<br>20<br>Adose<br>19<br>Jonea<br>20<br>Adose<br>19<br>Jonea<br>20<br>Adose<br>19<br>Jonea<br>20<br>Adose<br>19<br>Jonea<br>20<br>Adose<br>19<br>Jonea<br>20<br>Adose<br>19<br>Jonea<br>20<br>Adose<br>19<br>Jonea<br>20<br>Adose<br>19<br>Jonea<br>20<br>Adose<br>19<br>Jonea<br>19<br>Jonea<br>19<br>Jone3<br>Jone3<br>Jono<br>19<br>Jone3<br>Jono<br>19<br>Jono<br>19<br>Jono<br>1 | Home Ins<br>Recommended<br>Pivot Tables<br>7 Tables<br>7 Tab                                                                                    | xport     | ge Layout                       | Formulas<br>Shapes ~<br>SmartArt<br>Screenshot ~<br>zations<br>to Name<br>E<br>E<br>E<br>E<br>E<br>E<br>E<br>E<br>E<br>E<br>E<br>E<br>E<br>E<br>E<br>E<br>E<br>E<br>E                                                                                                    | F                                     | Review Add-ins Add-ins Ch Add-ins Ch Ch Ch Ch Ch Ch Ch Ch Ch Ch Ch Ch Ch | View  reate Pivot Ia  roose the data  Select a tal  Iable/ Use an edu  Conne Use this w Conne Use this w Conses where y  Add this d                                             | export_0<br>Help<br>ble<br>that you wi<br>ke or ranger<br>ernal data s<br>ose Connec-<br>tion name<br>orkbook's D<br>ose contection name<br>orkbook's D<br>ose ose ose<br>orkbook's D<br>ose ose ose ose ose<br>ose ose ose ose ose ose ose os<br>ose os ose ose ose os ose os os<br>ose os os os os os os os os os os os os<br>os os os os os os os os os os os os os o                                                                                                    | B-31-2021 (<br>Te<br>ant to analyze<br>iviCore Expor<br>ource<br>bata Model<br>PivotTable re<br>b analyze mul<br>ata <u>M</u> odel                                                                                                    | 1) xlsx - Exc<br>Il me what<br>115A-\$8<br>port to be place<br>tiple tables | ced                                    | Cancel                                   | × Colur<br>Sparki                             | Count: 5766                               | Ruby Addu      Ruby Addu      Slicer Time     Filters      P                                                                                                    |                     | R         | +                               | 100%      |

| File<br>FivotTab                                                    | Hom<br>Act           | ne li<br>tive Field                        | nsert<br>I:<br>ettings<br>Activ   | Page         | Drill<br>Up + | Formulas<br>→ Grou<br>웹 Ungr<br>⑦ Grou | s Data<br>ip Selection<br>roup<br>ip Field | Review | View<br>t Slicer<br>t Timeline<br>Connections<br>Filter | Help<br>Refresh | PivotTable A | nalyze<br>Cle<br>Cle<br>Se<br>Mo | Design<br>ear Y<br>lect Y<br>ove PivotTable<br>Actions | Carlor<br>Carlor<br>Ca | me what y<br>Items, & S<br>Tools ~<br>onships<br>slculations | ∕ou wan<br>Sets ∽                                     | t to do<br>PivotChart Recommended<br>PivotTables<br>Tools                                                              | Field List | Share              |
|---------------------------------------------------------------------|----------------------|--------------------------------------------|-----------------------------------|--------------|---------------|----------------------------------------|--------------------------------------------|--------|---------------------------------------------------------|-----------------|--------------|----------------------------------|--------------------------------------------------------|----------------------------------------------------------------------------------------------------|--------------------------------------------------------------|-------------------------------------------------------|----------------------------------------------------------------------------------------------------|------------|--------------------|
| A3                                                                  | ٨                    | - i                                        | ×                                 | ~<br>c       | fx D          | F                                      | F                                          | 6      | н                                                       | I               |              | ĸ                                | E                                                      | м                                                                                                    | N                                                            |                                                       |                                                                                                    |            | ~                  |
| 1<br>2<br>3<br>4<br>5<br>6<br>7<br>10<br>11<br>12<br>13<br>14<br>15 | Fo build<br>elds fro | PivotTat<br>d a repo<br>om the<br>Field Li | ble1<br>ort, cho<br>PivotT<br>ist | oose<br>able |               | E                                      |                                            |        | Π                                                       |                 |              | K                                |                                                        |                                                                                                    |                                                              | Pive<br>Choos<br>Search<br>Fir<br>Zij<br>More<br>Drag | totTable Fields<br>se fields to add to report:<br>st Name<br>o Code<br>Tables<br>fields between areas below:<br>ilters | Columns    | × *                |
| 16<br>17<br>18<br>19<br>20<br>21<br>                                | S                    | Sheet1                                     | Civic                             | Core Exp     | oort   (+     | )                                      |                                            |        |                                                         | : •             |              |                                  |                                                        |                                                                                                    | •                                                            |                                                       | ows Σ<br>efer Layout Update                                                                                            | Values     | Update<br>- + 100% |

After clicking Okay, a new worksheet will be created (here it is labeled as Sheet1). Select or drag and drop the possible fields into Rows, Columns, Values, or Filters.

| Fil      | e Home                                                                                                    | Insert Page Layo                    | out Formulas | Data Review     | View Help                     | PivotTable Ana      | lyze Design                 | Q Tell me what                     | t you want to do               | ピ Share                                 |
|----------|----------------------------------------------------------------------------------------------------|-------------------------------------|--------------|-----------------|-------------------------------|---------------------|-----------------------------|------------------------------------|--------------------------------|-----------------------------------------|
| Pa       | te de la calenda de la calenda | alibri • 11<br>3 <i>I</i> U • E • 2 | · A · A = =  | = <u>→</u> ↔ ep | Wrap Text<br>Merge & Center 🕞 | General<br>\$ ~ % ୭ | Conditional<br>Formatting ♥ | Format as Cell<br>Table ~ Styles ~ | Insert Delete Format           | A T P P P P P P P P P P P P P P P P P P |
| Cli      | pboard 🗳                                                                                                    | Font                                | E            | Alignment       | 5                             | Number              | L7                          | Styles                             | Cells                          | Editing                                 |
| A3       |                                                                                                    | $\therefore$ $\checkmark$ $f_x$     | Row Labels   |                 |                               |                     |                             |                                    |                                | v                                       |
| 1        | A                                                                                                    | В                                   | С            | D               | E                             | F                   | G                           | H                                  | PivotTable Fields              | ÷ ×                                     |
| 2        | Row Labels 👻                                                                                                    | Count of First Name                 |              |                 |                               |                     |                             |                                    | Choose fields to add to report | ÷ ∯.*                                   |
| 4        | 06519<br>08002                                                                                                    | 1                                   |              |                 |                               |                     |                             |                                    | Search                         | ٩                                       |
| 6<br>7   | 08003<br>08004                                                                                                    | 2                                   |              |                 |                               |                     |                             |                                    | ✓ First Name ✓ Zin Code        |                                         |
| 8<br>9   | 08009<br>08012                                                                                                    | 3                                   |              |                 |                               |                     |                             |                                    | More Tables                    |                                         |
| 10       | 08016                                                                                                    | 5                                   |              |                 |                               |                     |                             |                                    |                                |                                         |
| 12<br>13 | 08026<br>08027                                                                                                    | 1                                   |              |                 |                               |                     |                             |                                    | Drag fields between areas bel  | DW:                                     |
| 14<br>15 | 08028<br>08030                                                                                                    | 1                                   |              |                 |                               |                     |                             |                                    | ▼ Filters                      | III Columns                             |
| 16<br>17 | 08031<br>08034                                                                                                    | 2                                   |              |                 |                               |                     |                             |                                    |                                |                                         |
| 18<br>19 | 08037<br>08043                                                                                                    | 3                                   |              |                 |                               |                     |                             |                                    | E Rows                         | ∑ Values                                |
| 20<br>21 | 08045<br>08046                                                                                                    | 1<br>16                             |              |                 |                               |                     |                             |                                    |                                |                                         |
| 4        | Shee                                                                                                    | t1 CiviCore Export                  | +            |                 | E 4                           |                     |                             | •                                  | Defer Layout Update            | Update                                  |
| Read     | ly .                                                                                                    |                                     |              |                 |                               |                     |                             |                                    | III II II                      | + 100%                                  |

This example Pivot Table counts the names of students to give the number of students from each entered zip code. This is the same table that was shown previously on CiviCore.

For a more expansive introduction to Pivot Tables please see the Wikipedia page: <u>Pivot table -</u> <u>Wikipedia</u>
Last Update: October 1, 2021

# STAFF ADMIN INSTRUCTIONS

Please also reference this training video: Watch 'Civic Core Admin Training ' | Microsoft Stream

| District 11990<br>Training &<br>Upgrading<br>Fund |                               | District 1                                    | 199C Training F                                | Fund Agenc     | y Database              |         |              | Test staff user<br>Log Out |
|---------------------------------------------------|-------------------------------|-----------------------------------------------|------------------------------------------------|----------------|-------------------------|---------|--------------|----------------------------|
| Home                                              | Students                      | Classes                                       | Organizations                                  | Contacts       | Admin Functions 🔺       | Reports | View More    |                            |
| Hom                                               | ne                            |                                               |                                                |                | Review<br>Registrations |         |              |                            |
| <u>Welcome</u><br>Data wor                        | Incements<br>to the new 1199C | <u>Training Fund Ager</u><br>u integrate data | <u>icy Database!</u><br>entry into your regula | ır workflow!   |                         |         |              |                            |
| Please n                                          | nake sure to ch               | ieck your remi                                | nders below and ma                             | rk them as com | plete!                  |         |              |                            |
| Remir                                             | nders                         |                                               |                                                |                |                         |         |              |                            |
| ltems p                                           | er page: 25 🔻   1 -           | 0 of 0 items                                  |                                                |                |                         |         | 1 of 0 pages | < 1 • >                    |

Under the "Admin Functions" section, a CiviCore admin can approve or deny registrations.

#### **Review Registrations -**

If a student has used <u>the self-registration link</u>, you must go in and approve their registration in order to find their record in the "Students" section.

Always be on the lookout for duplicates of student registrations. There should only be one record for each student.

If a training fund employee enters a student in the Students section with the long form, no registration needs to be approved.

| Distr<br>Trai<br>Upg<br>Fun | ICT 1199C<br>Ining &<br>rading<br>d | Distric                   | t 1199C Trainin      | g Fund Agency E         | Database          |                      |              | \$           | Ruby Aidun     |
|-----------------------------|-------------------------------------|---------------------------|----------------------|-------------------------|-------------------|----------------------|--------------|--------------|----------------|
| Hor                         | ne Stud                             | ents Classes              | s Organizations      | Contacts                | Admin Functions 🗸 | Reports              | Calendar     | View More    |                |
|                             | Review R                            | egistrations              |                      |                         |                   |                      |              |              |                |
| A                           | Applied                             |                           |                      |                         |                   |                      |              | Add          | Registration   |
|                             | First Name: Sho                     | w All ▼ Last Name         | Show All - Submitted | Date: Show All ▼ Email: | Show All 🔻        |                      |              |              |                |
|                             | Items per page: 2                   | 25 💌   1 - 19 of 19 items |                      |                         |                   |                      | 1            | of 1 pages < | 1 -            |
|                             | First Name 🌼                        | Last Name 🍦               | Submitted Date 🔅     | Email 🗢                 | District 11990    | C Status 🗧           |              |              |                |
|                             | Damia                               | Shorts                    | September 08, 2021   | Damias156@gmail.com     | 1199C Union M     | Member with Training | Fund benefit | Viev         | v Registration |
|                             | Hawaou                              | Bah                       | August 25, 2021      | h.bah.uchs@gmail.com    | Employed and      | NOT an 1199C Unior   | Member       | Viev         | v Registration |
|                             | Jhanisha                            | Finley                    | August 24, 2021      | Jfinley1207@gmail.com   | Unknown           |                      |              | View         | v Registration |

After clicking on "Review Registration":

| grading   |                                                 |                          |                                                            | uby Aidun         |
|-----------|-------------------------------------------------|--------------------------|------------------------------------------------------------|-------------------|
| - r       |                                                 |                          |                                                            | ~                 |
| ne        |                                                 |                          | Updated 09/08                                              | 3/2021 by         |
| Revie     | Training Fund Application                       |                          |                                                            |                   |
| T CO T CO | Please note that you must be a District 1199C l | Jnion Member eligible un | der the Training Fund to take Continuing Education classes |                   |
|           | EMPLOYMENT/UNION STATUS                         |                          |                                                            |                   |
| Appliec   | District 1199C Status                           | Inactive                 |                                                            |                   |
|           | 1199C Union Member with Training Fund benefit   |                          |                                                            | ration            |
|           | Union Job Title                                 | Union Employor with Pon  | Ste                                                        |                   |
|           | LPN                                             | Genesit Belvedere        |                                                            |                   |
| First Nam |                                                 |                          |                                                            |                   |
| Items per |                                                 |                          |                                                            | >                 |
| First Nam |                                                 |                          |                                                            |                   |
| Damia     | CONTACT INFORMATION                             |                          |                                                            | stration          |
| Danna     | First Name                                      | Middle Name              | Last Name                                                  | -                 |
| Hawaou    | Dampa                                           | 1                        | 50015                                                      | stration          |
| Jhanisha  |                                                 |                          | Close Approve application Deny app                         | plication         |
| Tamaira   | Toklov August 20, 2021 Tto                      | klav0720@gmail.com       | Employed and NOT on 1100C Upton Member                     | View Degistration |

After clicking on 'Approve application', if this is NOT a duplicate record this window will appear:

| Training b<br>Upgrading<br>Fund | Distric                  | ct 1199C Tra    | aining Fund Agency Data              | abase                                    |              | Ruby Aidun        |
|---------------------------------|--------------------------|-----------------|--------------------------------------|------------------------------------------|--------------|-------------------|
| Home Stude                      | ents Classe              | S               |                                      |                                          | 🗙 ndar       | View More         |
| Review Re                       | egistrations             |                 | This is no                           | t a duplicate application, approve stude | ent          |                   |
| Applied                         |                          | Firs            | :Name: Damia 👻 Last Name: Shorts     | Email: Show All                          |              |                   |
|                                 |                          | Iter            | ns per page: 25 ▼   1 - 0 of 0 items | 1 of O pages 🔍 1 👻                       | >            | Add Registration  |
| First Name: Sho                 | w All 🖛 🛛 Last Name      | Firs            | t Name 🌵 🛛 Last Name 🕆               | Email   Home Phone                       |              |                   |
| Filst Name, 5ho                 | WAIL CASCINAIIR          | Iter            | ns per page: 25 ▼   1 - 0 of 0 items | 1 of 0 pages 🕺 1 👻                       | >            |                   |
| Items per page: 2               | 5 💌   1 - 19 of 19 items |                 |                                      |                                          | 1            | of1pages < 1 + >  |
| First Name 🏦                    | Last Name 🌣              | Sut             |                                      |                                          |              |                   |
| Damia                           | Shorts                   | Sep             |                                      |                                          | ≥fit         | View Registration |
| Hawaou                          | Bah                      | Aug             |                                      |                                          | Close        | View Registration |
| Jhanisha                        | Finley                   | August 24, 2021 | Jfinley1207@gmail.com                | Unknown                                  |              | View Registration |
| Tamaira                         | Tokley                   | August 20, 2021 | T.toklev0730@gmail.com               | Employed and NOT an 1199C U              | Inion Member | View Registration |

In order to approve this registration, you must click on "This is not a duplicate application, approve student'

If this is a duplicate record this window will appear:

|                           |                |                                                               | ×                                                    |           | Add Registration  |
|---------------------------|----------------|---------------------------------------------------------------|------------------------------------------------------|-----------|-------------------|
| First Name: Show All +    | Last Na        |                                                               |                                                      |           |                   |
| Items per page: 25, +   1 | - 5 of 5 item: |                                                               | This is not a duplicate application, approve student | f 1 pages |                   |
| First Name                | Last N         | First Name: Yolanda • Last Name: McDonald • Email: Show All • |                                                      |           |                   |
| Yolanda                   | McDo           |                                                               |                                                      |           | View Registration |
| Augustina                 | Omori          | Items per page: 25 -   1-1 of 1 items                         | 1 of 1 pages < 1 ~ >                                 |           | View Registration |
| Sharri                    | Beverl         | First Name 🔹 Last Name 🔋 Email 🖗                              | Home Phone                                           |           | View Registration |
| Sierra                    | Graba          | Yolanda McDonald yolandamcdonaldpn2022@gmall.com              | Merge with student                                   |           | View Registration |
| Sianni                    | Here           | Items per page: 25 -   1 - 1 of 1 items                       | 1 of 1 pages 🔨 1 👻 刘                                 |           | View Registration |
| Items per page: 25. +   1 | -5 of 5 item:  |                                                               |                                                      | f 1 pages | 1 4. 5            |
|                           |                |                                                               | L <sub>2</sub>                                       |           |                   |
| nnroved                   |                |                                                               | Close                                                |           |                   |

To merge records, click 'Merge with student'. A new window will open allowing you to select which information to keep:

|             | Housing Assistance:                                                |              | 0 | ۲  | No           |       |   |
|-------------|--------------------------------------------------------------------|--------------|---|----|--------------|-------|---|
|             | Supplemental Security Income/Social Security Disability Insurance: |              | 0 | ۲  | No           |       | • |
| First N     | Home Phone:                                                        |              | 0 | ۲  | 215-254-4400 |       |   |
| T II SCIT   | Cell Phone:                                                        | 215-254-4400 | ۲ | 0  |              |       |   |
| Items p     | LGBTQIA+:                                                          |              | 0 | ۲  | No           |       |   |
| First N     | Number of dependents:                                              | 3            | 0 | ۲  | 2            |       |   |
| ALIGUST     | Months worked in 12-month period:                                  |              | 0 | 9. | 12.0         |       |   |
| Sharri      | Earnings in the past 12 months:                                    |              | ۲ | 0  | \$1-\$9.999  |       |   |
| Sierra      |                                                                    |              |   |    |              |       |   |
| Slanni      |                                                                    |              |   |    | Close        | Merge |   |
| Items per p | page: 25 •   1-4 of 4 items                                        |              |   |    | 1 of 1 pages |       |   |
|             |                                                                    |              |   |    |              |       |   |
|             |                                                                    |              |   |    |              |       |   |
| pprov       | ed                                                                 |              |   |    |              |       |   |
| First Nam   | e: Show All + Last Name: Show All + Submitted Date: Show All +     |              |   |    |              |       |   |

Scroll down the list of conflicting information and choose the non-blank options or the more correct entry. Once done, click 'Merge'.

Once a registration is approved it will appear in the "Approved Section". Scroll down to see all approved registrations. You can search by name or the date that they entered the registration.

| First Name: Show All ▼   | Last Name: Show All ▼ St | ubmitted Date: Show All | search by name or date   |
|--------------------------|--------------------------|-------------------------|--------------------------|
| Items per page: 25 ▼   1 | - 25 of 555 items        |                         | 1 of 23 pages < 1 → >    |
| First Name 🗧             | Last Name 🗢              | Submitted Date 🗢        |                          |
| Brandi                   | sparks                   | July 28, 2020           | Jump to Student Record Q |
| Taneesha                 | Thomas                   | July 31, 2020           | Jump to Student Record Q |
| Massai                   | Harris-Malette           | August 03, 2020         | Jump to Student Record Q |
| Eric                     | Jackson                  | August 03, 2020         | Jump to Student Record Q |
| Brianna                  | Colwell                  | August 04, 2020         | Jump to Student Record Q |
| Kori                     | Womack                   | August 05, 2020         | Jump to Student Record Q |
| Keara                    | Dorsey                   | August 05, 2020         | Jump to Student Record Q |
| Danielle                 | Berntsen                 | August 05, 2020         | Jump to Student Record Q |
| Million                  | Lovett                   | August 06, 2020         | lump to Student Record   |

At the bottom of the page is the list of all registrations that have been declined:

| tems per page: 25 👻   1 - 1 | 0 of 10 items |                                               | 1 of 1 pages < 1 - > |
|-----------------------------|---------------|-----------------------------------------------|----------------------|
| irst Name 🌼                 | Last Name     | District 1199C Status 🌼                       |                      |
| Mark                        | Forward       | 1199C Union Member with Training Fund benefit |                      |
| ateisha                     | Hayes         | 1199C Union Member with Training Fund benefit |                      |
| Christina                   | Lewis         | 1199C Union Member with Training Fund benefit |                      |
| Katie                       | Jordan        | 1199C Union Member with Training Fund benefit |                      |
| -<br>ara                    | Cluff         | Unemployed                                    |                      |
| Arlyn                       | Freed         | Employed and NOT an 1199C Union Member        |                      |
| Aminata                     | Nimaga        | Unemployed                                    |                      |
| Shaina                      | Major         | 1199C Union Member with Training Fund benefit |                      |
| Brittany                    | Stith         | 1199C Union Member with Training Fund benefit |                      |
| ikylar                      | Richa         | Unemployed                                    |                      |
| tempor page: 26 - 11-1      | 0 of 10 items |                                               | 1 of 1 pages         |

These registrations were declined because their records were already in the system, and their new records couldn't be merged. It is rare for a registration to be declined.

#### **Students Section: Duplicate Checker**

Under the 'Students' section there is an option for Duplicate Checker

| ading S                                                                                     | Dis                                                                                    | strict 11                            | .99C Training I                                                                                   | Fund Agenc                                                                | y Database                                |                                        |                                       | \$                      | Ruby / | aidun<br>og Out     |
|---------------------------------------------------------------------------------------------|----------------------------------------------------------------------------------------|--------------------------------------|---------------------------------------------------------------------------------------------------|---------------------------------------------------------------------------|-------------------------------------------|----------------------------------------|---------------------------------------|-------------------------|--------|---------------------|
| ne Stud                                                                                     | ents C                                                                                 | Classes                              | Organizations                                                                                     | Contacts                                                                  | Admin Functions 🗸                         | Reports                                | View More                             |                         |        |                     |
| Students                                                                                    |                                                                                        |                                      |                                                                                                   |                                                                           |                                           | (                                      | Duplicate Checker                     | Add                     | New S  | tudent              |
|                                                                                             |                                                                                        |                                      |                                                                                                   |                                                                           |                                           |                                        |                                       |                         |        |                     |
| Full Name: Show                                                                             | v All → Email:                                                                         | Show All -                           |                                                                                                   |                                                                           |                                           |                                        | 1 of 116 pages                        | < 1                     | -      | >                   |
| Full Name: Show<br>Items per page: 2<br>First Name •                                        | v All ▼ Email:<br>5 ▼   1-25 of 284<br>Last Na                                         | Show All -<br>89 items<br>me •       | Date of Birth                                                                                     | Email +                                                                   |                                           | Cell Phone                             | 1 of 116 pages                        | < 1                     | •      | >                   |
| Full Name: Show<br>Items per page: 2<br>First Name ©<br>James                               | v All → Email:<br>5 →   1 - 25 of 284<br>Last Nar<br>Barkley                           | Show All ▼<br>89 items<br>me ●       | Date of Birth    O3/03/2021                                                                       | Email •<br>wizzvjames2*                                                   | 1@gmail.com                               | Cell Phone                             | 1 of 116 pages                        | < 1<br>Q                | -      | >                   |
| Full Name: Show<br>Items per page: 2<br>First Name •<br>James<br>Eric                       | v All ← Email:<br>5 ←   1 - 25 of 284<br>Last Nat<br>Barkley<br>Dadalsk                | : Show All ◄<br>89 items<br>me ●     | Date of Birth •<br>03/03/2021<br>06/27/1986                                                       | Email +<br>wizzvjames2-<br>edadalski@yz                                   | 10gmail.com<br>1boo.com                   | Cell Phone                             | 1 of 116 pages                        | < 1<br>Q                | • 1    | ><br>*<br>*         |
| Full Name: Show<br>Items per page: 2<br>First Name •<br>James<br>Eric<br>Theresa            | v All   Email:  5   I 1-25 of 28i  Last Nai  Barkley  Dadalsk  Gaye                    | B9 items<br>me ○                     | Date of Birth •<br>03/03/2021<br>06/27/1986<br>11/25/1976                                         | Email •<br>wizzyjames2•<br>edadalski@ya<br>christianahigi                 | 1@gmail.com<br>ihoo.com<br>gind@yahoo.com | Cell Phone<br><br>612-250-             | 1 of 116 pages                        | < 1<br>Q<br>Q<br>Q      | - 1    | ><br>11<br>11<br>11 |
| Full Name: Show<br>Items per page: 2<br>First Name •<br>James<br>Eric<br>Theresa<br>Annesia | v All + Email:<br>5 +   1-25 of 284<br>Last Na<br>Barkley<br>Dadalsk<br>Gaye<br>Mendez | Show All ♥<br>89 items<br>me ●<br>di | Date of Birth           03/03/2021           06/27/1986           11/25/1976           10/01/1998 | Email  Email  Email  Email  Email  Edadalski@yz Christianahig anniem.7849 | 10gmail.com<br>shoo.com<br>gind@yahoo.com | Cell Phone<br><br>612-250-<br>215-808- | 1 of 116 pages<br>• •<br>3863<br>7494 | < 1<br>Q<br>Q<br>Q<br>Q | - 1    | ><br>*<br>*<br>*    |

| Students                           |                    |             |                          |                 |                           |                  |
|------------------------------------|--------------------|-------------|--------------------------|-----------------|---------------------------|------------------|
| Priginal Record                    |                    |             |                          |                 |                           |                  |
| First Name:                        |                    | Last Name:  |                          | Date of Birth:  | Filter Matches:           |                  |
| Exact Match                        | ~                  | Exact Match | ~                        | Exact Match 🗸   |                           |                  |
| First Name                         |                    | Last Name   |                          | Date of Birth   | Count                     |                  |
| angelique                          |                    | stewart     |                          | 1971-06-14      | 1                         | Close Duplicates |
| Potential Duplicates<br>First Name | Last Name          | C           | Date of Birth            |                 |                           |                  |
| Angelique<br>angelique             | Stewart<br>stewart | c           | 06/14/1971<br>06/14/1971 | Compare/Merge T | his Match Not a Duplicate |                  |
| Keren                              |                    | Castillo    |                          | 1990-10-27      | 1                         | View Duplicates  |
| Lynda                              |                    | Ait Ammar   |                          | 1985-01-13      | 1                         | View Duplicates  |
| Mary                               |                    | Robinson    |                          | 1983-11-17      | 1                         | View Duplicates  |
| Talya                              |                    | Craddock    |                          | 1991-04-09      | 1                         | View Duplicates  |
| Vecenia                            |                    | Cardana     |                          | 1002 09 11      | 1                         | View Duplicates  |

Click "View Duplicates" and then "Compare/Merge This Match" if there truly is a duplicate record.

| Emergency Contact Name:                                   | Angelique Craddock              | ۲ | 0          | vanessa craddock           |  |
|-----------------------------------------------------------|---------------------------------|---|------------|----------------------------|--|
| Emergency Contact Relation to you:                        | Other                           | ۲ | 0          | Sibling                    |  |
| Emergency Contact Phone Number:                           | 267-254-0121                    | ۲ | 0          | 215-303-4005               |  |
| Are you currently in school?:                             | YES, adult learning<br>program  | ۲ | 0          | NO                         |  |
| What is the name of the school you are attending?:        | District 1199C Training<br>Fund | ۲ | $^{\circ}$ |                            |  |
| Ex - Offender:                                            | No                              | ۲ | $\odot$    |                            |  |
| Low Income:                                               | Yes                             | ۲ | $\odot$    |                            |  |
| Cell Phone:                                               | 267-254-0121                    | ۲ | 0          |                            |  |
| How did you hear about the Training Fund?:                | Other<br>Word of Mouth          | ۲ | 0          | Other                      |  |
| Have you been diagnosed with a disability or impairment?: | No                              | ۲ | $\odot$    | Yes, a physical disability |  |
| Are you registered at the PA Careerlink (R)?:             | No                              | ۲ | 0          |                            |  |

Select what values to keep in the final, merged record.

Some heuristics:

- 1. Go with any value over a blank field
- 2. Look up the student in the 'Students' section and view when each record was created (in the top right of the basic info). Choose the most recent entries.
- 3. If you're unsure, contact the people who entered the duplicate records to clarify. The staff member who last edited the student's information is also in the top right corner of basic info.

#### **Class Section:**

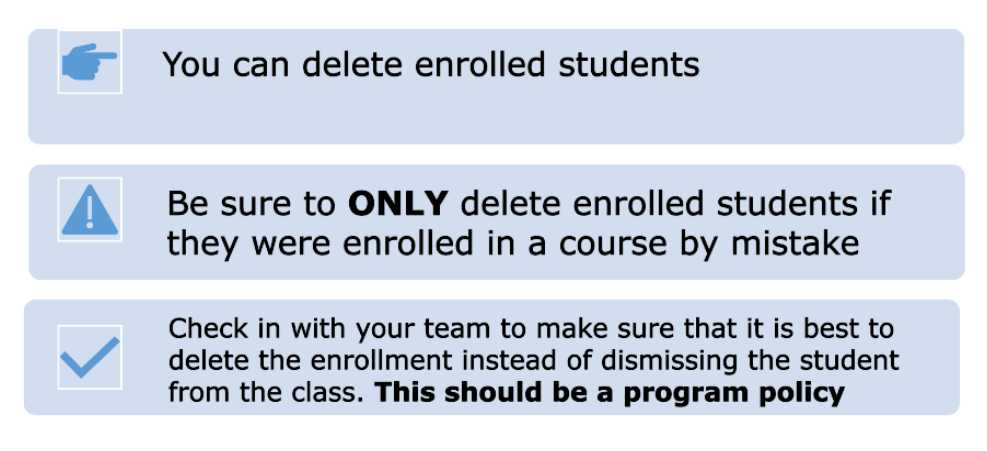

For example, if a student was in a class for two weeks and then quit, you should NOT delete them. Instead, you should unenroll them from the class. We want to track all students who were ever in a class, even if they don't complete.

Only delete a student from a class if they were accidentally added to a class. \*Please use delete sparingly\*

| DISTRICT 1199C<br>Training &<br>Upgrading<br>Fund | District 1199C Traini                | ng Fund Agenc  | y Database               |                           | \$               | Ruby Aidun<br>Log Out |                   |
|---------------------------------------------------|--------------------------------------|----------------|--------------------------|---------------------------|------------------|-----------------------|-------------------|
| Home Students                                     | Classes Organization                 | s Contacts     | Admin Functions 🗸        | Reports                   | View More        |                       |                   |
| Classes                                           |                                      |                |                          |                           |                  |                       |                   |
| Basic Info                                        | HTTI PN Level 4 G                    | enrontology-21 | L                        |                           |                  |                       |                   |
| Contacts                                          |                                      |                |                          | 'Unenro                   | ll' dismisses a  |                       |                   |
| Attendance                                        | Students                             |                |                          | student from a class, but |                  |                       |                   |
| Documents                                         | Items per page: 25 ▼   1-19 of 1     | 9 items        |                          | leaves a                  | record that they | / >                   | -                 |
|                                                   | Student Name 🌸                       | Enroll Date    | Completed/Dismissed date | werein                    | the class        |                       | The trash icon    |
|                                                   | 🔗 Meaghan Ball                       | 07/07/2021     | 1.000                    |                           | Unenroll         | /1                    | deletes the stude |
|                                                   | 🔗 Chantel Brewington                 | 07/07/2021     |                          |                           | Unenroll         | / 1                   | from the class    |
|                                                   | <ul> <li>Cinquetta Fisher</li> </ul> | 07/07/2021     | 0.000                    |                           | Unenroll         | / 1                   |                   |
|                                                   | 🔗 Raheem Goldwire                    | 07/07/2021     |                          |                           | Unenroll         | / 1                   |                   |
|                                                   | Noris Greene                         | 07/07/2021     |                          |                           | Unenroll         | / 1                   | e e               |

This only deletes the record that the student was in the class. It does not delete the student's record.

Only full Administrators (rather than Staff Admins) can delete a student's entire record or delete a class. If you need this done, please contact Ruby Aidun (<u>raidun@1199ctraining.org</u>).

#### **Editing Drop-down Menus:**

| •            | Use the "pen and paper" edit feature to edit drop-down lists.                                                                                          |
|--------------|----------------------------------------------------------------------------------------------------|
|              | Use this feature to add an option that is specific and useful to your department when no other option is applicable.                                   |
| $\checkmark$ | Check in with your team to make sure that this is a necessary addition in order to accurately collect data. <b>This should be part of your policy.</b> |

Staff Admins can add options to all drop-down menus. <u>Please use this power sparingly, and only after</u> <u>you have discussed with your team and determined that no other option is applicable.</u> Having too many options will dilute and confuse the data, making it more challenging to filter or sort.

| General Program Status                                                 |                             |               |
|------------------------------------------------------------------------|-----------------------------|---------------|
| * General Program Status                                               |                             |               |
| Select                                                                 |                             | - (k)         |
| Credentials<br>Credential/License/Certification/De<br>status<br>Select | gree/Exam Credential Status | - 😥           |
| Process Status Type Process Status Type                                | Process Status              |               |
|                                                                        |                             | Cancel Submit |

Once you click on the pen and paper symbol, another window will pop up:

|               | Lookup Editor                                       |        | ×        |      |
|---------------|-----------------------------------------------------|--------|----------|------|
|               | 1032 Failed                                         |        |          |      |
| General Prog  | 1006 Follow-up/Retention                            |        |          |      |
| Generalitieg  | 561 Interviewed                                     |        |          |      |
| * General P   | 1967 Leave of Absence                               |        |          |      |
| Select        | 1009 Other                                          |        |          | -    |
|               | 1031 Passed                                         |        |          |      |
|               | 1008 Pending                                        |        |          |      |
|               | 1474 Process Status (provide more information below | v) 🗆 💼 |          |      |
| Constantials  | 558 Referred                                        |        |          |      |
| Credentials   | 1909 Reinstated                                     |        |          |      |
| Credential/   | 1489 Schedule Verification                          |        |          |      |
| status        | 1030 Scheduled                                      |        |          | - 10 |
| Select        | Suspended                                           |        |          |      |
|               | 1010 Terminated                                     |        |          |      |
|               | 1936 Withdrew                                       |        |          |      |
|               | Long Value                                          | Add    |          |      |
| Process Statu |                                                     |        | <b>•</b> |      |
|               |                                                     |        |          |      |

To edit an option, double-click on the name. To add an option, scroll to the bottom and enter the name in the 'Long Value' box and then click 'Add'. Once done, click 'Close' or the x button at the top right.

\*\*In order to see the changes you made you must refresh the page\*\*

# What can I edit without consultation?

- Within Student Section
  - Fully edit options under grades, including course titles
  - Options under case notes
  - Options under education
  - Options under status

## What do I need to consult with the Data Team about prior to editing?

- Names of programs in any section
- Any part of the Organizations and Contacts sections
- Any part of the Employment Record (in Student Section)
- Any part of the Class section

Please don't edit the Session Categories in the Case Notes (in the Students Section)

Some explanation about what you shouldn't edit:

The names of programs appear in multiple places, so if you edit it in one but not in the others there could be massive confusion when trying to pull the data from CiviCore.

We, as an organization, are still working to flesh out the Organizations and Contacts sections, so for the time being these should be no individual editing for these sections.

### GLOSSARY

**Child's Table** – A table or tab within a section that further specifies information. E.g. basic info, status, grades, etc.

Field – The questions asked on the form within each child's table

**Filter** – A method for separating out information by a criterion that we set. E.g. Program, staff name, date, etc.

Section – The major grouping at the top of the database: Student, Classes, Organizations, Contacts...

(Add link here to the glossary excel on sharepoint)